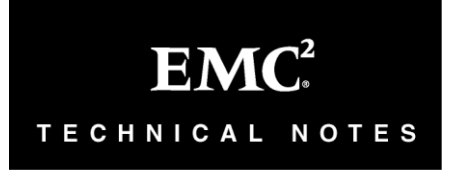

Implementing Fully Automated Storage Tiering for Virtual Pools (FASTVP) for EMC® Symmetrix® VMAX<sup>™</sup> Series Arrays

# Technical Notes

P/N 300-012-015 REV A04 May, 2012

This technical note contains information on these topics:

| Executive summary                        | 2                                                                                                    |
|------------------------------------------|----------------------------------------------------------------------------------------------------|
| Introduction                             | 2                                                                                                    |
| Fully Automated Storage Tiering          | 3                                                                                                    |
| FAST VP                                  | 6                                                                                                    |
| FAST VP architecture                     | 13                                                                                                    |
| FAST VP configuration                    | 16                                                                                                    |
| FAST VP performance data collection      |                                                                                                    |
| FAST VP performance data analysis        |                                                                                                    |
| FAST VP data movement                    |                                                                                                    |
| Advanced FAST VP features                |                                                                                                    |
| FAST VP interoperability                 |                                                                                                    |
| Management interface: Unisphere for VMAX | 47                                                                                                    |
| Management interface: SYMCLI             |                                                                                                    |
| Reporting                                | 157                                                                                                    |
| Conclusion                               | 179                                                                                                    |
| Appendix A: FAST VP state                |                                                                                                    |
| Appendix B: Feature support              |                                                                                                    |
| References                               |                                                                                                    |
|                                          | Executive summary<br>Introduction<br>Fully Automated Storage Tiering<br>FAST VP<br>FAST VP architecture<br>FAST VP configuration<br>FAST VP performance data collection<br>FAST VP performance data analysis<br>FAST VP performance data analysis<br>FAST VP data movement<br>Advanced FAST VP features<br>FAST VP interoperability<br>Management interface: Unisphere for VMAX<br>Management interface: SYMCLI<br>Reporting<br>Conclusion<br>Appendix A: FAST VP state<br>Appendix B: Feature support<br>References |

# Executive summary

Information infrastructure must continuously adapt to changing business requirements. EMC<sup>®</sup> Symmetrix<sup>®</sup> Fully Automated Storage Tiering for Virtual Pools (FAST VP) automates tiered storage strategies, in Virtual Provisioning<sup>™</sup> environments, by easily moving workloads between Symmetrix tiers as performance characteristics change over time. FAST VP performs data movements, improving performance, and reducing costs, all while maintaining vital service levels.

# Introduction

EMC Symmetrix VMAX<sup>®</sup> FAST VP automates the identification of active or inactive application data for the purposes of reallocating that data across different performance/ capacity tiers within an array. FAST VP proactively monitors workloads at both the LUN level and sub-LUN level in order to identify busy data that would benefit from being moved to higher-performing drives. FAST VP also identifies less-busy data that could be moved to higher-capacity drives, without affecting existing performance. This promotion/ demotion activity is based on policies that associate a storage group to multiple drive technologies, or RAID protection schemes, by way of virtual pools, as well as the performance requirements of the application contained within the storage group. Data movement executed during this activity is performed non-disruptively, without affecting business continuity and data availability.

# Audience

This technical note provides an in-depth look at the Fully Automated Storage Tiering VP feature for Symmetrix VMAX Family arrays. The intended audience includes system and storage administrators, customers, EMC staff, and partners who need to understand how to implement and leverage FAST VP.

# Fully Automated Storage Tiering

Fully Automated Storage Tiering (FAST) automates the identification of active or inactive data for the purposes of relocating application data across different performance/ capacity tiers within an array.

The primary benefits of FAST include:

- Elimination of manually tiering applications when workload characteristics change over time.
- Automating the process of identifying data that can benefit from Enterprise Flash Drives (EFDs) or that can be kept on highercapacity, less-expensive SATA drives without impacting performance.
- Improving application performance at the same cost, or providing the same application performance at lower cost. Cost is defined as: acquisition (both HW and SW), space/ energy, and management expense.
- Optimizing and prioritizing business applications, allowing customers to dynamically allocate resources within a single array.
- Delivering greater flexibility in meeting different price/ performance ratios throughout the lifecycle of the stored information.

# The need for FAST

Due to advances in drive technology, and the need for storage consolidation, the number of drive types supported by Symmetrix arrays has grown significantly. These drives span a range of storage-service specializations and cost characteristics that differ greatly.

Several differences exist between the four drive technologies supported by the Symmetrix VMAX Series arrays: Enterprise Flash Drive (EFD), Fibre Channel (FC), Serial Attach SCSI (SAS), and SATA. The primary differences are:

- Response time
- Cost per unit of storage capacity
- Cost per unit of storage request processing

At one extreme are EFDs, which have a very low response time and the ability to handle very high levels of requests, but with a high cost per unit of storage capacity.

At the other extreme are SATA drives, which have a low cost per unit of storage capacity, but high response times and high cost per unit of storage request processing.

Between these two extremes lie Fibre Channel and SAS drives.

Based on the nature of the differences that exist between these four drive types, the following observations can be made regarding the most suitable workload type for each drive:

- Enterprise Flash Drives: EFDs are more suited for workloads that have a high back-end random read storage request density. Such workloads take advantage of both the low response time provided by the drive, and the low cost per unit of storage request processing, without requiring a lot of storage capacity.
- SATA drives: SATA drives are suited towards workloads that have a low back-end storage request density.
- Fibre Channel and Serial Attach SCSI drives: FC and SAS drives are the best drive type for workloads with a back-end storage request density that is neither consistently high nor low.

This disparity in suitable workloads presents both an opportunity and a challenge for storage administrators.

To the degree it can be arranged for storage workloads to be served by the best-suited drive technology, the opportunity exists to improve application performance, reduce hardware acquisition expenses, and reduce operating expenses (including energy costs and space consumption).

The challenge, however, lies in how to realize these benefits without introducing additional administrative overhead and complexity.

The approach taken with FAST is to automate the process of identifying which regions of storage should reside on a given drive technology, and to automatically, and non-disruptively, move storage between tiers to optimize storage resource usage accordingly. This also needs to be done while taking into account optional constraints on tier capacity usage that may be imposed on specific groups of storage devices.

# FAST DP and FAST VP

EMC Symmetrix VMAX FAST DP and FAST VP automate the identification of data volumes for the purposes of relocating application data across different performance/ capacity tiers within an array, or to an external array using Federated Tiered Storage (FTS).

**Note:** Federated Tiered Storage is only available for Open Systems environments. Also, FAST support applies only to FAST VP.

For more information on Federated Tiered Storage, refer to the Design and Implementation *Best Practices for EMC Symmetrix Federated Tiered Storage* (*FTS*) Technical Note available at http://powerlink.emc.com.

FAST DP operates on disk group provisioning Symmetrix volumes. Data movements executed between tiers are performed at the full volume level.

FAST VP operates on Virtual Provisioning thin devices. As a result, data movements can be performed at the sub-LUN level. A single thin device may have extents allocated across multiple thin pools within an array, or on an external array using FTS.

**Note:** For more information on Virtual Provisioning, refer to the *Best Practices* for Fast, Simple Capacity Allocation with EMC Symmetrix Virtual Provisioning Technical Note available at http://powerlink.emc.com.

Because FAST DP and FAST VP support different device types (disk group provisioning and Virtual Provisioning, respectively), they both can operate simultaneously within a single array. Aside from some shared configuration parameters, the management and operation of each can be considered separately.

The main focus of this document is to discuss the implementation and management of FAST VP in Virtual Provisioning environments.

**Note:** For more information on FAST, refer to the *Implementing Fully* Automated Storage Tiering (FAST) for EMC Symmetrix VMAX Series Arrays Technical Note available at http://powerlink.emc.com.

# **FAST**managed objects

There are three main elements related to the use of both FAST and FAST VP on Symmetrix VMAX Series arrays. These are:

- Storage tier: A shared resource with common technologies and RAID protection
- FAST policy: A set of tier usage rules that provide guidelines for data placement and movement across Symmetrix tiers to achieve service levels for one or more storage groups
- Storage group: A logical grouping of devices for common management

Figure 1 shows the FAST managed objects.

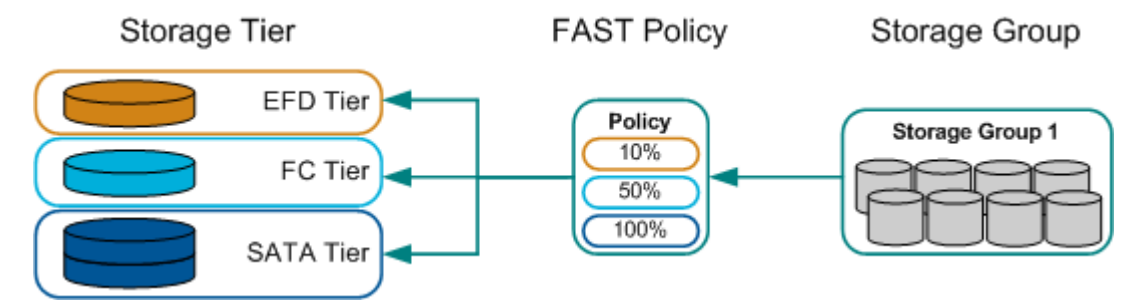

### Figure 1. FAST managed objects

Each of the three managed objects can be created and managed by using either Unisphere<sup>®</sup> for VMAX, Symmetrix Management Console, or the Solutions Enabler Command Line Interface (SYMCLI).

# FASTVP

FAST VP automates the identification of thin device extents for the purposes of reallocating application data across different performance tiers within a single array, or to an external array. FAST VP proactively monitors workloads at the LUN level and sub-LUN level in order to identify busy data that would benefit from being moved to higherperforming drives. FAST VP also identifies less-busy data that could be moved to higher-capacity drives, without existing performance being negatively affected.

For FAST VP to operate, the three storage elements that need to be configured are: Storage tiers, FAST policies, and storage groups.

## Storage tiers

A Symmetrix storage tier is a specified set of resources of the same drive technology type (EFD, FC/ SAS, SATA, or external), combined with a given RAID protection type (RAID 1, RAID 5, RAID 6, or unprotected), and the same emulation (FBA or CKD).

**Note:** The unprotected RAID type may only be applied to a tier residing on an FTS-connected storage array.

There are two types of storage tiers: disk group provisioning (DP) and Virtual Provisioning (VP).

### Disk group provisioning tiers

The storage tier type used by FAST is called a DP tier. It is defined by combining one or more physical disk groups of the same technology type and a RAID protection type.

### Virtual Provisioning tiers

For FAST VP, the storage tier is called a VP tier. When defined, VP tiers contain between one and four thin storage pools (each thin pool must contain data devices of the same RAID protection type, and be configured on the same drive technology).

#### VP tier characteristics

For use with FAST VP, a thin storage pool must contain data devices configured as the same RAID protection on a single drive technology, and of the same emulation. In the case of FC, SAS, and SATA drives, the rotational speed of the drives must also match. However, two or more thin pools containing data devices configured on rotating drives of different speeds, but the same emulation, may be combined in a single VP tier.

**Note:** For the purposes of FAST VP, SAS-based thin pools are considered to be FC. As such, they can be combined into the same tier as a FC thin pool.

A thin pool may only belong to one VP tier. Overlapping of pools between tiers is not allowed.

All VP tiers are considered to be static, meaning that thin pools must be explicitly added to the tier. However, if data devices are added to an existing pool, the additional capacity is automatically made available within the VP tier.

A Symmetrix VMAX Series storage array supports up to 256 Symmetrix tiers. Each Symmetrix tier name may contain up to 32 alpha-numeric characters, hyphens (-), and underscores (\_). Tier names are not case-sensitive.

# FASTpolicies

A FAST policy groups between one and three tiers and assigns an upper usage limit for each storage tier. The upper limit specifies the maximum amount of capacity of a storage group associated with the policy that can reside on that particular tier.

FAST policies may include storage tiers of only one type, disk group provisioning (DP) or Virtual Provisioning (VP). Similarly, FAST policies may only include storage tiers of a single emulation type, FBA or CKD.

The first tier added to a policy determines the type of tiers that can subsequently be added.

For policies that include VP tiers, the upper capacity usage limit for each storage tier is specified as a percentage of the configured, logical capacity of the associated storage group.

The usage limit for each tier must be between 1 percent and 100 percent. When combined, the upper usage limit for all thin storage tiers in the policy must total at least 100 percent, but may be greater than 100 percent. Creating a policy with a total upper usage limit greater than 100 percent allows flexibility with the configuration of a storage group. Data may be moved between tiers without necessarily having to move a corresponding amount of other data within the same storage group.

Multiple FAST policies may reuse the same tier, allowing different usage limits to be applied to different storage groups for the same tier.

A Symmetrix VMAX Series storage array supports up to 256 FAST policies. Each FAST policy name may be up to 32 alpha-numeric characters, hyphens (-), and underscores (\_). Policy names are not case-sensitive.

**Note:** FAST VP only performs promotion/ demotion activity between tiers defined on differing drive technologies. RAID protection and drive rotational speed are not considered. As a result, a FAST VP policy should not be created where two or more tiers use the same drive type. For example, a FAST VP policy should not contain two or more FC tiers.

## Storage groups

A storage group is a logical collection of Symmetrix devices that are to be managed together. Storage group definitions are shared between FAST and Auto-provisioning Groups. However, a Symmetrix device may only belong to one storage group that is under FAST control.

Storage groups are associated with a FAST policy, thereby defining the VP tiers that data in the storage group can be allocated on.

FAST VP only supports the movement of certain device types. As a result of this, a storage group created for the purposes of FAST VP may not contain the following device types:

- Diskless
- CKD EAV
- IBM i (520-byte block emulation), ICOS, ICL
- Metadevice members
- SAVE (SAVDEV)
- DATA (TDAT)
- DRV
- SFS
- Vault

**Note:** Support for IBM i D910 emulation (512-byte block) is provided by means of FBA emulation pools, tiers, and FAST VP policies.

A Symmetrix VMAX Series storage array supports up to 8,192 storage groups associated with FAST policies. Storage groups may contain up to 4,096 devices. Each storage group name may be up to 64 alpha-numeric characters, hyphens (-), and underscores (\_). Storage group names are not case-sensitive.

# **FAST**policy association

10

A policy associates a storage group with up to three tiers, and defines the maximum percentage of logical storage capacity in the storage group that can exist in a particular tier.

The same FAST policy may be applied to multiple storage groups. However, a storage group may only be associated with one policy.

FAST VP supports the association of up to 1,000 storage groups with FAST policies containing thin storage tiers.

It is possible to have both disk group provisioning devices and thin devices in the same storage group. However, the storage group can only be associated with one policy. If it is required that both device types be managed by FAST and FAST VP, then separate storage groups need to be created. These storage groups then need to be associated with policies of the appropriate type.

A storage group associated with a FAST policy may only contain thin devices configured for a single emulation (FBA or CKD). No mixing is allowed. Similarly, the emulation of the thin devices in the storage group must match the emulation of the FAST policy the group is being associated with.

**Note:** When associating a storage group to a policy containing VP tiers, the bound thin devices in the group must be bound to at least one of the thin pools contained within the policy's tiers.

A storage group associated with a FAST VP policy may contain unbound devices. However, those devices may then only be bound to a thin pool contained within the tiers in the policy.

### **Priority**

When a storage group is associated with a FAST policy, a priority value must be assigned to the storage group. This priority value can be between 1 and 3, with 1 being the highest priority. The default is 2.

When multiple storage groups are associated with FAST VP policies, the priority value is used when the data contained in the storage groups is competing for the same resources in one of the associated tiers. Storage groups with a higher priority are given preference when deciding which data needs to be moved to another tier.

# Storage group considerations

The type of policy, DP or VP, associated with a storage group determines which devices are managed under that policy. For example, if a storage group is associated with a policy containing VP tiers, then only the thin devices in that group are managed by that policy.

# **FAST**policy configuration

The FAST VP environment can contain multiple thin storage tiers, FAST policies, and storage groups.

Figure 2 shows three storage groups. Each storage group is associated with a policy. These policies associate the storage groups with up to three storage tiers that are defined in the array.

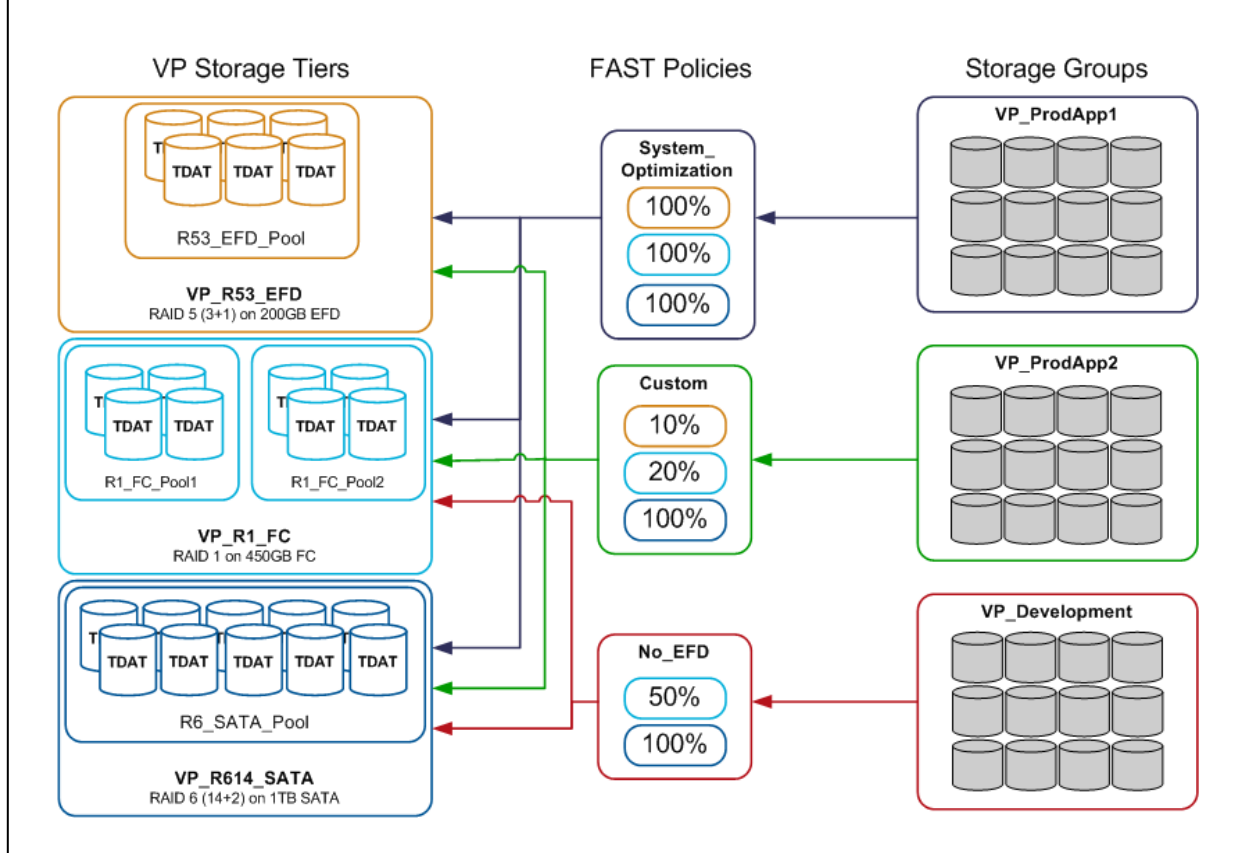

### Figure 2. FAST policy association

Based on the System\_Optimization policy, FAST VP can place up to 100 percent of the configured, logical capacity of the VP\_ProdApp1 storage group in any of the three associated tiers: RAID 5 (3+1) configured on EFD, RAID 1 on FC, or RAID 6 (14+2) on SATA. Such a policy gives the greatest flexibility, as at any given time, all the data can be located on the most appropriate tier.

**Note:** The default for any newly created policy is to allow 100 percent of the storage group's capacity to be placed on any of the included tiers.

In the case of the Custom policy, 10 percent of the configured capacity of the VP\_ProdApp2 storage group can be placed in the EFD tier, 20 percent on the FC tier, and up to 100 percent on the SATA tier.

The No\_EFD policy will not move any data to EFD, but does allow 100 percent of the VP\_Development storage group's capacity to be on the SATA tier, and up to 50 percent on the FC tier.

If the total for all the tiers combined equals 100 percent and if the thin devices in the storage group are fully allocated, then each tier is utilized as set in the policy. For example, if a policy was set up as 10% EFD, 20% FC, and 70% SATA, then 10 percent of the storage group's capacity will always be located on the EFD tier, and so on for the remaining tiers.

## FAST policy compliance

A storage group is considered to be compliant with its associated FAST policy when all data in the storage group is allocated within the bounds of the upper usage limits for each tier contained with the policy.

If all of the data in the storage group is allocated within the tiers contained within the FAST policy, but the allocated capacity in one tier exceeds the upper usage limit for that tier, then the storage group is considered to be non-compliant. In such a case, the FAST controller attempts to correct this non-compliance by relocating data from the VP tier where the usage limit is exceeded to one, or both, of the other tiers contained in the policy. The desired result is to bring the storage group into compliance.

A special case of non-compliance is when some of the data in the storage group is allocated in thin pools not contained within any of the VP tiers within the FAST policy. In this case, the storage group is considered to be non-compliant, and the data considered to be out-of-policy. Again, the FAST controller will attempt to correct this situation by relocating the out-of-policy data to one, two, or all three of the tiers contained in the policy.

# FASTVParchitecture

There are two components of FAST VP: Symmetrix Enginuity<sup>TM</sup> and the FAST controller.

Symmetrix Enginuity is the storage operating environment that controls components within the array. The FAST controller is a service that runs on the service processor.

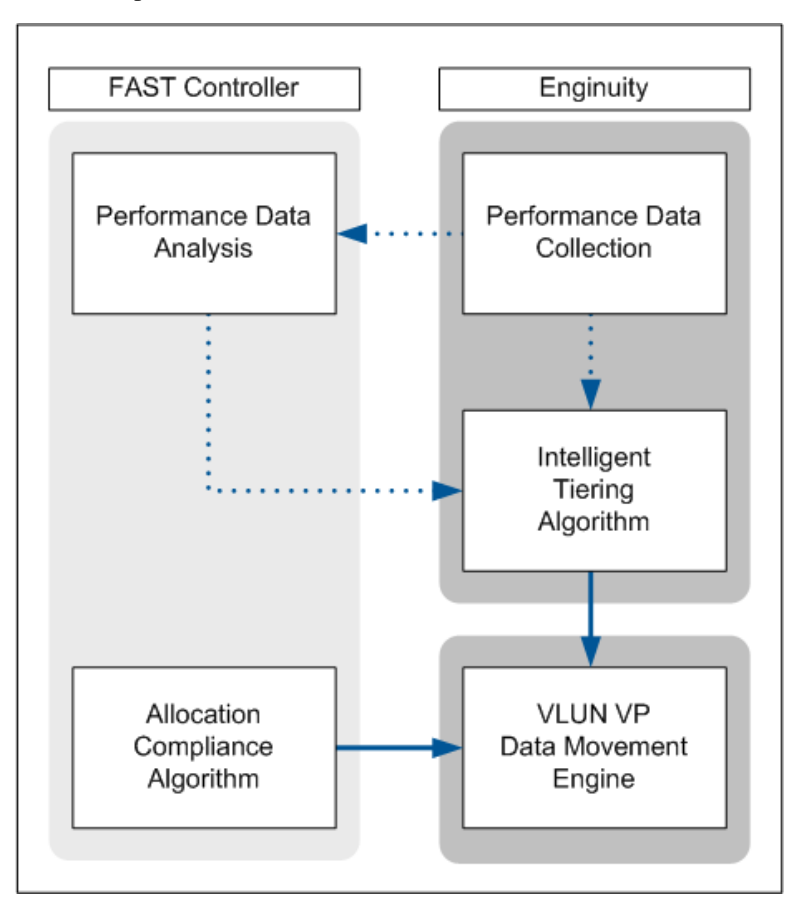

**Figure 3. FAST VP components** 

When FAST VP is active, both components participate in the execution of two algorithms (the intelligent tiering algorithm and the allocation compliance algorithm) to determine appropriate data placement.

The intelligent tiering algorithm uses performance data collected by Enginuity, as well as supporting calculations performed by the FAST controller, to issue data movement requests to the VLUN VP data movement engine.

The allocation compliance algorithm enforces the upper limits of storage capacity that can be used in each tier by a given storage group by also issuing data movement requests to the VLUN VP data movement engine.

Performance time windows can be defined to specify when the FAST VP controller should collect performance data. Analysis is then performed to determine the appropriate tier for devices. By default, performance data collection occurs 24 hours a day.

Data movement windows are used to determine when to execute the data movements necessary to move data between tiers.

Data movements performed by Enginuity are achieved by moving allocated extents between tiers. The size of data movement can be as small as 12 tracks, representing a single allocated thin device extent. More typically, movements are a unit known as an extent group (10 thin device extents), which is 120 tracks in size.

**Note:** "*FAST VP data movement*" on page 31 provides more information on the actual data movement.

FAST VP has two modes of operation, Automatic or Off. When operating in the Automatic mode, data analysis and data movements occur continuously during the defined data movement windows. In the Off mode, performance statistics continue to be collected, but no data analysis or data movements take place.

# FAST VP state

There are five possible states that FAST VP can be reported in. These are:

- Enabled: All FAST VP functions are performed (performance data collection, performance data analysis, data movement request generation, and data movement execution).
- Disabled: Only performance data collection is performed. Data analysis is not performed and data movements are not executed.
- Disabling: The FAST controller is transitioning from Enabled to Disabled.
- Disabled with Error: The FAST controller has stopped operation due

to an internal error. Statistics collection and FAST VP performance data movements continue to be performed; however, FAST VP compliance movements are be performed.

• Degraded: FAST VP can perform some or all of its functions. However, it cannot perform each function fully.

**Note:** *"Appendix A: FAST VP state"* on page 180 provides more information on each of the FAST controller states

# **FASTVP** configuration

FAST VP has multiple configuration parameters that control its behavior. These include time windows that can control when performance data is collected, included in analysis, and when data movements take place. Other settings determine the relevance of historical performance data when analyzed, what percentage of space to reserve in each pool for non-FAST VP activities, and an aggressiveness factor in generating and executing data movement requests.

# **FASTVP** time windows

FAST VP utilizes time windows to define certain behaviors regarding performance data collection and data movement. There are two possible window types:

- Performance time window
- Data movement time window

The performance time windows are used to specify when performance data should be collected by Enginuity.

The data movement time windows define when to perform the data relocations necessary to move data between tiers. Separate data movement windows can be defined for full LUN movement, performed by FAST and Optimizer, and sub-LUN data movement, performed by FAST VP. Both performance time windows and data movement windows may be defined as inclusion or exclusion windows. An inclusion time window indicates that the action should be performed during the defined time window. An exclusion time window indicates that the action should not be performed during the defined time window.

There are two methods for defining time windows, legacy and enhanced. The legacy method uses the Symmetrix Optimizer interface for creating and managing time windows. The enhanced method uses a time window management interface.

On Symmetrix VMAX Series arrays, both the legacy and enhanced methods are supported. However, only one method can be used at a time. The legacy method is the default method, but legacy time windows may be converted to enhanced time windows.

**Note:** The conversion from legacy to enhanced is a one-way conversion. There is no method for converting from enhanced to legacy.

### Legacy time window characteristics

Using the legacy method, both inclusive and exclusive time windows may be defined as periodic or non-periodic. Periodic windows allow a recurrence pattern to be specified as weekly or weekly-by-day. Nonperiodic windows are defined to occur only once. Multiple time windows, of both performance and data movement, may be defined.

If multiple legacy time windows of the same type have time ranges that overlap one another, the most recently added time window supersedes the others, including the system default time windows.

All defined time windows apply to all devices configured within the Symmetrix array.

A Symmetrix VMAX Series storage array supports up to 128 defined legacy time windows. Each time window name may be up to 32 alpha-numeric characters, hyphens (-), and underscores (\_).

## Enhanced time window characteristics

Using the enhanced method, inclusive windows are defined by specifying the days of the week and the times in each day during which performance metrics are collected or data is moved. Each time window is defined with a start and end time, in 30-minute increments, and the days

of the week to apply the window.

Exclusive windows are defined as a specific time period during which performance metrics collection or data movement are prevented. Each exclusive window contains a start date and time, as well as an end date and time, and may cover several days. The start and end time must be specified in 30-minute increments.

Multiple inclusive and exclusive enhanced time windows can be defined. The exclusive time windows have the highest priority and override any inclusive time windows they overlap with.

Enhanced time windows have no associated time window name.

#### Performance time window

The performance time windows are used to identify the business cycle for the Symmetrix array. They specify date and time ranges (past or future) when performance samples should be collected, or not collected, for the purposes of FAST VP performance analysis. The intent of defining performance time windows is to distinguish between the periods of time when the Symmetrix array is idle from the periods when it is active, and to only include performance data collected during the active periods.

For legacy time windows, a default performance time window includes all performance data samples, 24 hours a day, 7 days a week, 365 days a year.

**Note:** For legacy time windows, in order to prevent FAST VP from collecting performance statistics on a continuous basis, the first user-defined window should be created to exclude data collection. Inclusive time windows can then be created on top of this exclusive time window.

For enhanced time windows, the default behavior is also to collect performance data, 24 hours a day, 7 days a week. When the first inclusive performance window is created, the default behavior is overridden, and performance metrics are only collected during the defined window.

## Data movement time window

Data movement time windows are used to specify date and time ranges when data movements are allowed, or not allowed, to be performed. FAST VP data movements run as low-priority tasks on the Symmetrix back end. They can introduce additional processing overhead on the back end; however, host I/ O should not be impacted. Data movement windows can be planned so they minimize any impact on the performance of other, more critical workloads.

For legacy time windows, a default data movement time window prevents any data movement, 24 hours a day, 7 days a week, 365 days a year.

For enhanced time windows, there is no default data movement window. However, until an inclusive window is defined, the default behavior leads to not allowing any data movement to occur.

# FAST VP settings

There are multiple settings that affect the behavior of FAST VP. These include:

- FAST VP Data Movement Mode
- Workload Analysis Period
- Initial Analysis Period
- Pool Reserved Capacity (PRC)
- FAST VP Relocation Rate (FRR)
- VP Allocation by FAST Policy

The following sections describe each of these settings, their effect on the behavior of FAST VP, as well as possible values and the default-setting values.

# FAST VP Data Movement Mode

FAST VP, when enabled, may operate in one of two modes, Automatic or Off.

In Automatic mode, a data movement request can be generated to move data based on performance workload. Also, data movement requests based on capacity utilization may be generated. These operations are performed during the periods allowed by the data movement windows.

In Off mode, no data movement requests are generated. As a result, no

data movements occur. However, performance metrics continue to be collected. The default mode is Off.

### Workload Analysis Period

The Workload Analysis Period determines the degree to which FAST VP metrics are influenced by recent host activity, and also less-recent host activity, that takes place while the performance time window is considered open.

The longer the time defined in the workload analysis period, the greater the amount of weight assigned to less-recent host activity.

The Workload Analysis Period can be configured to be between 2 hours and 4 weeks. The default is 1 week (7 days).

**Note:** For more information on the effect of the workload analysis period, refer to "*FAST VP performance data collection*" on page 22.

## Initial Analysis Period

The Initial Analysis Period defines the minimum amount of time a thin device should be under FAST VP management before any performancerelated data movements should be applied. This period only accounts for time passed while the performance time window is open.

This value should be set to allow sufficient data samples for FAST VP to establish a good characterization of the typical workload on that device. This value allows FAST VP to commence analysis and movement activities on the device, prior to the full Workload Analysis Period elapsing (if so desired).

The initial analysis period can be configured to be between 2 hours and 4 weeks; however, it cannot exceed the Workload Analysis Period. The default is 8 hours.

### Pool Reserved Capacity

The Pool Reserved Capacity (PRC) reserves a percentage of each pool included in a VP tier for non-FAST VP activities. The purpose of this is to

ensure that FAST VP data movements do not fill a thin pool, and subsequently cause a new extent allocation to fail, as result of a host write.

When the percentage of unallocated space in a thin pool is equal to the PRC, FAST VP no longer moves data into that pool. However, data movements may continue to occur out of the pool to other pools. When the percentage of unallocated space becomes greater than the PRC, FAST VP can begin performing data movements into that pool again.

The PRC can be set both system-wide and for each individual pool. By default, the system-wide setting is applied to all thin pools that have been included in VP tier definitions. However, this can be overridden for each individual pool by using the pool-level setting.

The system-wide PRC can be configured to be between 1 percent and 80 percent. The default system-wide PRC is 10 percent.

The pool-level PRC can be configured to be between 1 percent and 80 percent, or set to NONE. If the PRC is set to NONE, then the system - wide setting is used. The default pool-level PRC is NONE.

## FASTVP Relocation Rate

The FAST VP Relocation Rate (FRR) is a quality of service (QoS) setting for FAST VP and affects the aggressiveness of data movement requests generated by FAST VP. This aggressiveness is measured as the amount of data that is requested to be moved at any given time, and the priority given to moving the data between pools.

The FRR can be configured to be between 1 and 10, with 1 being the most aggressive. The default is 5.

**Note:** The rate at which data is moved between pools can also be controlled by the Symmetrix Quality of VLUN setting.

### VP Allocation by FAST Policy

The VP allocation by FAST policy feature allows new allocations to come from any of the thin pools included in the FAST VP policy that the thin device is associated with.

With this feature enabled, FAST VP attempts to allocate new writes in the most appropriate tier first, based on available performance metrics. If

no performance metrics are available, an attempt is made to allocate to pool the device is bound to.

If the pool initially chosen to allocate the data is full, FAST VP then looks to other pools contained within the FAST VP policy and allocates from there. As long as there is space available in at least one pool within the policy, all new extent allocations will be successful.

The allocation by policy feature is enabled at the Symmetrix array level and applies to all allocations for all devices managed by FAST VP. The feature is either enabled or disabled. The default setting is disabled. When disabled, new allocations only come from the pool that the thin device is bound to.

**Note:** For more information on the decision making process of the VP allocation by FAST policy feature, refer to "*VP allocation by FAST policy*" on page 38 in the *Advanced FAST VP features* section.

# FASTVP performance data collection

As previously discussed, performance data for use by FAST VP is collected and maintained by Symmetrix Enginuity. This data is then analyzed by the FAST controller and guidelines are generated for the placement of thin device data on the defined VP tiers within the array.

The following sections discuss the collection and decaying of the thin device performance metrics.

# Thin device performance collection

Performance metrics collected by FAST VP are measured at both the full LUN and sub-LUN levels for all thin devices associated with a policy.

At the sub-LUN level, each thin device is broken up into multiple regions, known as extent groups and extent group sets. Each thin device is made up of multiple extent group sets which, in turn, contain multiple extent groups. Figure 4 shows a graphic representation of a thin device divided into each of these separate regions.

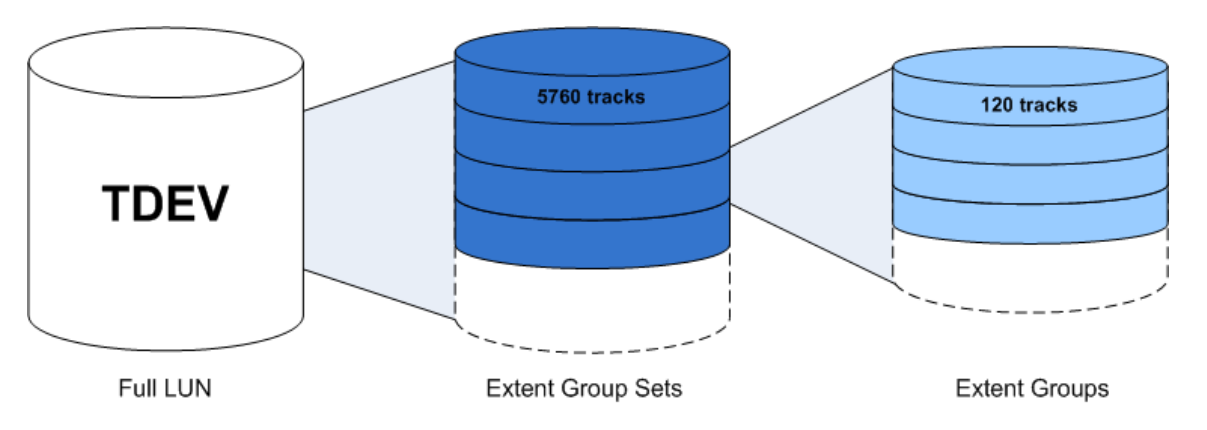

### Figure 4. Thin device performance collection regions

Each extent group is made up of ten contiguous thin device extents. With each thin device extent being twelve tracks in size, an extent group represents 120 tracks of the device.

Each extent group set is made up of forty eight contiguous extent groups, representing 5,760 tracks of the device.

The metrics collected at each sub-LUN level allow FAST VP to make separate data movement requests for each extent group of the device, 120 tracks.

# **Emulation considerations**

FAST VP supports both FBA and CKD emulations. The size of the extent groups and extent group sets are the same size for both emulations, in terms of tracks. However, the tracks sizes are different for each emulation, 64KB for FBA and 57KB for CKD.

The following table shows the relative size of the thin device extent, extent group, and extent group set for both FBA and CKD

| Element            | Tracks | FBA      | CKD     |
|--------------------|--------|----------|---------|
| Thin device extent | 12     | 768KB    | 684KB   |
| FAST VP extent     | 120    | 7,680KB/ | 6840KB/ |
| group              |        | 7.5MB    | 6.7MB   |

| FAST VP extent | 5,760 | 360MB | 320.6MB |
|----------------|-------|-------|---------|
| group set      |       |       |         |

# Performance metrics

When collecting performance data at the LUN level and sub-LUN level for use by FAST VP, Enginuity only collects statistics related to Symmetrix back-end activity that is the result of host I/ O.

The metrics collected are:

- Read miss
- Write
- Prefetch (sequential read)

The read miss metric accounts for each DA read operation that is performed. Reads to areas of a thin device that have not had space allocated in a thin pool are not counted. Also, read hits, which are serviced from cache, are not considered.

Write operations are counted in terms of the number of distinct DA operations that are performed. The metric accounts for when a write is destaged. Write hits, to cache, are not considered.

Writes related to specific RAID protection schemes are not counted. In the case of RAID 1 protected devices, the write I/ O is only counted for one of the mirrors. In the case of RAID 5 and RAID 6 protected devices, parity writes are not counted.

Prefetch operations are accounted for in terms of the number of distinct DA operations performed to prefetch data spanning a FAST VP extent. This metric considers each DA read operation performed as a prefetch operation.

Workload related to internal copy operations, such as drive rebuilds, clone operations, VLUN migrations, or even FAST VP data movements, is not included in the FAST VP metrics. **Note:** Performance metrics are only collected during user-defined performance time windows.

# I/O activity rates

For each thin device, a short-term and long-term activity rate is maintained at the sub-LUN level. Both activity rates are calculated as weighted moving averages, modeling both recent and less recent workload on each region of the thin device.

As new performance metrics are collected, the previously stored shortterm and long-term activity rates are decreased by the application of an exponential decay function. This lessens the influence of previously collected metrics. The newly collected metrics are then added to the decayed rates to calculate the new short-term and long-term activity rates.

The rate of decay applied to the stored I/ O rates depends upon the userdefined Workload Analysis Period, with the short-term rate decayed at a faster rate than then long-term rate.

**Note:** The decay function is only applied to previously collected metrics while the user-defined performance time window is open.

As an example, when calculating the long-term activity rate with the default Workload Analysis Period of 168 hours, an I/ O that has just been received is weighted twice as much as an I/ O received 24 hours earlier.

### Thin device performance score

Based on the performance statistics collected, a prioritized performance score is generated for the extent groups of each thin device. This score is calculated by combining two activity rates maintained in Enginuity (the short-term activity rate and the long-term activity rate) and multiplying that by a factor determined by the priority assigned to the storage group when it was associated with the FAST policy.

Then FAST VP places those extent groups with the highest performance score onto the higher-performing tiers within the associated policy.

# Storage group association

The subLUN performance metrics previously discussed are only

collected for thin devices contained within storage groups associated with a FAST VP policy.

Disassociating a storage group from a FAST policy, or removing devices from the storage group, causes Enginuity to stop collecting performance metrics for those devices, for the purposes of FAST VP.

If the thin device is associated again to a FAST policy, the initial analysis period must pass for that device before data movements can be performed once again.

### Reassociation

A storage group may be moved from one policy to another, without interruption to ongoing FAST VP management, by reassociating the storage group to a new policy.

When a reassociation is performed, all performance metrics previously collected for the devices in the storage group are maintained within Enginuity. Also, all attributes of the association, for example priority, are maintained for the association to the new policy.

### Cache consumption

In order to maintain the sub-LUN level metrics collected by Enginuity, the Symmetrix allocates one cache slot for each thin device that is under FAST VP control.

When managing FBAS metadevices, cache slots are allocated for both the meta head and for each of the meta members.

Note: Each cache slot on a Symmetrix VMAX Series array is one track in size.

# FASTVP performance data analysis

FAST VP uses two distinct algorithms, one performance-oriented and one capacity allocation-oriented, in order to determine the appropriate tier a device should belong to. These algorithms are:

• Intelligent tiering algorithm

Allocation compliance algorithm

The intelligent tiering algorithm considers the performance metrics of all thin devices under FAST VP control, and determines the appropriate tier for each extent group.

The allocation compliance algorithm is used to enforce the per-tier storage capacity usage limits.

The following sections provide additional data on each of the algorithms.

## Intelligent tiering algorithm

The goal of the intelligent tiering algorithm is to use the performance metrics collected at the sub-LUN level to determine which tier each extent group should reside in and to submit the needed data movements to the Virtual LUN (VLUN) VP data movement engine.

The determination of which extent groups need to be moved is performed by a task that runs within the Symmetrix array.

# Algorithm structure

The intelligent tiering algorithm is structured into two components:

- A main component that executes within Enginuity
- A secondary, supporting, component that executes within the FAST controller on the service processor

The main component assesses whether extent groups need to be moved in order to optimize the use of the FAST VP storage tiers. If so, the required data movement requests are issued to the VLUN VP data movement engine.

When determining the appropriate tier for each extent group, the main component makes use of both the FAST VP metrics, previously discussed, and supporting calculations performed by the secondary component on the service processor.

### Promotion-and-demotion thresholds

The supporting component of the intelligent-tiering algorithm, running on the service processor, does not make explicit data movement requests. Rather, it produces a set of promotion-and-demotion thresholds that define recommendations for data placement across thin tiers.

In a multi-tier configuration, there are up to six potential thresholds

# generated:

- EFD promotion threshold
- FC promotion threshold
- SATA promotion threshold
- FC demotion threshold
- SATA demotion threshold
- FTS demotion threshold

However, as a FAST VP policy can only contain a maximum of three tiers, each extent group is only compared to up to four thresholds.

**Note:** There is no EFD demotion threshold, as data is never demoted to EFD. Similarly, there is no FTS promotion threshold, as data is never promoted to FTS.

The purpose of these thresholds is to allow Enginuity to determine and schedule specific data movements that are needed to optimize the allocation of thin devices under FAST VP control.

The thresholds are calculated using the performance metrics collected and the capacity available in each tier. As a result, the thresholds are dynamic and may increase or decrease as the workload on the FAST VP managed devices increases or decreases.

When calculating the thresholds, the goal is to maximize the utilization of the highest performing tier in the FAST VP policy, while also proactively demoting inactive or lightly accessed data to the most costeffective tier.

### Intelligent tiering data movement requests

The size of the data movement requests generated by the intelligent tiering algorithm depends foremost on the amount of capacity that it deems not to be on the appropriate tier. It also depends on the size of the VMAX Series array.

Each back-end disk adapter (DA) in the array is responsible for executing data movements. The more DAs there are available, the more data that can be moved at a single time, and, therefore, the larger the request size.

The FAST VP relocation rate does not affect the size of the request generated, but it does influence the pace at which the requests are executed and data moved.

# Intelligent tiering algorithm execution

Operating within Enginuity, the main component of the intelligent tiering algorithm runs continuously during open data movement windows, when FAST is enabled and the FAST VP operating mode is Automatic. As a result, performance-related data movements can occur continuously during an open data movement window.

The supporting component, operating within the FAST controller on the service processor, runs every 10 minutes. It recalculates the promotionand-demotion thresholds based on changes in workload on the FAST VP managed devices.

# Allocation compliance algorithm

The goal of the allocation compliance algorithm is to detect and correct situations where the allocated capacity for a particular storage group within a thin storage tier exceeds the maximum capacity allowed by the associated FAST policy.

## Policy compliance

A storage group is considered to be in compliance with its associated FAST policy when the configured capacity of the thin devices in the storage group is located on tiers defined in the policy, and when the usage of each tier is within the upper limits of the tier usage limits specified in the policy.

Compliance violations may occur for multiple reasons, including:

- New extent allocations performed for thin devices managed by FAST VP
- Changes made to the upper usage limits for a VP tier in a FAST policy
- Adding thin devices to a storage group that are themselves out of compliance

• Manual VLUN VP migrations of thin devices

### Compliance data movement requests

When a compliance violation exists, the algorithm generates a data movement request to return the allocations within the required limits. This request explicitly indicates which thin device extents should be moved, and the specific thin pools they should be moved to.

The size of the data movement request depends on the amount of capacity that is currently out of compliance, but also on the user-defined relocation rate. The maximum size of request that can be generated by the allocation compliance algorithm is 10 GB worth of data movements.

When the relocation rate is set to anything other than 1, the FAST controller divides 10 GB by the relocation rate to determine the new maximum. For example, if the relocation rate is set to 2, the maximum request size is 5 GB; if it is 10, the maximum size is 1 GB.

**Note:** The allocation compliance algorithm is not designed to be a tool for bulk data movement. To move large amounts of data from one pool to another, for a given set of devices, VLUN VP should be used. VLUN VP allows both a source pool and a target pool to be specified to zero in on the exact data to be migrated.

### Intelligent tiering algorithm coordination

The compliance algorithm attempts to minimize the amount of movements performed to correct compliance that may, in turn, generate movements performed by the intelligent tiering algorithm.

Compliance violations can be corrected by coordinating the movement requests with the analysis performed by the intelligent tiering algorithm to determine the most appropriate extents to be moved to the most appropriate tier.

### Allocation compliance algorithm execution

The compliance algorithm runs every 10 minutes during open data movement windows, when FAST is enabled, and the FAST VP operating mode is Automatic.

# FASTVP data movement

There are two types of data movement that can occur under FAST VP: Intelligent tiering algorithm-related movements and allocation compliance algorithm-related movements. Both types of data movement occur only during user-defined data movement windows.

Intelligent tiering algorithm-related movements are requested and executed by Enginuity. These data movements are governed by the workload on each extent group, but are executed only within the constraints of the associated FAST policy. This is to say that performance movements will not cause a storage group to become non-compliant with its FAST policy.

Allocation compliance algorithm-related movements are generated by the FAST controller, and executed by Enginuity. These movements bring the capacity of the storage group back within the boundaries specified by the associated policy. Performance information from the intelligent tiering algorithm is used to determine the more appropriate sub-extents to move when restoring compliance.

## Data movement engine

Data movements executed by FAST VP are performed by the VLUN VP data movement engine. They involve moving thin device extents between thin pools within the array.

Extents are moved by way of a move process only; extents are not swapped between pools.

The movement of extents, or extent groups, does not change the thin device binding information. The thin device remains bound to the pool it was originally bound to. New allocations for the thin device, as the result of host writes, continue to come from the bound pool, unless VP allocation by FAST VP is enabled.

### **Movement considerations**

To complete a move, the following must hold true:

- The FAST VP operating mode must be Automatic.
- The VP data movement window must be open.
- The thin device affected must not be pinned.
- There must be sufficient unallocated space in the thin pools included in the destination tier to accommodate the data being moved.
- The destination tier must contain at least one thin pool that has not exceeded the pool reserved capacity (PRC).

**Note:** If the selected destination tier contains only pools that have reached the PRC) limit, then an alternative tier may be considered by the movement task.

Other movement considerations include:

- Only extents that are allocated are moved.
- No back-end configuration changes are performed during a FAST VP data movement, and, as a result, no configuration locks are held during the process.
- As swaps are not performed, there is no requirement for any swap space, such as DRVs, to facilitate data movement.

### Data movement process

The following section details the process followed during a FAST VP data movement.

In the following illustration, device 100 is bound to an FC thin pool. The device is associated with a FAST policy that also contains tiers with an EFD pool and a SATA pool.

Over time, FAST VP has determined that several of the devices extents need to be moved to the other tiers within the policy.

As data movements can occur continuously during the thin data movement time window, a single device's allocations may change multiple times while it is actively managed by FAST VP.

## Initial allocation

Figure 5 shows the thin device with its initial binding and allocation on a FC tier. The additional tiers the device is associated with as part of the FAST policy are also shown.

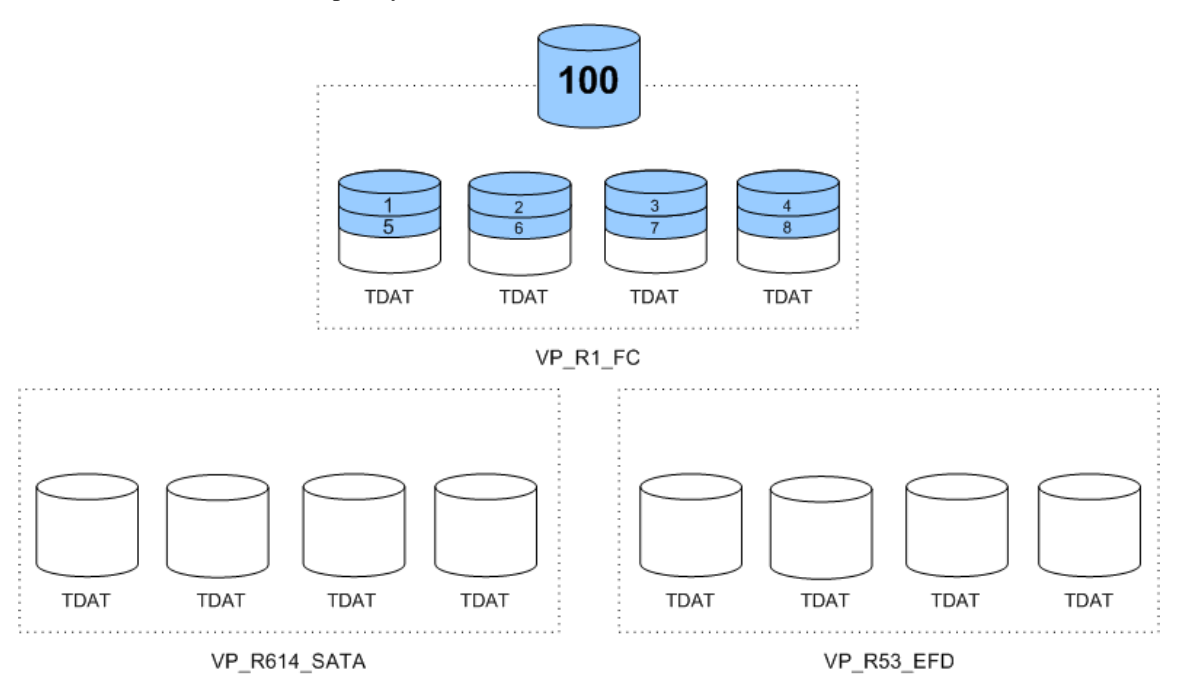

Figure 5. FAST VP data movement: Initial allocation and associated tiers

# **Extent movements**

After the initial analysis period has passed, the performance metrics collected for device 100 are analyzed by the FAST controller. Based on this performance analysis, it is determined that several of the allocated extents need to be moved to the other tiers in the FAST policy.

Due to a higher level of activity, the extents labeled 1 and 6 are promoted to the EFD tier. Meanwhile, the extents labeled 2, 3, 7, and 8 are demoted to SATA, as they were determined to be less active.

The data movements are queued up on each DA, and the data is transferred. When the data transfer is complete, the space originally consumed by the extents in the FC tier is deallocated and is reported as

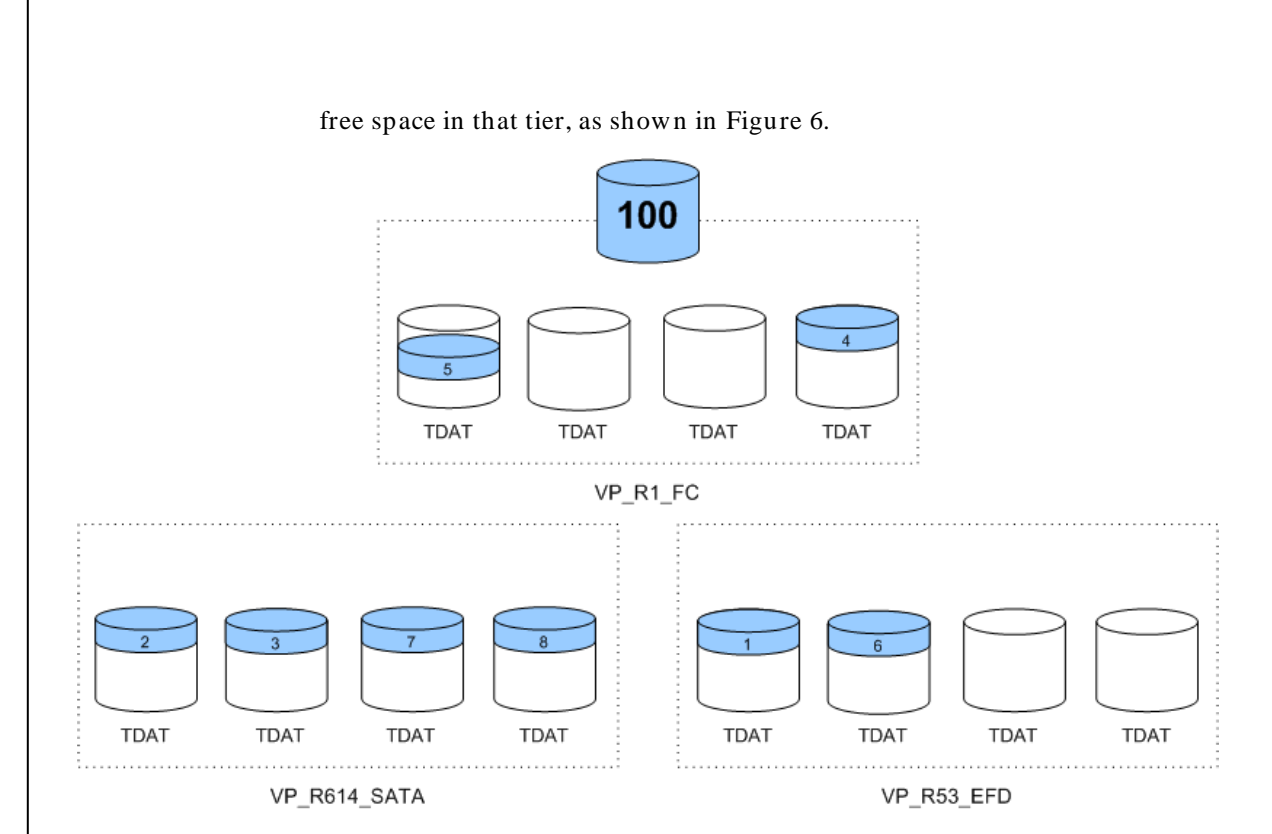

Figure 6. FAST VP data movement: Extent relocations

Even though data has been moved to other tiers within the array, the thin device remains bound to the pool it was originally bound to, which is contained in the FC tier.

# New host writes

By default, new allocations that occur as a result of host writes come from the pool to which the thin device is bound.

**Note:** The default behavior of allocating new extents from the pool to which the device is bound may be changed. See "*VP allocation by FAST policy*" on page 38 in the *Advanced FAST VP features* section.

Figure 7 shows additional extents 9 and 10 that have been allocated in the pool.

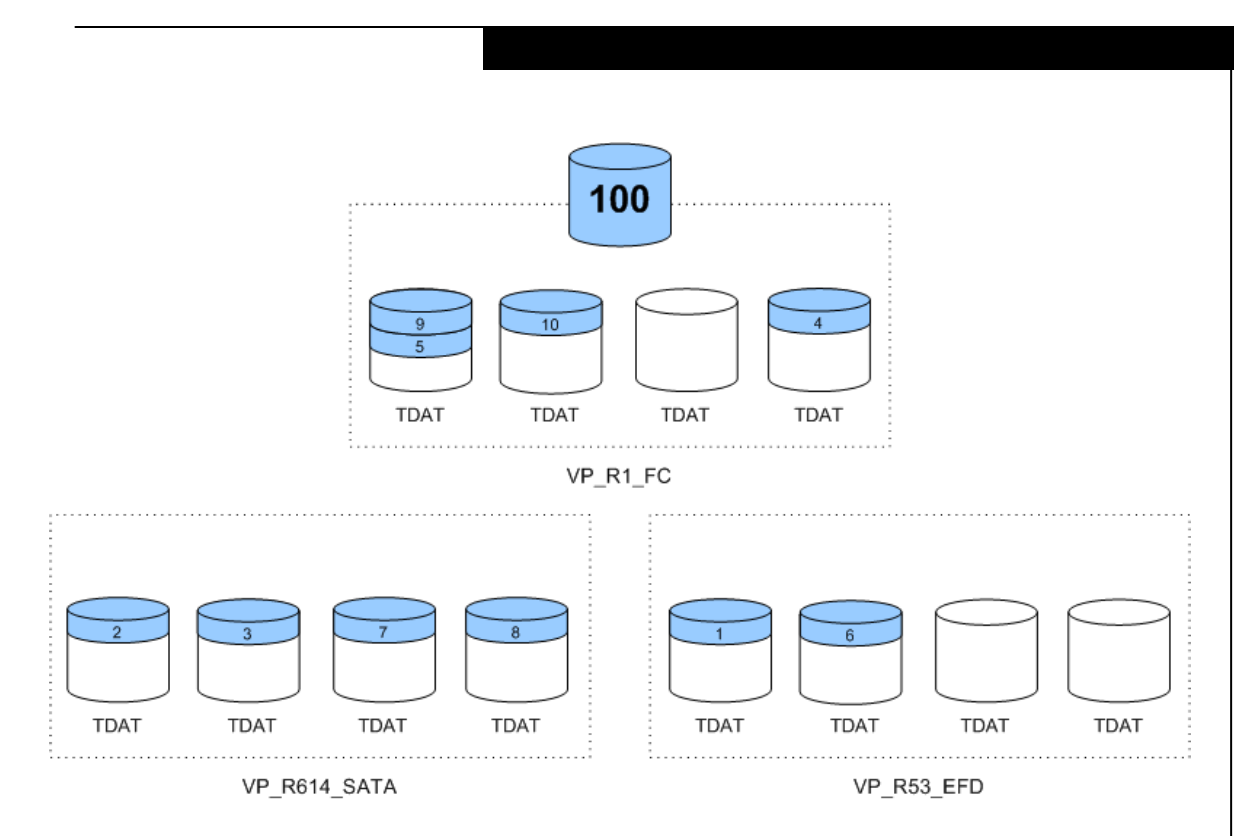

Figure 7. FAST VP data movements: New host writes

# **Continuous operations**

Over longer periods of time, new data is generated, causing more allocations. Also, data access patterns may change, causing additional promotions and demotions to be performed.

Figure 8 shows a snapshot of device 100 and its data allocation across all three tiers.

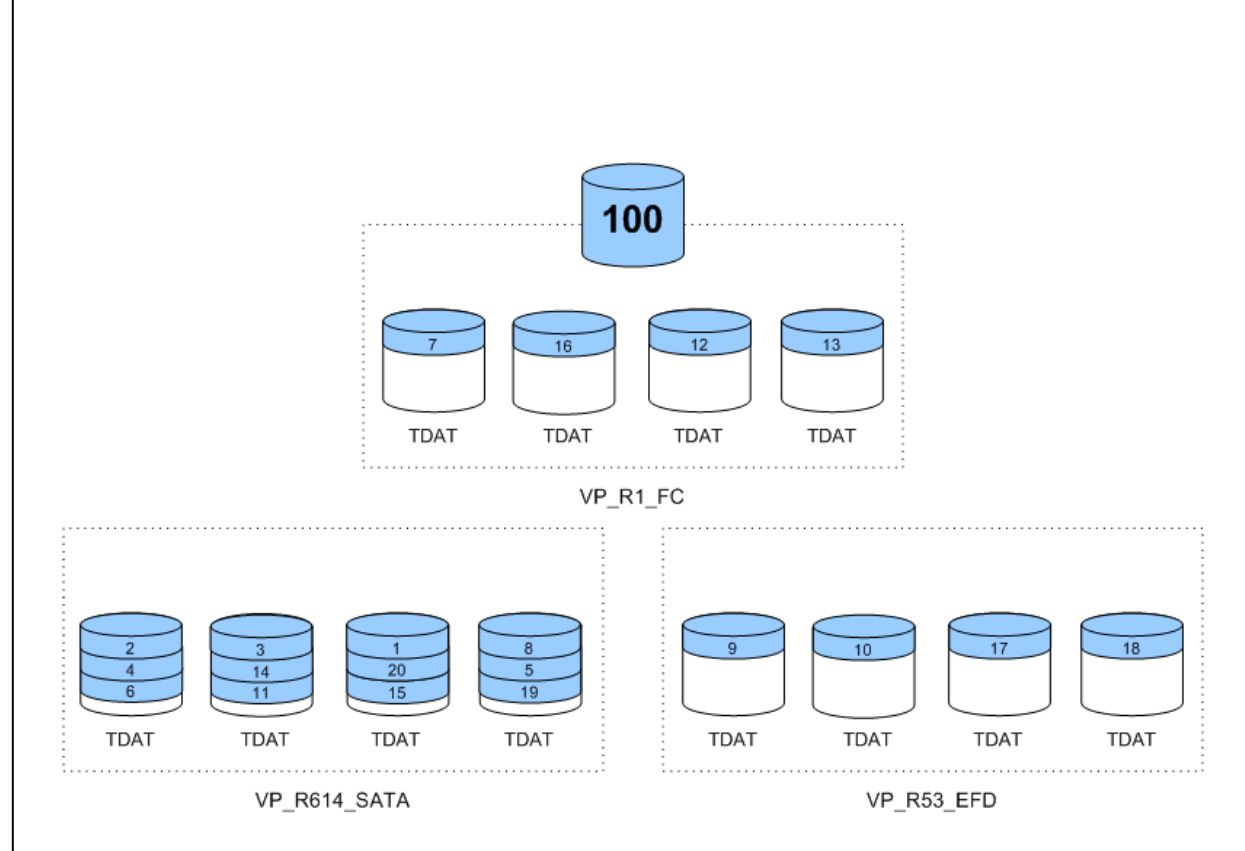

Figure 8. FAST VP data movement: Continuous operations

# Data movement control

Several mechanisms exist for controlling the movement of data related to thin devices under FAST VP control.

# **Device** pinning

In order to prevent FAST VP changing the current tiering allocation of a thin device, a feature called device pinning may be used. Pinning a device locks all extent allocations for the device in their current locations, and prevents FAST VP from relocating them.

Any new allocations performed for a pinned device comes from the thin pool the device is bound to. These allocations are not moved by FAST VP.
The thin device needs to be unpinned in order to re-enable data movement.

**Note:** While a device is pinned, performance statistics continue to be collected for that device.

#### FAST policy disassociation

Aside from pinning a device to prevent a thin device's allocation from being changed by FAST VP, the device may be removed from the storage group that is associated to a FAST policy. Removing the device from the storage group disassociates it from the FAST policy and removes the device from the control of FAST VP. As a result, no further data movements are performed for that device. Allocated data previously moved by FAST VP remains in its current locations, and is not automatically returned to the thin device's bound pool.

**Note:** Disassociating a device from a FAST policy prevents performance statistics from being collected for that device, and all previously collected metrics are discarded. If the thin device is associated again to a FAST policy, the initial analysis period must pass for that device before data movements can once again be performed.

#### Changing the quality of service

If the performed data movements by FAST VP are impacting other applications or replication tasks within the Symmetrix array, Quality of Service (QoS) tools may be used to change the pace at which data is moved. Slowing down the FAST VP data movements gives higher priority to the other tasks running on the Symmetrix back end.

The VLUN copy pace can be set between 0 and 16 inclusively, with 0 being the fastest and 16 being the slowest. The default QoS value is 0.

Setting the pace value to 16 gives the FAST VP data movements the lowest priority on the array. Once the unrelated copy tasks have completed, the pace setting can be reset to 0.

**Note:** QoS can be used to change the copy pace for individual devices under FAST VP control. The FAST Relocation Rate can be used to change the copy pace for all devices under FAST VP control.

Implementing FAST VP for EMC Symmetrix VMAX Series Arrays Technical Notes

# **Operating mode**

To stop data movements for all thin devices under FAST VP control, the operating mode may be set to Off. While off, performance statistics continue to be collected by Enginuity. However, no data movement requests are generated by Enginuity or the FAST controller.

# Advanced FASTVP features

Along with the features already described, advanced features exist that further improve the ease of management and usability of FAST VP.

These advanced features include:

- VP allocation by FAST policy: Allows thin device allocations to come from thin pools other than the pool the devices are bound to.
- FAST VP SRDF<sup>®</sup> coordination: Allows promotion-and-demotion decisions of data belonging to a thin R2 device to account for workload on the corresponding thin R1 device.

The following sections describe each of these advanced features in detail.

# VP allocation by FAST policy

By default, new extent allocations generated by writes to a thin device come from the thin pool the device is bound to. This behavior has two potential consequences. First, data allocated from the bound pool may be promoted or demoted shortly after the allocation that causes an additional movement of data on the back end. Second, should the bound pool fill up, a write generating a new allocation to the pool may fail.

The VP allocation by FAST policy feature addresses these potential consequences for devices managed by FAST VP. When the feature is enabled, new allocations can come from any of the thin pools included in the FAST VP policy that the thin device is associated with. (Allocations are not limited to just the bound pool.)

The allocation by policy feature is a setting that is either enabled or disabled across the entire Symmetrix array. The default setting is

disabled. When disabled, new allocations come only from the pool the thin device is bound to.

When this feature is enabled, FAST VP attempts, based on available performance metrics, to direct the allocation to the most appropriate tier. If the selected pool is full, an alternate pool is chosen from the other thin pools included within the FAST VP policy.

**Note:** The VP allocation by FAST policy requires a minimum of Enginuity 5876.

The following section describes the decision-making criteria for selecting the thin pool to allocate from.

# Allocation by policy decision criteria

As previously mentioned, FAST VP collects performance metrics at three distinct levels for a thin device: Full LUN, extent group set, and extent group. Performance metrics already collected for each extent group set can be applied to newly allocated data within each of those sets.

When allocation by policy is enabled on a Symmetrix array, FAST VP first checks for the existence of performance metrics on the set for which the new allocation is generated.

If available, the performance metrics are used to determine the most appropriate tier, from a workload perspective, from which to allocate the extent. Once the tier has been selected, a pool within the tier is selected and the allocation is attempted.

If there are no performance metrics available for the extent group set being written to (this would happen when the entire set is unallocated), FAST VP attempts to allocate new extents from the pool to which the device is bound.

In either of these cases, should the selected pool be full, an alternate pool within the policy is chosen.

To determine the alternate pool, the tiers are sorted in ascending order of the maximum storage group percentage values within the policy. Each tier is then checked for available space within each pool in the tier, and the allocation attempted. Should the selected pool be full, FAST VP moves onto the next pool within the tier (if it exists), or the next tier on

#### the list.

If a selected tier contains multiple pools, the pools are sorted into ascending order of unallocated capacity within the pool.

This continues until the allocation is successful, or until a determination is made that all pools within the policy are full. As long as there is space available in at least one of the pools within the policy, all new extent allocations will be successful.

**Note:** In the case the device generating the allocation is pinned, the existence of performance metrics is ignored. FAST VP first attempts to allocate from the bound pool. If the bound pool is full, an alternate pool within the policy is chosen.

# FAST VP SRDF coordination

FAST VP has no restrictions in its ability to manage SRDF devices. However, it must be considered that FAST VP data movements are restricted to the array upon which FAST VP is operating. By default, however, there is no coordination of data movements between the source and target arrays. FAST VP acts independently on both.

While an R1 device typically undergoes a read-and-write workload mix, the corresponding R2 device only sees a write workload. (Reads against the R1 are not propagated across the link.) A consequence of this is that the R2 device data may not be located on the same tier as the related data on the R1 device.

FAST VP SRDF coordination allows R1 performance metrics to be used when making promotion-and-demotion decisions for data belonging to an R2 device.

SRDF coordination is enabled or disabled by the storage group associated with a FAST VP policy. The default state is disabled.

**Note:** FAST VP SRDF coordination requires a minimum of Enginuity 5876 on both the local and remote Symmetrix arrays.

This feature can be enabled when the storage group is associated with a policy. It can also be enabled by modifying an existing association.

You only need to enable this feature on a storage group containing R1 devices. If it is enabled on a storage group containing R2 devices, the setting has no effect. The only case that this would not be true is if an SRDF swap operation occurs and converts the R2 devices to R1 devices.

FAST VP SRDF coordination is supported for single and concurrent SRDF pairings (R1 and R11 devices) in any mode of operation: Synchronous, asynchronous, or adaptive copy.

FAST VP SRDF coordination is not supported for SRDF/ Star, SRDF/ EDP, or Cascaded SRDF, including R21 and R22 devices.

#### Effective performance score

When enabled on a storage group, the collected FAST VP performance metrics for R1 devices are periodically transmitted across the SRDF link to the corresponding R2 devices.

**Note:** Performance metrics are only sent for R1 devices when their corresponding R2 devices are being managed by FAST VP.

On the R2 device, the R1 performance metrics are merged with the actual R2 metrics. This creates an effective performance score for data on the R2 devices.

When promotion-and-demotion decisions are made on the remote array, the effective score is used for the R2 data, thereby allowing the R1 workload to influence the movement of the R2 data. Data that is heavily read on the R1 device is likely to be promoted to the higher tiers in the policy that the R2 device is associated with.

**Note:** The R2 device's effective performance score also influences the calculation of promotion-and-demotion thresholds on the remote array.

#### SRDF coordination considerations

When the SRDF link between the R1 and R2 devices is not ready, the R1 performance metrics are not transmitted to the R2 device. When the link is restored, the metrics are transmitted again.

The SRDF link is considered to be not ready when the SRDF pair state is in one of the following states:

- Split
- Suspended
- Failedover
- Partitioned

During the period that the metrics are not being sent, previously received R1 metrics are decayed in a manner similar to normally collected performance data.

**Note**: For more information on decaying of performance metrics, see "*I/O activity rates*" on page 25.

If an SRDF personality swap operation is performed, performance metrics are only transmitted when SRDF coordination is enabled on the storage group containing the new R1 devices.

**Note:** After a swap operation, performance metrics are automatically transmitted from the new R1 devices, as long as SRDF coordination had been previously enabled while the storage group contained R2 devices.

# **FASTVP** interoperability

FAST VP is fully interoperable with all Symmetrix replication technologies: EMC SRDF, EMC TimeFinder<sup>®</sup>/ Clone, TimeFinder/ Snap, and Open Replicator. Any active replication on a Symmetrix device remains intact while data from that device is being moved. Similarly, all incremental relationships are maintained for the moved or swapped devices. FAST VP also operates alongside Symmetrix features such as Symmetrix Optimizer, Dynamic Cache Partitioning, and Auto-provisioning Groups.

# SRDF

Thin SRDF devices, R1 or R2, can be associated with a FAST policy. Extents of SRDF devices can be moved between tiers while the devices are being actively replicated, in either synchronous or asynchronous modes.

**Note:** For more information on using FAST VP with SRDF, see "FAST VP SRDF coordination" on page 40 in the Advanced FAST VP features section.

#### Time Finder/ Clone

Both the source and target devices of a TimeFinder/ Clone session can be managed by FAST VP. However, the source and target are managed independently, and, as a result, may end up with different extent allocations across tiers.

#### Time Finder/Snap

The source device in a TimeFinder/ Snap session can be managed by FAST VP. However, the target device (VDEV) may not be brought under FAST VP control.

#### Time Finder VP Snap

The source device in a TimeFinder VP Snap session can be managed by FAST VP. Target devices may also be managed by FAST VP, however, extent allocations that are shared by multiple target devices are not moved.

#### **Open Replicator for Symmetrix**

The control device in an Open Replicator session, push or pull, can have extents moved by FAST VP.

#### Virtual Provisioning

Each thin device, whether under FAST VP control or not, may only be bound to a single thin pool. All host-write-generated allocations, or userrequested pre-allocations, are performed on this pool. FAST VP data movements do not change the binding information for a thin device.

It is possible to change the binding information for a thin device without changing any of the current extent allocations for the device. However,

Implementing FAST VP for EMC Symmetrix VMAX Series Arrays Technical Notes

when rebinding a device that is under FAST VP control, the thin pool the device is being re-bound to must belong to one of the VP tiers contained in the policy with which the device is associated.

#### Virtual Provisioning space reclamation

Space reclamation may be run against a thin device under FAST VP control. However, during the space reclamation process, the sub-LUN performance metrics are not updated, and no data movements are performed.

**Note:** If FAST VP is actively moving extents of a device, a request to reclaim space on that device will fail. Prior to issuing the space reclamation task, the device should first be pinned. This suspends any active FAST VP data movements for the device and allows the request to succeed.

# Virtual Provisioning T10 unmap

Unmap commands can be issued to thin devices under FAST VP control.

The T10 SCSI unmap command for thin devices advises a target thin device that a range of blocks are no longer in use. If this range covers a full thin device extent, then that extent can be deallocated and the free space is returned to the pool.

If the unmap command range covers only some tracks in an extent, those tracks are marked Never Written by Host (NWBH). The extent is not deallocated. However, those tracks do not have to be retrieved from disk should a read request be performed. Instead, the Symmetrix array immediately returns all zeros.

Note: The T10 SCSI unmap command is only supported in Open Systems (FBA) environments.

#### Virtual Provisioning pool management

Data devices may be added to or removed from a thin pool that is included in the FAST VP tier. Data movements related to FAST VP, into or out of the thin pool, continue while the data devices are being modified.

In the case of adding data devices to a thin pool, pool rebalancing may be run. Similarly, when disabling and removing data devices from the pool, they drain their allocated tracks to other enabled data devices in the pool.

While running either data device draining or automated pool rebalancing on a thin pool that is included in a VP tier is allowed, both processes may affect performance of FAST VP data movements.

## Virtual LUN VP Mobility

A thin device under FAST VP control may be migrated using VLUN VP. Such a migration results in all allocated extents of the device being moved to a single thin pool.

While the migration is in progress, no FAST VP-related data movements are performed. Once the migration is complete, all allocated extents of the thin device will be available to be retiered.

To prevent the migrated device from being retiered by FAST VP immediately following the migration, it is recommended that the device first be pinned. The device can later be unpinned to re-enable FAST VPrelated data movements.

# FAST

Both FAST and FAST VP may coexist within a single Symmetrix array. FAST only performs full-device movements of non-thin devices. As a result, there is no impact to FAST VP's management of thin devices.

Both FAST and FAST VP share some configuration parameters. These are:

- Workload Analysis Period
- Initial Analysis Period
- Performance Time Windows

# Symmetrix Optimizer

Symmetrix Optimizer operates only on non-thin devices. As such, there is no impact on FAST VPs management of thin devices.

Both Optimizer and FAST VP share some configuration parameters.

These are:

- Workload Analysis Period
- Initial Analysis Period
- Performance Time Windows

# Dynamic Cache Partitioning

Dynamic Cache Partitioning (DCP) can be used to isolate storage handling of different applications. As data movements use the same cache partition as the application, movements of data on behalf of one application do not affect the performance of applications that are not sharing the same cache partition.

### FBA Auto-provisioning Groups

Storage groups created for the purposes of Auto-provisioning FBA devices may also be used for FAST VP. However, while a device may be contained in multiple storage groups for the purposes of Auto-provisioning, the device may only be contained in one storage group that is associated with a FAST policy (DP or VP).

If a storage group contains a mix of device types, thin and non-thin, only the devices matching the type of FAST policy the group is associated with are managed by FAST.

If it is intended that both device types in an Auto-provisioning storage group be managed by FAST and FAST VP, then separate storage groups need to be created. A storage group with the non-thin devices may then be associated with a policy containing DP tiers. A separate storage group containing the thin devices needs to be associated with a policy containing VP tiers.

If separate storage groups are created for the purposes of applying separate FAST policies, then these groups can be added to a parent storage group, using the cascaded SG feature. A masking view can then be applied to the parent SG, provisioning both sets of devices.

46

**Note:** FAST policies may only be associated to storage groups containing devices. A parent SG, containing other storage groups, cannot be associated to a FAST policy.

# Management interface: Unisphere for VMAX

Unisphere for VMAX provides features and functionality for managing FAST VP in both Open Systems and mainframe environments. All FAST VP managed objects and associations, configuration settings, and time windows may be created and managed.

All FAST VP-related tasks are available from the Storage section page within Unisphere for VMAX. The primary subsection pages used are:

- Storage Groups
- FAST
- Thin Pools
- Tiers

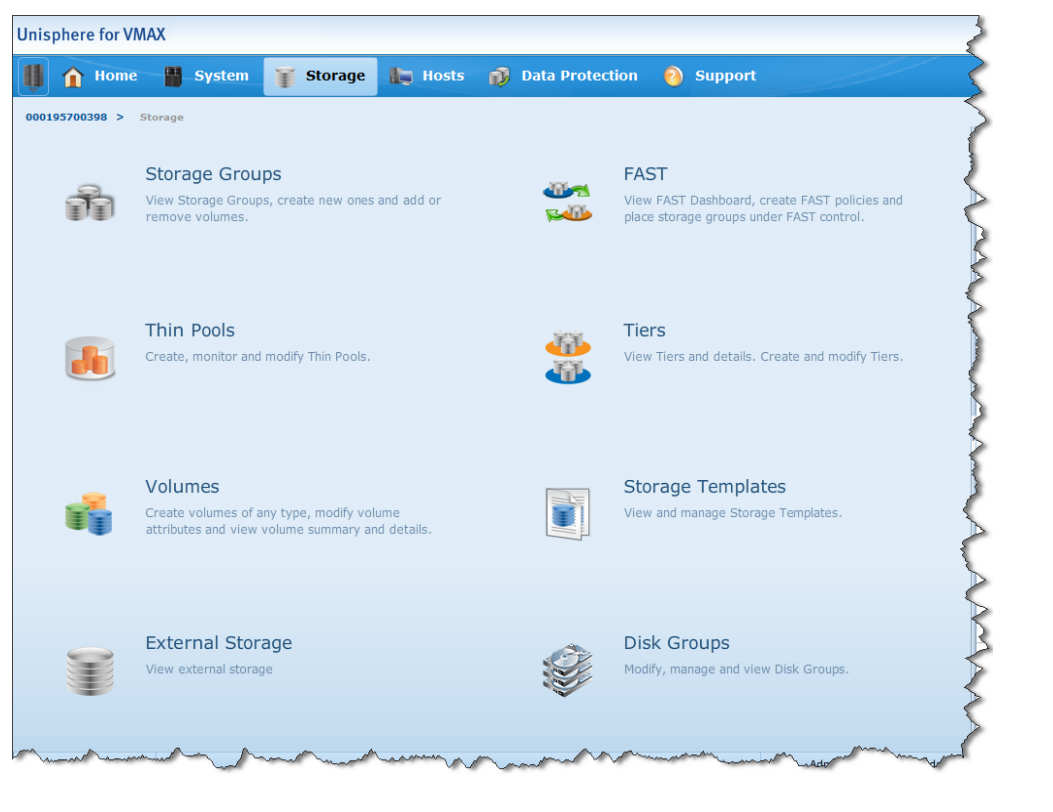

Implementing FAST VP for EMC Symmetrix VMAX Series Arrays Technical Notes

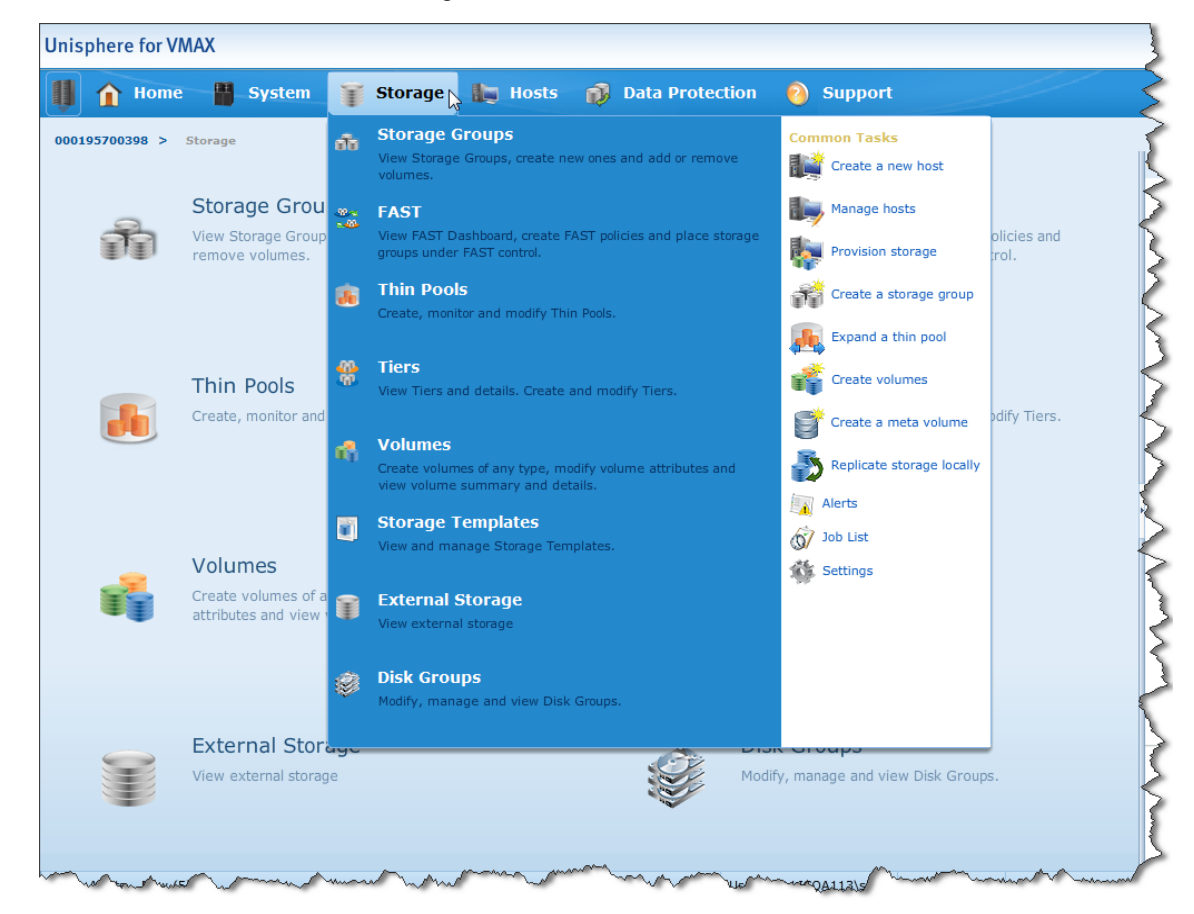

These subsection pages are also available by hovering the mouse pointer over the Storage item in the task bar.

The following sections detail the use of Unisphere for managing and controlling FAST VP.

48

# Examining Symmetrix Virtual Provisioning thin pools

Prior to enabling and configuring the FAST controller, and configuring Symmetrix tiers and FAST policies, it is important to understand the existing configuration of the Symmetrix array. Unisphere can be used to take an inventory of the existing thin pools within the array.

Details on the existing available pools can be seen on the Thin Pools subsection page under Storage.

| 019 | 95700398 > St | orage > Thin | Pools         |                 | ~         | <u> </u>           |              |                      |
|-----|---------------|--------------|---------------|-----------------|-----------|--------------------|--------------|----------------------|
| n F | Pools         |              |               |                 |           |                    |              |                      |
|     | Name          | Technology   | Disk Location | Configuration   | Emulation | Allocated Capacity |              | Capacity (GB)        |
|     | R0_FTS_Pool   | N/A          | External      | Unprotected     | FBA       |                    | 0 %          | 195.31               |
|     | R1_FC_Pool    | FC           | Internal      | 2-Way Mir       | FBA       |                    | 9 %          | 10722.66             |
|     | R53_EFD_Pool  | EFD          | Internal      | RAID-5 (3 + 1)  | FBA       |                    | 3 %          | 4394.51              |
|     | R57_FC_Pool   | FC           | Internal      | RAID-5 (7 + 1)  | FBA       |                    | 0 %          | 10722.66             |
|     | R6_SATA_Pool  | SATA         | Internal      | RAID-6 (14 + 2) | FBA       |                    | 4 %          | 24538.88             |
|     | small_pool    | FC           | Internal      | 2-Way Mir       | FBA       |                    | 0 %          | 268.07               |
|     |               |              |               |                 |           |                    | Allocated Ca | pacity Free Capacity |

The display for each thin pool shows the technology type, location, RAID protection, and emulation. It also shows the usable capacity of the pool, as well as the percentage allocated for the pool.

Note: For use with FAST VP, the technology of a thin pool may not be Mixed.

To see more information on an individual thin pool, select the pool and click View Details.

| 01  | 05700208 > St | orage > Thin | Pools         |                 |           |                    |               |               |            |
|-----|---------------|--------------|---------------|-----------------|-----------|--------------------|---------------|---------------|------------|
| n I | Pools         |              | 10013         |                 |           |                    |               |               | (          |
|     | Name          | Technology   | Disk Location | Configuration   | Emulation | Allocated Capacity |               | Capacity (GB) | -          |
|     | R0_FTS_Pool   | N/A          | External      | Unprotected     | FBA       |                    | 0 %           |               | 195.31     |
| l   | R1_FC_Pool    | FC           | Internal      | 2-Way Mir       | FBA       |                    | 9 %           |               | 10722.66 📱 |
|     | R53_EFD_Pool  | EFD          | Internal      | RAID-5 (3 + 1)  | FBA       |                    | 3 %           |               | 4394.51    |
|     | R57_FC_Pool   | FC           | Internal      | RAID-5 (7 + 1)  | FBA       |                    | 0 %           |               | 10722.66   |
| l   | R6_SATA_Pool  | SATA         | Internal      | RAID-6 (14 + 2) | FBA       |                    | 4 %           |               | 24538.88   |
|     | small_pool    | FC           | Internal      | 2-Way Mir       | FBA       |                    | 0 %           |               | 268.07     |
|     |               |              |               |                 |           |                    | Allocated Cap | acity Free    | Capacity   |

| 95700398 > Storage > Thin Pool | s > R1_FC_Pool |          |                   |                    |
|--------------------------------|----------------|----------|-------------------|--------------------|
| ails : Thin Pool : R1_FC_Pool  |                |          |                   | (                  |
| Properties                     |                |          | Related Objects   |                    |
| Name                           | R1_FC_Pool     | <b>_</b> | Contains :        | DATA Volumes - 160 |
| RAID Protection                | 2-Way Mir      |          | Associated With : | Bound Volumes - 10 |
| Туре                           | Thin           | Ξ        |                   | <u>{</u>           |
| Technology                     | FC             |          |                   |                    |
| Emulation                      | FBA            |          |                   |                    |
| Total Capacity (GB)            | 10722.66       |          |                   |                    |
| Free Capacity (GB)             | 9757.92        |          |                   |                    |
| Thin Volumes                   | 10             |          |                   |                    |
| Enabled Volumes                | 160            |          |                   |                    |
| Disabled Malusses              | 0              | •        |                   |                    |

Implementing FAST VP for EMC Symmetrix VMAX Series Arrays Technical Notes

Additional information on the data devices contained in the pool, or the thin devices bound to the pool, can be viewed by clicking the relevant related objects link to the right of the detailed pool information.

# Configuring the Symmetrix FAST controller

There are multiple FAST VP settings and parameters that affect the behavior of the FAST controller. These include:

- FAST VP Data Movement Mode
- Pool Reserved Capacity (PRC)
- FAST VP Relocation Rate
- VP Allocation by FAST Policy
- Workload Analysis Period
- Initial Analysis Period
- Performance Time Window
- Data Movement Time Window

The following sections detail the Unisphere for VMAX interface to display and modify each of these settings.

#### FAST controller settings list information

To view the existing FAST controller settings, go to the FAST subsection page under Storage and click Edit to the right of Settings.

| isphere for VMAX                                                              |      |                              |      |       | 8. <sub>1</sub>                                                             |
|-------------------------------------------------------------------------------|------|------------------------------|------|-------|-----------------------------------------------------------------------------|
| 🔒 🏠 Home 📲 Sys                                                                | stem | 🅤 Sto                        | rage | Hosts | 📦 Data Protection 🌖 Support                                                 |
| 0195700398 > Storage > F<br>AST Type FAST VP ¥                                | AST  |                              |      |       |                                                                             |
| AST Status Report                                                             |      |                              |      |       | FAST Policies                                                               |
| Settings<br>State<br>Data Movement Mode<br>Current Activities<br>Time Windows | *    | Enabled<br>Automatic<br>Idle | /    |       | Manage Policies Policy Name Tier 1 Tier Tier 2 Tier Tier 3 Tier Storage Gro |
| Performance Time Window<br>Move Time Window                                   | *    | Open<br>Open                 | 1    | Edit  |                                                                             |
| Fiers Demand Report                                                           |      |                              |      | ē, D  | Storage Groups under FAST control                                           |
|                                                                               | ~~~~ | ~~~~                         |      |       | Storage Group Name FAST Policy Capacity Used Brea Compliant                 |

Implementing FAST VP for EMC Symmetrix VMAX Series Arrays Technical Notes

The resulting dialog box allows both viewing and editing of some of the FAST VP-related settings.

| FAST VP Settings                            | ? □  |
|---------------------------------------------|------|
|                                             |      |
| Current State 🖌 Enabled                     |      |
| Set State    Set State    Disable   Disable |      |
| Current Activities                          |      |
| Data Movement Mode 💿 Automatic 🛛 Off        |      |
| Hide Advanced <<                            |      |
| * Relocation Rate (1-10) 5                  |      |
| * Pool reserved capacity (1-80) 10 %        |      |
| Allocate by FAST Policy                     |      |
|                                             |      |
| OK 💦 Cancel                                 | Help |

## Setting the FASTVP Data Movement Mode

There are two possible values for the Data Movement Mode: Automatic and Off. The default value is Off.

To change the Data Movement Mode, click the appropriate radio button and then click OK.

### Setting the system-wide FAST VP Pool Reserved Capacity

The FAST VP Pool Reserved Capacity (PRC) is specified as a percentage and can be set to be between 1 and 80. The default value is 10.

To set the system-wide PRC, enter a number between 1 and 80 in the text field to the right of Pool Reserved Capacity and click OK.

#### Setting the FASTVP Relocation Rate

The FAST VP Relocation Rate can be set to be between 1 and 10. The default value is 5.

To set the Relocation Rate, enter a number between 1 and 10 in the text field to the right of Relocation Rate and click OK.

# Setting VP allocation by FAST policy

VP allocation by FAST policy can be set to enabled or disabled. The default value is disabled.

To enable VP allocation by FAST policy, select the checkbox to the right of Allocation by FAST policy and click OK.

To disable VP allocation by FAST policy, clear the checkbox to the right of Allocation by FAST policy and click OK.

**Note:** All of the above parameters may be edited prior to clicking the OK button.

#### Setting the pool-level FASTVP Pool Reserved Capacity

The pool-level FAST VP Pool Reserved Capacity (PRC) can be used to override the system-wide setting for each individual pool. At the poollevel, the PRC can be set between 1 and 80 percent, or NONE. The default value is NONE.

The value of NONE indicates that the system-wide setting should be used for the pool.

To set or change the PRC at the pool level, select the appropriate thin pool on the Thin Pools subsection page and click the View Details button.

| Home            | Syste         | em 🅤 Stor     | rage 📗 Ho       | sts 📦     | Data Protection 🛛 🔞 | Support        |               |          |
|-----------------|---------------|---------------|-----------------|-----------|---------------------|----------------|---------------|----------|
| )195700398 > St | torage > Thin | Pools         |                 |           |                     |                |               |          |
| Pools           |               |               |                 |           |                     |                |               | (        |
| Name            | Technology    | Disk Location | Configuration   | Emulation | Allocated Capacity  |                | Capacity (GB) | •        |
| R0_FTS_Pool     | N/A           | External      | Unprotected     | FBA       |                     | 0 %            |               | 195.31   |
| R1_FC_Pool      | FC            | Internal      | 2-Way Mir       | FBA       |                     | 9 %            |               | 10722.66 |
| R53_EFD_Pool    | EFD           | Internal      | RAID-5 (3 + 1)  | FBA       |                     | 3 %            |               | 4394.51  |
| R57_FC_Pool     | FC            | Internal      | RAID-5 (7 + 1)  | FBA       |                     | 0 %            |               | 10722.66 |
| R6_SATA_Pool    | SATA          | Internal      | RAID-6 (14 + 2) | FBA       |                     | 4 %            |               | 24538.88 |
| small_pool      | FC            | Internal      | 2-Way Mir       | FBA       |                     | 0 %            |               | 268.07   |
|                 |               |               |                 |           |                     | Allocated Capa | acity Free (  | apacity  |

On the resulting object details page, enter the desired PRC value, between 1 and 80, in text field to the right of Pool Reserved Capacity and click Apply.

| ails : Thin Pool : R53_EFD_Pool            |          |   |                   | (                            |
|--------------------------------------------|----------|---|-------------------|------------------------------|
| Properties                                 |          |   | Related Objects — |                              |
| Allocated Capacity (GB)                    | 166.96   | • | Contains :        | DATA Volumes - 32            |
| State                                      | Enabled  |   | Associated With : | Bound Volumes - 1            |
| Rebalance Variance (1-50)                  | 1        |   |                   | Other Pool Bound Volumes - 3 |
| Maximum Volumes per Rebalance Scan (2-1024 | 256      |   |                   |                              |
| Pool Reserved Capacity Enabled             |          |   |                   |                              |
| Pool Reserved Capacity (1-80)              | 1        |   |                   |                              |
| Pool Egress Counter                        | 24457428 | _ |                   |                              |
| Pool Ingress Counter                       | 31821468 | = |                   |                              |
|                                            |          | • |                   |                              |

# **Managing Analysis Periods**

Both the Workload Analysis Period and the Initial Analysis Period can be viewed and edited by either the Performance Time Window or data movement window management screens.

From the FAST subsection page under Storage, click the Edit link to the right of either Performance Time Window or Move Time Window.

| nisphere for VMAX                                                   |                              |         |                         |               |                    | 9.               |
|---------------------------------------------------------------------|------------------------------|---------|-------------------------|---------------|--------------------|------------------|
| 📗 🏠 Home 📲 System                                                   | 🕤 Storage                    | 📘 Hosts | Data Protection         | 🗿 Support     |                    |                  |
| 000195700398 > Storage > FAST           FAST Type           FAST VP |                              |         |                         |               |                    |                  |
| FAST Status Report                                                  |                              |         | FAST Policies           |               |                    |                  |
| Settings                                                            |                              | Edit    | Manage Policies         |               |                    |                  |
| State ✓<br>Data Movement Mode<br>Current Activities                 | Enabled<br>Automatic<br>Idle | Luit    | Policy Name Tier 1      | Tier Tier 2   | Tier Tier 3        | Tier Storage Gro |
| Time Windows<br>Performance Time Window 🔮<br>Move Time Window 🔮     | Open 🖉<br>Open 🎜             | Edit    |                         |               |                    |                  |
| Tiers Demand Report                                                 |                              | ē, D    | Storage Groups under F/ | AST control   |                    |                  |
|                                                                     |                              |         | Storage Group Name      | FAST Policy C | Capacity Used Brea | Compliant        |

In the resulting dialog box, click Show Advanced under the time window display. The analysis period parameters are available in the lower right-hand corner.

|                                                                    | ce rime                                  | e Windo                               | w     |                               |          |          |                                    |           |                      |          |          |         |          |
|--------------------------------------------------------------------|------------------------------------------|---------------------------------------|-------|-------------------------------|----------|----------|------------------------------------|-----------|----------------------|----------|----------|---------|----------|
| Show We                                                            | ek 17                                    |                                       |       |                               |          |          |                                    | S         | unday A              | pril 22t | h - Satu | rday Ap | oril 28t |
| Day / Time                                                         | 00:00                                    | 01:00                                 | 02:00 | 03:00                         | 04:00    | 05:00    | 06:00                              | 07:00     | 08:00                | 09:00    | 10:00    | 11:00   | 12:00    |
| Sunday                                                             |                                          |                                       |       |                               |          |          |                                    |           |                      |          |          |         |          |
| Monday                                                             |                                          |                                       |       |                               |          |          |                                    |           |                      |          |          |         |          |
| Tuesday                                                            |                                          |                                       |       |                               |          |          |                                    |           |                      |          |          |         |          |
| Wednesday                                                          |                                          |                                       |       |                               |          |          |                                    |           |                      |          |          |         |          |
| Thursday                                                           |                                          |                                       |       |                               |          |          |                                    |           |                      |          |          |         |          |
| Friday                                                             |                                          |                                       |       |                               |          |          |                                    |           |                      |          |          |         |          |
| Saturday                                                           |                                          |                                       |       |                               |          |          |                                    |           |                      |          |          |         |          |
|                                                                    |                                          |                                       |       |                               |          |          |                                    |           | _                    | _        |          | _       |          |
|                                                                    | · · · ·                                  | ~ • •                                 |       |                               |          |          |                                    | _         |                      |          |          |         | 1        |
| Dpen Time W<br>Hide Advance                                        | l <b>indows (</b>                        | [Inclusive                            | 2)    | Closed Tr                     | ime Wind | dows (Ex | clusive)                           |           |                      |          |          |         | 1        |
| Open Time W<br>Hide Advance<br>pen Time Wi                         | indows (Indows (I                        | (Inclusive                            | 2)    | Closed Tr<br>Manage           | ime Wind | dows (Ex | c <b>lusive)</b><br>orkload a      | nalysis p | eriod                |          | 72       | Hou     | r(s)     |
| D <b>pen Time W</b><br>Hide Advance<br>pen Time Wi<br>losed Time W | Indows (<br>ed <<<br>ndows (I<br>Vindows | (Inclusive<br>Inclusive)<br>(Exclusiv | e)    | Closed Tr<br>Manage<br>Manage | ime Wind | dows (Ex | clusive)<br>orkload a<br>ne to san | nalysis p | eriod<br>re first ar | nalysis  | 72       | Нои     | r(s) 1   |

#### Setting the Workload Analysis Period

The Workload Analysis Period is shared with Optimizer and FAST. It can be set between 2 hours and 4 weeks.

To set the Workload Analysis Period, enter the desired value in the text field to the right of Workload Analysis Period, select the time unit (hours, days, or weeks), then click OK.

#### Setting the Initial Analysis Period

The Initial Analysis Period, also referred to as the Time to sample before first analysis, is a shared parameter with Optimizer and FAST. It can be set between 2 hours and 4 weeks. The default value is 8 hours.

To set the Initial Analysis Period, enter the desired value in the text field to the right of Time to sample before first analysis, select the time unit (hours, days, or weeks), then click OK.

#### Legacy time window management

Management of the legacy time windows is not available with Unisphere for VMAX; Unisphere for VMAX can only manage the enhanced format. Management of the legacy time windows is available using the SYMCLI symoptmz command.

For the management of FAST VP, it is recommended to use enhanced time window management.

**Note**: For information on managing legacy time windows, refer to the *Managing Legacy Time Windows* appendix in the *EMC Solutions Enabler Symmetrix Array Controls CLI* product guide available at http://powerlink.emc.com.

### Converting time window type from legacy to enhanced

Legacy time windows cannot be converted to the enhanced format using Unisphere for VMAX. To perform the conversion, Solutions Enabler must be used.

**Note**: For information on performing this conversion, see "*Converting time* window type from legacy to enhanced on page 121 in the SYMCLI management interface section

# Enhanced time window management

Management of the enhanced time windows is managed through the FAST subsection page of Unisphere.

## Managing enhanced FASTVP performance time windows

To manage the performance time windows to be used by FAST VP, click the Edit link to the right of Performance Time Window in the FAST Status Report panel of the FAST subsection page.

| 🏠 Home 📲 Sys                            | tem | 🅤 Stor    | age | li Hosts | D.  | Data Pr        | otection   | 0         | Support |      |        |      |             |
|-----------------------------------------|-----|-----------|-----|----------|-----|----------------|------------|-----------|---------|------|--------|------|-------------|
| 195700398 > Storage > FAST Type FAST VP | AST |           |     |          |     |                |            |           |         |      |        |      |             |
| ST Status Report                        |     |           |     |          | FAS | ST Policies    |            |           |         |      |        |      |             |
| Settings                                |     |           | ø   | Edit     | м   | lanage Policie | 5          |           |         |      |        |      |             |
| State                                   | 1   | Enabled   |     |          | P   | olicy Name     | Tier 1     | Tier      | Tier 2  | Tier | Tier 3 | Tier | Storage Gro |
| Data Movement Mode                      |     | Automatic |     |          |     |                |            |           |         |      |        |      |             |
| Current Activities                      |     | Idle      |     |          |     |                |            |           |         |      |        |      |             |
| Time Windows                            |     |           |     |          |     |                |            |           |         |      |        |      |             |
| Performance Time Window                 | 1   | Open      | ø   | Edit     |     |                |            |           |         |      |        |      |             |
| Move Time Window                        | 1   | Open      | ø   | Edit     |     |                |            |           |         |      |        |      |             |
|                                         |     |           |     |          |     |                |            |           |         |      |        |      |             |
|                                         |     |           |     |          |     |                |            |           |         |      |        |      |             |
|                                         |     |           |     |          |     |                |            |           |         |      |        |      |             |
| iers Demand Report                      |     |           |     | ē. D     | Sto | rage Group     | s under F/ | AST contr | ol      |      |        |      |             |
|                                         |     |           |     |          |     |                |            |           |         |      |        |      |             |

The resulting dialog box shows a graphical summary of the currently defined performance windows: A green bar indicates an inclusive time window has been defined; a red bar indicates when an exclusive time window has been defined; and white space where no time window exists.

**Note:** The time window is reported as closed for any exclusive time window definition and also where no explicit time window exists.

To manage the inclusive and exclusive time windows, click the Show Advanced link in the lower left-most corner of the dialog box.

#### Editing inclusive performance time windows

To edit inclusive time windows, click the Manage button to the right of Open Time Windows (Inclusive).

| Show We                                | eek 17   |           |       |          |          |          |            | Su        | ınday A | pril 22t | h - Satu | rday Ap | oril 28th |
|----------------------------------------|----------|-----------|-------|----------|----------|----------|------------|-----------|---------|----------|----------|---------|-----------|
| ay / Time                              | 06:00    | 07:00     | 08:00 | 09:00    | 10:00    | 11:00    | 12:00      | 13:00     | 14:00   | 15:00    | 16:00    | 17:00   | 18:00     |
| unday                                  |          |           |       |          |          |          |            |           |         |          |          |         |           |
| londay                                 |          |           |       |          |          |          |            |           |         |          |          |         |           |
| uesday                                 |          |           |       |          |          |          |            |           |         |          |          |         |           |
| /ednesday                              |          |           |       |          |          |          |            |           |         |          |          |         |           |
| hursday                                |          |           |       |          |          |          |            |           |         |          |          |         |           |
| riday                                  |          |           |       |          |          |          |            |           |         |          |          |         |           |
| aturday                                |          |           |       |          |          |          |            |           |         |          |          |         |           |
|                                        | 4        | _         | _     |          |          |          |            |           |         |          |          | _       | •         |
|                                        | /indows  | (Inclusiv | e) 📕  | Closed T | ime Wind | lows (Ex | clusive)   |           |         |          |          |         |           |
| pen Time W<br>lide Advanc              | ed <<    |           |       |          |          |          |            |           |         |          |          |         |           |
| pen Time W<br>lide Advanc              | ed <<    |           |       |          |          |          |            |           |         |          |          |         |           |
| pen Time W<br>lide Advanc<br>en Time W | indows ( | Inclusive | )     | Manage   | 2        | w        | orkload an | alysis pe | eriod   |          | 168      | Hou     | r(s) ¥    |

The resulting dialog box shows a text summary of the existing inclusive windows for each day of the week. It also provides several defaults for defining new windows and a custom option.

Select the desired option by choosing the appropriate radio button. If Custom is selected, choose the appropriate day of the week from the drop-down menu, and then the desired start time and end time. To create the window, click Add.

| Manage Open Performance Time Windows |                  | ⑦ □                    |
|--------------------------------------|------------------|------------------------|
| Define New Time Window               | Existing Open Pe | rformance Time Windows |
| 🔘 Always Open.                       | Day              | Time                   |
| All Weekend (Fri:18:00 - Mon:00:00)  | Monday           | 07:00 to 19:00         |
| 0.00.00 17:00 Mendau Eridau          | Tuesday          | 07:00 to 19:00         |
| 09:00 - 17:00, Monday - Friday       | Wednesday        | 07:00 to 19:00         |
| 🔘 17:00 - 08:00, Monday - Friday     | Thursday         | 07:00 to 19:00         |
| <ul> <li>Custom</li> </ul>           | Friday           | 07:00 to 19:00         |
| Monday 😽                             | Saturday         | 07:00 to 19:00         |
|                                      | Sunday           | 07:00 to 19:00         |
|                                      |                  |                        |
| bbA                                  | Delete           |                        |
|                                      |                  | OK Cancel Help         |

When all edits have been made, click OK to commit the changes.

| Manage Open Performance Time Windows |                  |                        |  |  |  |  |  |  |  |  |
|--------------------------------------|------------------|------------------------|--|--|--|--|--|--|--|--|
| Define New Time Window               | Existing Open Pe | rformance Time Windows |  |  |  |  |  |  |  |  |
| 🔾 Always Open.                       | Day              | Time                   |  |  |  |  |  |  |  |  |
| All Weekend (Fri:18:00 - Mon:00:00)  | Monday           | 05:00 to 19:00         |  |  |  |  |  |  |  |  |
| 0 00.00 17.00 Mendeus Fridess        | Tuesday          | 07:00 to 19:00         |  |  |  |  |  |  |  |  |
| 09:00 - 17:00, Monday - Friday       | Wednesday        | 07:00 to 19:00         |  |  |  |  |  |  |  |  |
| 🔘 17:00 - 08:00, Monday - Friday     | Thursday         | 07:00 to 19:00         |  |  |  |  |  |  |  |  |
| <ul> <li>Custom</li> </ul>           | Friday           | 05:00 to 19:00         |  |  |  |  |  |  |  |  |
| Friday                               | Saturday         | 07:00 to 19:00         |  |  |  |  |  |  |  |  |
|                                      | Sunday           | 07:00 to 19:00         |  |  |  |  |  |  |  |  |
| 05:00 🗸 10 07:00 🗸                   |                  |                        |  |  |  |  |  |  |  |  |
|                                      |                  |                        |  |  |  |  |  |  |  |  |
| bbA                                  | Delete           |                        |  |  |  |  |  |  |  |  |
|                                      |                  |                        |  |  |  |  |  |  |  |  |
|                                      |                  | OK Cancel Help         |  |  |  |  |  |  |  |  |

To delete an existing window, select the appropriate entry on the rightmost side of the dialog box, and then click Delete.

| Manage Open Performance Time Windows |                   | 0 🗖                   |
|--------------------------------------|-------------------|-----------------------|
| - Define New Time Window             | Existing Open Per | formance Time Windows |
| 🔘 Always Open.                       | Day               | Time                  |
| All Weekend (Fri:18:00 - Mon:00:00)  | Monday            | 05:00 to 19:00        |
| 0.00.00 17.00 Mandau Eridau          | Tuesday           | 07:00 to 19:00        |
| 09:00 - 17:00, Monday - Phday        | Wednesday         | 07:00 to 19:00        |
| 🔾 17:00 - 08:00, Monday - Friday     | Thursday          | 07:00 to 19:00        |
| <ul> <li>Custom</li> </ul>           | Friday            | 05:00 to 19:00        |
| Friday                               | Saturday          | 07:00 to 19:00        |
|                                      | Sunday            | 07:00 to 19:00        |
| 05:00 🗸 10 07:00 🗸                   |                   |                       |
|                                      |                   |                       |
| Add                                  | Delete            |                       |
|                                      |                   |                       |
|                                      |                   | OK Cancel Help        |

# Editing exclusive performance time windows

To edit exclusive time windows, click the Manage button to the right of Closed Time Windows (Exclusive).

|                                                             | ice Time                                        | Windo                   | w     |                  |         |          |                        |                        |                     |           |          |         | 0                |
|-------------------------------------------------------------|-------------------------------------------------|-------------------------|-------|------------------|---------|----------|------------------------|------------------------|---------------------|-----------|----------|---------|------------------|
| Show We                                                     | ek 17                                           | ×                       |       |                  |         |          |                        | Su                     | ınday Aj            | oril 22tl | ı - Satu | rday Ap | oril 28th        |
| Day / Time                                                  | 05:00                                           | 06:00                   | 07:00 | 08:00            | 09:00   | 10:00    | 11:00                  | 12:00                  | 13:00               | 14:00     | 15:00    | 16:00   | 17:00            |
| Sunday                                                      |                                                 |                         |       |                  |         |          |                        |                        |                     |           |          |         |                  |
| Monday                                                      |                                                 |                         |       |                  |         |          |                        |                        |                     |           |          |         |                  |
| Tuesday                                                     |                                                 |                         |       |                  |         |          |                        |                        |                     |           |          |         |                  |
| Wednesday                                                   |                                                 |                         |       |                  |         |          |                        |                        |                     |           |          |         |                  |
| Thursday                                                    |                                                 |                         |       |                  |         |          |                        |                        |                     |           |          |         |                  |
| Friday                                                      |                                                 |                         |       |                  |         |          |                        |                        |                     |           |          |         |                  |
| Saturday                                                    |                                                 |                         |       |                  |         |          |                        |                        |                     |           |          |         |                  |
|                                                             | 4                                               | _                       | _     |                  |         |          |                        |                        |                     |           | _        | _       | •                |
|                                                             |                                                 | Inclusive               | :)    | Closed T         | me Wind | dows (Ex | clusive)               |                        |                     |           |          |         |                  |
| Open Time W<br>Hide Advanc                                  | /indows (:<br>ed <<                             |                         |       |                  |         |          |                        |                        |                     |           |          |         |                  |
| Open Time W<br>Hide Advanc<br>)pen Time Wi<br>Closed Time V | rindows ()<br>red <<<br>indows (Ii<br>Vindows ( | nclusive)<br>(Exclusive | e)    | Manage<br>Manage |         | Wo       | rkload ar<br>ne to sam | alysis pe<br>ple befor | riod<br>re first an | alysis    | 72<br>24 | Hou     | r(s) ¥<br>r(s) ¥ |

The resulting dialog box shows a text summary of the existing exclusive windows.

Implementing FAST VP for EMC Symmetrix VMAX Series Arrays Technical Notes

Select the desired start date and time, and end date and time, using the available drop-down menus and calendar icons. To create the window, click Add.

When all exclusive windows have been created, click OK.

| Manage Closed Performance Time Windows |                                  |                   | 0    |
|----------------------------------------|----------------------------------|-------------------|------|
| Define New Time Window                 | Existing Closed Performance Time | e Windows         |      |
| Start Date: Apr 37 2012                | Start Time                       | End Time          |      |
| Start Date: Apr2/2012                  | Apr-27-2012 17:00                | Apr-30-2012 05:00 |      |
| Start Time: 17:00 ¥                    |                                  |                   |      |
| End Date Apr-30-2012                   |                                  |                   |      |
| End Time: 05:00                        |                                  |                   |      |
|                                        |                                  |                   |      |
|                                        |                                  |                   |      |
|                                        |                                  |                   |      |
| Add                                    | Delete                           |                   |      |
|                                        |                                  | OK Cancel         | Help |

# Performance Time Window summary

After all windows have been edited, the performance time window display looks like this.

62

|                            |                    |           |       |           |         |          |           | Su        | nday Ap | oril 22th | ı - Satu | rday Ap | oril 28th |
|----------------------------|--------------------|-----------|-------|-----------|---------|----------|-----------|-----------|---------|-----------|----------|---------|-----------|
| Day / Time                 | 05:00              | 06:00     | 07:00 | 08:00     | 09:00   | 10:00    | 11:00     | 12:00     | 13:00   | 14:00     | 15:00    | 16:00   | 17:00     |
| Sunday                     |                    |           |       |           |         |          |           |           |         |           |          |         |           |
| Monday                     |                    |           |       |           |         |          |           |           |         |           |          |         |           |
| Fuesday                    |                    |           |       |           |         |          |           |           |         |           |          |         |           |
| Wednesday                  |                    |           |       |           |         |          |           |           |         |           |          |         |           |
| Thursday                   |                    |           |       |           |         |          |           |           |         |           |          |         |           |
| Friday                     |                    |           |       |           |         |          |           |           |         |           |          |         |           |
| Saturday                   |                    |           |       |           |         |          |           |           |         |           |          |         |           |
|                            | 4                  | -         |       |           |         |          |           |           |         |           | -        | -       | •         |
| Open Time W<br>Hide Advanc | /indows (<br>ed << | Inclusive | 2)    | Closed Ti | me Wind | lows (Ex | clusive)  |           |         |           |          |         |           |
|                            |                    |           |       |           |         |          |           |           |         |           |          |         |           |
|                            |                    |           |       |           | -       | 144      | rkload ar | alveie ne | riod    |           | 72       |         |           |

# Managing enhanced FASTVP data movement time windows

To manage the data movement time windows used by FAST VP, click the Edit link to the right of Move Time Window in the FAST Status Report panel of the FAST subsection page.

| 🚹 Home 🔡 System                                  | 🅤 Stora   | age   | 🀚 Hosts | 📦 Data Pro      | otection  | 📀 s       | upport |             |        |      |             |  |
|--------------------------------------------------|-----------|-------|---------|-----------------|-----------|-----------|--------|-------------|--------|------|-------------|--|
| 195700398 > Storage > FAST<br>AST Type FAST VP Y |           |       |         |                 |           |           |        |             |        |      |             |  |
| AST Status Report                                |           |       |         | FAST Policies   |           |           |        |             |        |      |             |  |
| Settings                                         |           | 🥖 Edi | it      | Manage Policies | ;         |           |        |             |        |      |             |  |
| State 🗸                                          | Enabled   | 5 20  | -       | Policy Name     | Tier 1    | Tier      | Tier 2 | Tier        | Tier 3 | Tier | Storage Gro |  |
| Data Movement Mode                               | Automatic |       |         |                 |           |           |        |             |        |      |             |  |
| Current Activities                               | Idle      |       |         |                 |           |           |        |             |        |      |             |  |
| Time Windows                                     |           |       |         |                 |           |           |        |             |        |      |             |  |
| Performance Time Window 💙                        | Open      | / Edi | l.      |                 |           |           |        |             |        |      |             |  |
| Move Time Window 🗸                               | Open      | 🥖 Edi | Į-      |                 |           |           |        |             |        |      |             |  |
|                                                  |           |       |         |                 |           |           |        |             |        |      |             |  |
|                                                  |           |       |         |                 |           |           |        |             |        |      |             |  |
|                                                  |           |       |         |                 |           |           |        |             |        |      |             |  |
| ers Demand Report                                |           |       | a. o    | Storage Groups  | under FAS | ST contro | al     |             |        |      |             |  |
|                                                  |           |       |         | Storage Group   | Jame      | FAST Poli | C.     | nacity Llee | d Brea | Con  | noliant     |  |

The resulting dialog box shows a graphical summary of the currently defined performance window: A green bar indicates an inclusive time window has been defined; a red bar indicates when an exclusive time window has been defined; and white space where no time window exists.

**Note:** The time window is reported as closed for any exclusive time window definition, and also where no explicit time window exists.

To manage the inclusive and exclusive time windows, click the Show Advanced link in the lower left-most corner of the dialog box.

## Editing inclusive move time windows

To edit inclusive move time windows, click the Manage button to the right of Open Time Windows (Inclusive).

|                                  | ent Im                               | e wind    | , w   |                    |          |          |           |           |         |          |          |          | ΨU           |
|----------------------------------|--------------------------------------|-----------|-------|--------------------|----------|----------|-----------|-----------|---------|----------|----------|----------|--------------|
| Show We                          | eek 17                               |           |       |                    |          |          |           | S         | unday A | pril 22t | h - Satu | ırday Aj | pril 28th    |
| ay / Time                        | 05:00                                | 06:00     | 07:00 | 08:00              | 09:00    | 10:00    | 11:00     | 12:00     | 13:00   | 14:00    | 15:00    | 16:00    | 17:00        |
| unday                            |                                      |           |       |                    |          |          |           |           |         |          |          |          |              |
| londay                           |                                      |           |       |                    |          |          |           |           |         |          |          |          |              |
| uesday                           |                                      |           |       |                    |          |          |           |           |         |          |          |          |              |
| /ednesday                        |                                      |           |       |                    |          |          |           |           |         |          |          |          |              |
| hursday                          |                                      |           |       |                    |          |          |           |           |         |          |          |          |              |
| riday                            |                                      |           |       |                    |          |          |           |           |         |          |          |          |              |
| aturday                          |                                      |           |       |                    |          |          |           |           |         |          |          |          |              |
|                                  |                                      |           |       | -                  |          |          |           |           |         |          |          |          |              |
|                                  | 4                                    |           |       |                    |          |          | 1111      |           |         |          |          |          | •            |
| <b>pen Time W</b><br>lide Advanc | Vindows (                            | (Inclusiv | e) 📕  | Closed 1           | îme Win  | dows (Ex | clusive)  | •         |         |          |          |          | Þ            |
| pen Time W<br>lide Advanc        | Vindows (<br>vindows (<br>vindows () | (Inclusiv | e) 📕  | Closed 1<br>Manage | îime Win | dows (Ex | orkload a | nalysis p | eriod   |          | 72       | Но       | ▶<br>ur(s) ¥ |

The resulting dialog box shows a text summary of the existing inclusive windows for each day of the week. It also provides several defaults for defining new windows, as well as a custom option.

Choose the desired option by selecting the appropriate radio button. If Custom is selected, choose the appropriate day of the week from the drop-down menu, and then the desired start time and end time. To create the window, click Add.

| Manage Open VP Movement Time Windows |                  | ? □                   |
|--------------------------------------|------------------|-----------------------|
| Define New Time Window               | Existing Open VP | Movement Time Windows |
| 🔘 Always Open.                       | Day              | Time                  |
| All Weekend (Fri:18:00 - Mon:00:00)  | Monday           | 07:00 to 19:00        |
| 00000 17:00 Monday, Eriday           | Tuesday          | 07:00 to 19:00        |
| 09.00 - 17.00, Monday - Priday       | Wednesday        | 07:00 to 19:00        |
| 🔘 17:00 - 08:00, Monday - Friday     | Thursday         | 07:00 to 19:00        |
| <ul> <li>Custom</li> </ul>           | Friday           | 07:00 to 19:00        |
| Monday 🖌                             | Saturday         | 07:00 to 19:00        |
|                                      | Sunday           | 07:00 to 19:00        |
|                                      |                  |                       |
|                                      |                  |                       |
| Add                                  | Delete           |                       |
|                                      |                  | OK Cancel Help        |

When all edits have been made, click OK to commit the changes.

| ·······                                    |                               |
|--------------------------------------------|-------------------------------|
| Define New Time Window Existing            | Open VP Movement Time Windows |
| 🔾 Always Open. Da                          | ay Time                       |
| All Weekend (Fri:18:00 - Mon:00:00) Monday | 05:00 to 19:00                |
| Tuesday                                    | y 07:00 to 19:00              |
| Wedness                                    | day 07:00 to 19:00            |
| 17:00 - 08:00, Monday - Friday Thursday    | ay 07:00 to 19:00             |
| Custom     Friday                          | 05:00 to 19:00                |
| Friday ¥ Saturda                           | ay 07:00 to 19:00             |
| Sunday                                     | 07:00 to 19:00                |
|                                            |                               |
|                                            |                               |
| Add                                        |                               |
|                                            | OK Cancel Help                |

To delete an existing window, select the appropriate entry on the rightmost side of the dialog box, and then click Delete.

| Manage Open VP Movement Time Windows | ;                | ?                     |
|--------------------------------------|------------------|-----------------------|
| Define New Time Window               | Existing Open VP | Movement Time Windows |
| <ul> <li>Always Open.</li> </ul>     | Day              | Time                  |
| All Weekend (Fri:18:00 - Mon:00:00)  | Monday           | 05:00 to 19:00        |
| 0.00.00 17.00 Mandau Eridau          | Tuesday          | 07:00 to 19:00        |
| 09:00 - 17:00, Monday - Friday       | Wednesday        | 07:00 to 19:00        |
| 🔾 17:00 - 08:00, Monday - Friday     | Thursday         | 07:00 to 19:00        |
| O Custom                             | Friday           | 05:00 to 19:00        |
| Monday                               | Saturday         | 07:00 to 19:00        |
|                                      | Sunday           | 07:00 to 19:00        |
|                                      |                  |                       |
|                                      |                  |                       |
| bbA                                  | Delete           |                       |
|                                      | Γ                | OK Cancel Help        |

# Editing exclusive movement time windows

To edit exclusive time windows, click the Manage button to the right of Closed Time Windows (Exclusive).

|               | ent Tim           | ne Wind   | DW    |        |       |       |           |           |         |          |          |          |           |
|---------------|-------------------|-----------|-------|--------|-------|-------|-----------|-----------|---------|----------|----------|----------|-----------|
| <b>how</b> We | ek 17             |           |       |        |       |       |           | S         | unday A | pril 22t | h - Satu | ırday Aş | pril 28th |
| ay / Time     | 05:00             | 06:00     | 07:00 | 08:00  | 09:00 | 10:00 | 11:00     | 12:00     | 13:00   | 14:00    | 15:00    | 16:00    | 17:00     |
| Sunday        |                   |           |       |        |       |       |           |           |         |          |          |          |           |
| londay        |                   |           |       |        |       |       |           |           |         |          |          |          |           |
| uesday        |                   |           |       |        |       |       |           |           |         |          |          |          |           |
| Vednesday     |                   |           |       |        |       |       |           |           |         |          |          |          |           |
| hursday       |                   |           |       |        |       |       |           |           |         |          |          |          |           |
| riday         |                   |           |       |        |       |       |           |           |         |          |          |          |           |
| aturday       |                   |           |       |        |       |       |           |           |         |          |          |          |           |
|               | 4                 | _         | _     |        |       |       |           |           |         |          | _        | _        |           |
|               |                   | (         | -/    |        |       |       | ,         | - A.      |         |          |          |          |           |
| lide Advanc   | ed <<             |           |       |        |       |       |           |           |         |          |          |          |           |
| lide Advanc   | ed <<<br>indows ( | Inclusive | )     | Manage |       | W     | orkload a | nalysis p | eriod   |          | 72       | Hou      | ır(s) ¥   |

Implementing FAST VP for EMC Symmetrix VMAX Series Arrays Technical Notes

The resulting dialog box shows a text summary of the existing exclusive windows.

Select the desired start date and time, and end date and time, using the available drop-down menus and calendar icons. To create the window, click Add.

When all exclusive windows have been created, click OK.

| Manage Closed VP Movement Time Windows |                                 |                   | 3    |
|----------------------------------------|---------------------------------|-------------------|------|
| Define New Time Window                 | Existing Closed VP Movement Tim | ie Windows        |      |
| Start Date: Apr-27-2012                | Start Time                      | End Time          |      |
| Start Time: 17:00                      | Apr-27-2012 17:00               | Apr-30-2012 05:00 |      |
| End Date Apr-30-2012                   |                                 |                   |      |
| End Time: 05:00                        |                                 |                   |      |
|                                        |                                 |                   |      |
|                                        |                                 |                   |      |
| Add                                    | Delete                          |                   |      |
|                                        |                                 | OK Cancel         | Help |

# Move Time Window summary

After all windows have been edited, the move time window display looks like this.

68

| 511011 110  | ek 17     |           |       |           |         |          |         | Su    | ınday A | pril 22tl | ı - Satu | rday Ap | ril 28th |
|-------------|-----------|-----------|-------|-----------|---------|----------|---------|-------|---------|-----------|----------|---------|----------|
| Day / Time  | 05:00     | 06:00     | 07:00 | 08:00     | 09:00   | 10:00    | 11:00   | 12:00 | 13:00   | 14:00     | 15:00    | 16:00   | 17:00    |
| Sunday      |           |           |       |           |         |          |         |       |         |           |          |         |          |
| Monday      |           |           |       |           |         |          |         |       |         |           |          |         |          |
| Tuesday     |           |           |       |           |         |          |         |       |         |           |          |         |          |
| Wednesday   |           |           |       |           |         |          |         |       |         |           |          |         |          |
| Thursday    |           |           |       |           |         |          |         |       |         |           |          |         |          |
| Friday      |           |           |       |           |         |          |         |       |         |           |          |         |          |
| Saturday    |           |           |       |           |         |          |         |       |         |           |          |         |          |
|             | •         | _         |       |           |         |          |         |       |         |           |          |         |          |
| Open Time W | /indows ( | Inclusive | ±)    | Closed Ti | me Wind | lows (Ex | lusive) |       |         |           |          |         |          |

# **Creating FAST managed objects**

There are three managed objects related to the use of FAST VP in the Symmetrix VMAX Series array. These are:

- Symmetrix VP tiers
- FAST policies
- Storage groups

When created, storage groups can be associated with a FAST policy, which in turn associates the devices in the storage group with up to three VP tiers. The FAST policy also defines the upper usage limit for the storage group in each tier.

The following sections detail the Unisphere interfaces used to create each of the managed objects, and the methods for associating them. Information is also shown for removing these associations, and removing each of the objects.

# Creating a Symmetrix VP tier

A Symmetrix VP tier may contain between one and four Virtual

Implementing FAST VP for EMC Symmetrix VMAX Series Arrays Technical Notes

Provisioning thin pools. When creating a VP tier the following information must be known:

- The tier name
- The desired protection type of the tier
- The drive technology, or location, to be used for the tier
- The thin pool(s) to be added to the tier

Once this information has been decided, the tier can be created.

#### Creating an internal tier

To create an internal tier, go to the Tiers subsection page under Storage and click Create.

| nisph  | ere for VMAX             |           |            |                 |              |                                       |               |
|--------|--------------------------|-----------|------------|-----------------|--------------|---------------------------------------|---------------|
| 1      | Home 💾 System            | 🕤 Storage | 🍋 Hosts 🧃  | 👂 Data Protecti | on 👩 Support |                                       |               |
| 001957 | 700398 > Storage > Tiers |           |            |                 |              |                                       |               |
| ers    |                          |           |            |                 |              |                                       | ?             |
|        | Name                     | Туре      | Technology | Disk Location   | Emulation    | Used (                                | Capacity      |
|        |                          |           |            |                 |              |                                       |               |
|        |                          |           |            |                 |              |                                       |               |
|        |                          |           |            |                 |              |                                       |               |
|        |                          |           |            |                 |              |                                       |               |
|        |                          |           |            |                 |              |                                       | ۱.            |
|        |                          |           |            |                 | Used         | Capacity F                            | Free Capacity |
| Create | e Edit View Details      | Delete    |            |                 |              |                                       |               |
| m.     |                          |           |            | m man           | man prome    | · · · · · · · · · · · · · · · · · · · |               |

In the resulting dialog box, fill out the fields as desired, however, make sure to specify the location as internal and the tier type as VP Tier.

The list of available pools is filtered as the emulation, disk technology, and protection level is specified.

70

| Create Tier        |                    | □ (î)             |
|--------------------|--------------------|-------------------|
|                    |                    |                   |
| Tier Name          | VP_R1_FC           | VP Tier FC RAID-1 |
| Tier Location      | Internal 😽         |                   |
| Tier Type          | VP Tier 🖌          |                   |
| Emulation          | FBA ¥              | 970.88            |
| * Disk Technology  | FC V               | 9751.78           |
| * Disk reenhology  |                    |                   |
| * Protection Level | RAID-1             |                   |
|                    |                    | Allocated         |
|                    |                    | Free              |
|                    |                    |                   |
| Selection Pool Na  | ame Allocated (GB) | Free (GB)         |
| R1_FC              | _Pool 970.88       | 9751.78           |
| small_             | _pool 0            | 268.07            |
|                    |                    |                   |
|                    |                    |                   |
|                    |                    |                   |
|                    |                    |                   |
|                    |                    | OK Cancel Help    |

After selecting the pool, or pools, to be added to the tier, click OK to create the tier on the array. In this case, a tier containing the R1\_FC\_Pool pool, containing RAID 1 data devices configured on FC drives, is created. The Symmetrix tier name was chosen to indicate the RAID protection type (RAID 1), the drive type (FC), and the fact that it is a VP tier—VP\_R1\_FC.

Once created, the information on the Symmetrix tier can be seen on the Tiers subsection page.

#### Implementing FAST VP for EMC Symmetrix VMAX Series Arrays Technical Notes

| 1 Hor       | ne 🔛 System               | J Storag   | e 🎼 Host      | ts 🕡 Da   | ta Protection 🛛 🔞 | Support |            |               |
|-------------|---------------------------|------------|---------------|-----------|-------------------|---------|------------|---------------|
| 195700398 > | > Storage > Tiers         |            |               |           |                   |         |            |               |
| Name        | Туре                      | Technology | Disk Location | Emulation | Used Capacity     | Capa    | icity (GB) | Protection    |
| VP_R1_FC    | VP - Virtual Provisioning | FC         | Internal      | FBA       |                   | 9 %     | 10723      | RAID-1        |
|             |                           |            |               |           |                   |         |            |               |
|             |                           |            |               |           |                   |         |            |               |
|             |                           |            |               |           |                   | Used Ca | pacity     | Free Capacity |

The thin pool information for the tier can be viewed by double-clicking the tier name, then clicking the Thin Pools related object link.

| isphere for V | /MAX          |               |               |           |                    |          |                 |               |
|---------------|---------------|---------------|---------------|-----------|--------------------|----------|-----------------|---------------|
| l 🏦 Hom       | e 💾 Sys       | stem 🅤 St     | torage        | Hosts 👔   | Data Protection    | 🗿 Sup    | port            |               |
| 00195700398 > | Storage > Tie | rs > VP_R1_FC | > Thin Pools  |           |                    |          |                 |               |
| in Pools      |               |               |               |           |                    |          |                 | (?            |
| Name          | Technology    | Disk Location | Configuration | Emulation | Allocated Capacity |          | Capaci          | ty (GB)       |
| R1_FC_Pool    | FC            | Internal      | 2-Way Mir     | FBA       |                    | 9 %      |                 | 10722.66      |
|               |               |               |               |           |                    |          |                 |               |
|               |               |               |               |           |                    |          |                 |               |
|               |               |               |               |           |                    |          |                 |               |
|               |               |               |               |           |                    |          |                 |               |
|               |               |               |               |           |                    | AI       | ocated Capacity | Free Capacity |
| Create Exp    | and View D    | etails Delete |               |           |                    |          |                 |               |
|               | ~~~~          | ~ ~           |               | - 100     | a de electro       | <b>L</b> |                 | anna          |

#### Creating an external tier

To create an external tier, click the Create button on the Tiers subsection page under Storage.

72
In the resulting dialog box, complete the fields as desired, ensuring to specify the location as external. The list of available external pools is displayed.

| reate Tier  |                 |                | 0                       |
|-------------|-----------------|----------------|-------------------------|
| Tier Nar    | ne VP_R0_F      | TS             | VP Tier N/A Unprotected |
| Tier Loc    | ation Extern    | al ¥           |                         |
| Emulatio    | on FBA          | ¥              |                         |
| * Protectio | on Level Unprot | ected ¥        | 195.31                  |
|             |                 |                | Allocated               |
|             |                 |                | Free                    |
| Selection   | Pool Name       | Allocated (GB) | Free (GB)               |
| <b>V</b>    | R0_FTS_Pool     | 0              | 195.31                  |
|             | VP_External     | 21.52          | 113.35                  |
|             | VP_Ext_Encap    | 50             | 0                       |
|             | VP_Ex_Encap2    | 300.01         | 0                       |
|             |                 |                |                         |
|             |                 |                |                         |

After selecting the pool, or pools, to be added to the tier, click OK to create the tier on the array. In this case, a tier containing the R0\_FTS\_Pool pool, containing locally unprotected data devices configured on an external array, is created. The Symmetrix tier name was chosen to indicate the RAID protection type (RAID 0), the location (FTS), and the fact that it is a VP tier\_VP\_R0\_FTS.

Once created, the information on the Symmetrix tier can be seen on the Tiers subsection page.

| ] |           | System                    | The storage | in in the second |           |               | Support |               |               |   |
|---|-----------|---------------------------|-------------|------------------|-----------|---------------|---------|---------------|---------------|---|
| 5 | ;         | Storage > Tiers           |             |                  |           |               |         |               |               | 6 |
|   | Name      | Туре                      | Technology  | Disk Location    | Emulation | Used Capacity |         | Capacity (GB) | Protection    |   |
|   | VP_R0_FTS | VP - Virtual Provisioning | N/A         | External         | FBA       |               | 0 %     | 195           | Unprotected   |   |
|   | VP_R1_FC  | VP - Virtual Provisioning | FC          | Internal         | FBA       |               | 9%      | 10723         | RAID-1        |   |
|   |           |                           |             |                  |           |               |         |               |               |   |
|   |           |                           |             |                  |           |               | Use     | d Capacity    | Free Capacity |   |

The thin pool information for the tier can be viewed by double-clicking the tier name, then clicking the Thin Pools related object link.

| nisphere fo | r VMAX          |                 |               |           |                    |             |                     |         |
|-------------|-----------------|-----------------|---------------|-----------|--------------------|-------------|---------------------|---------|
| Ho          | me 💾 Sy         | stem 🧊 St       | orage 📗       | Hosts 👔   | Data Protection    | 🗿 Support   |                     |         |
| 0195700398  | > Storage > Tie | ers > VP_R0_FTS | > Thin Pools  |           |                    |             |                     |         |
| n Pools     |                 |                 |               |           |                    |             |                     | 3       |
| Name        | Technology      | Disk Location   | Configuration | Emulation | Allocated Capacity |             | Capacity (GB)       |         |
| R0_FTS_Po   | ol N/A          | External        | Unprotected   | FBA       |                    | 0 %         |                     | 195.31  |
|             |                 |                 |               |           |                    |             |                     |         |
|             |                 |                 |               |           |                    |             |                     |         |
|             |                 |                 |               |           |                    |             |                     |         |
|             |                 |                 |               |           |                    |             |                     |         |
|             |                 |                 |               |           |                    | Allocated C | apacity 📕 🛛 Free Ca | apacity |
| Create      | xpand View I    | Details Delete  |               |           |                    |             |                     |         |
|             | m a port        | Annual          |               | h         |                    | ۵.          |                     | ~       |

#### Symmetrix tier list information

After additional VP tiers have been created, information on all the VP tiers in the Symmetrix array can be viewed on the Tiers subsection page.

| Home             | System                    | Storage    | lig Hosts     | 🕡 Data F  | Protection | 🗿 Suppo  | ort      |        |              |
|------------------|---------------------------|------------|---------------|-----------|------------|----------|----------|--------|--------------|
| 00195700398 > St | orage > Tiers             |            |               |           |            |          |          |        |              |
| iers             |                           |            |               |           |            |          |          |        | 0            |
| Name             | Туре                      | Technology | Disk Location | Emulation | Used       | Capacity | Capacity | y (GB) | Protection   |
| 🎇 VP_R0_FTS      | VP - Virtual Provisioning | N/A        | External      | FBA       |            | 0        | %        | 195    | Unprotected  |
| 🎇 VP_R1_FC       | VP - Virtual Provisioning | FC         | Internal      | FBA       |            | 9        | %        | 10723  | RAID-1       |
| VP_R53_EFD       | VP - Virtual Provisioning | EFD        | Internal      | FBA       |            | 3        | %        | 4395   | RAID-5(3+1)  |
| 🎇 VP_R614_SATA   | VP - Virtual Provisioning | SATA       | Internal      | FBA       |            | 4        | %        | 24539  | RAID-6(14+2) |
|                  |                           |            |               |           |            |          |          |        |              |
| 4                |                           |            | 11111         |           |            |          |          | ļ      | •            |

### Creating a Symmetrix FAST policy

A FAST policy defines the upper usage limits for up to three tiers for any storage groups associated with the policy.

When creating a FAST policy, the following information must be known:

- The FAST policy name
- The VP tiers (maximum three) to be used in the policy
- The upper usage limits for each of the VP tiers being added Once this information has been decided, the FAST policy can be created by first clicking the Manage Policies link on the FAST subsection page under Storage.

| 🏠 Home 💾 Sys                                                                                                    | tem | T Stor                                       | age | hosts 📔              | 📦 Data Protection       | 0       | Support |      |        |      |             |
|----------------------------------------------------------------------------------------------------|-----|----------------------------------------------|-----|----------------------|-------------------------|---------|---------|------|--------|------|-------------|
| 1195700398 > Storage > FA                                                                                                    | \ST |                                              |     |                      |                         |         |         |      |        |      |             |
| AST Status Report                                                                                                    |     |                                              |     |                      | FAST Policies           |         |         |      |        |      |             |
| Settings<br>State<br>Data Movement Mode<br>Current Activities<br>Time Windows<br>Performance Time Window<br>Move Time Window | • • | Enabled<br>Automatic<br>Idle<br>Open<br>Open | / E | idit<br>idit<br>idit | Policy Name Tier 1      | Tier    | Tier 2  | Tier | Tier 3 | Tier | Storage Gro |
| iers Demand Report                                                                                                    |     |                                              |     | ē, 🗆                 | Storage Groups under FA | ST cont | rol     |      |        |      |             |

Then click the Create button on the Manage Policy related objects page.

| nisphere for VMAX              |                     |             |                        |             |                             |
|--------------------------------|---------------------|-------------|------------------------|-------------|-----------------------------|
| 📕 🏠 Home 📲 System              | 🕤 Storage           | 🌆 Hosts 👔   | <b>Data Protection</b> | 🗿 Support   |                             |
| 00195700398 > Storage > FAST > | Manage Policies     |             |                        |             |                             |
| AST Policies                   |                     |             |                        |             | ()                          |
| Policy Name                    | Tier 1 T            | Tier Tier 2 | Tier                   | Tier 3 Tier | # Associated Storage Groups |
|                                |                     |             |                        |             |                             |
|                                |                     |             |                        |             |                             |
|                                |                     |             |                        |             |                             |
|                                |                     |             |                        |             |                             |
| Create View Details Delete     | Associate Storage ( | Groups      |                        |             |                             |

In this example, a policy called System\_Optimization is created. This policy allows up to 100 percent of the logical capacity of any associated storage groups to be moved to any of the tiers within the policy (in this

case, an EFD tier, a FC tier, and a SATA tier).

| Create FAST Poli  | су                  | ? □       |
|-------------------|---------------------|-----------|
|                   |                     |           |
| Policy Name       | System_Optimization |           |
| * Emulation       | FBA 😽               |           |
|                   |                     |           |
| Tier <sub>*</sub> | VP_R53_EFD ¥        | 100 %     |
| Tier              | VP_R1_FC ¥          | 100 %     |
| Tier              | VP_R614_SATA 🖌      | 100 %     |
|                   |                     |           |
|                   |                     |           |
|                   | OK 2 Ca             | ncel Help |

The policy is created when you click OK.

Once created, the information on the policy can be seen on the Manage Policies page.

| nisphere for VMAX                  | _                        |                  |                             |    |
|------------------------------------|--------------------------|------------------|-----------------------------|----|
| 📕 🏠 Home 📲 System                  | 🕤 Storage 📗 Hosts        | Data Protection  | Support                     |    |
| 00195700398 > Storage > FAST > N   | Manage Policies          |                  |                             |    |
| AST Policies                       |                          |                  |                             | ?  |
| Policy Name Tier 1 Ti              | ier 1 % Tier 2 Tier 2 %  | Tier 3 Tier 3 %  | # Associated Storage Groups |    |
| System_Optimization VP_R53_EFD 100 | 0 VP_R1_FC 100           | VP_R614_SATA 100 |                             | -1 |
|                                    |                          |                  |                             |    |
|                                    |                          |                  |                             |    |
|                                    |                          |                  |                             |    |
|                                    |                          |                  |                             |    |
| Create View Details Delete         | Associate Storage Groups |                  |                             |    |

#### FAST policy list information

After additional policies have been created, information on all FAST policies in the Symmetrix array can be viewed on either the Manage Policies page or the FAST subsection page.

| <b>1</b> Home                                                                                                    | Systen                     | י 🏐 S                                               | torage       |                  | Hosts           | 📦 Data Pro                                                                                          | tection                                                                                                    | ) Suppor                                     | rt                                             |                              |                                                                                                    |
|----------------------------------------------------------------------------------------------------|----------------------------|-----------------------------------------------------|--------------|------------------|-----------------|----------------------------------------------------------------------------------------------------|----------------------------------------------------------------------------------------------------|----------------------------------------------|------------------------------------------------|------------------------------|----------------------------------------------------------------------------------------------------|
| 0195700398 > Stor                                                                                                    | age > FAST >               | <ul> <li>Manage P</li> </ul>                        | olicies      |                  |                 |                                                                                                    |                                                                                                    |                                              |                                                |                              |                                                                                                    |
| ST Policies                                                                                                    |                            |                                                     |              |                  |                 |                                                                                                    |                                                                                                    |                                              |                                                |                              | 3                                                                                                    |
| Policy Name                                                                                                    | Tior 1                     | Tior 1 %                                            | Tior 7       | 2                | Tion 2.04       | Tior 2                                                                                              | Tion 2.94                                                                                                    | #                                            | Accordated Storage                             | Croups                       |                                                                                                    |
| Policy Name                                                                                                    | VP R53 FED                 | 10                                                  | VP R1 FC     | 2                | 20              | VP R614 SATA                                                                                        | 100                                                                                                    | # 1                                          | Associated Storag                              | Je Groups                    | 0                                                                                                    |
| No EFD                                                                                                    | VP_R35_EFD                 | 50                                                  | VP_R614      | SATA             | 100             | N/A                                                                                                 | 0                                                                                                    |                                              |                                                |                              | 0                                                                                                    |
| System Optimization                                                                                                    | VP R53 EFD                 | 100                                                 | VP R1 FC     |                  | 100             | VP_R614_SATA                                                                                        | 100                                                                                                    |                                              |                                                |                              | 0                                                                                                    |
|                                                                                                    |                            |                                                     |              |                  |                 |                                                                                                    |                                                                                                    |                                              |                                                |                              |                                                                                                    |
|                                                                                                    |                            |                                                     |              |                  |                 |                                                                                                    |                                                                                                    |                                              |                                                |                              |                                                                                                    |
|                                                                                                    |                            |                                                     |              |                  |                 |                                                                                                    |                                                                                                    |                                              |                                                |                              |                                                                                                    |
| Create View Det                                                                                                    | ails Delete                | Associa                                             | te Storage G | Groups           |                 |                                                                                                    |                                                                                                    |                                              |                                                |                              |                                                                                                    |
| Alep                                                                                                    | m m                        | ~~~~                                                |              | ~ _ ~ ~          | ~ . N. Mar      |                                                                                                    | we had                                                                                                    | Cals,                                        | in the second                                  | ~ ~                          | 0                                                                                                    |
| isphere for VMAX                                                                                                    | System                     | j Sto                                               | rage 🛔       | 📙 Ho             | osts 📦          | Data Protecti                                                                                       | ion 👩 S                                                                                                    | upport                                       |                                                |                              | 9 <sub>2</sub> ()                                                                                                    |
| AST Type FAST VP                                                                                                    | ge > FAST                  | T Sto                                               | rage 🛔       | b Ho             | sts 🕡           | Data Protecti                                                                                       | ion                                                                                                    | upport                                       |                                                |                              | <b>H</b> 2 @                                                                                                    |
| AST Status Report                                                                                                    | <b>System</b><br>ge > FAST | J Sto                                               | rage 👔       | Ho               | osts 📦          | Data Protecti<br>T Policies                                                                         | ion 👌 S                                                                                                    | upport                                       |                                                |                              |                                                                                                    |
| AST Status Report<br>Settings                                                                                                    | ge > FAST<br>▼             | J Sto                                               | rage 🛔       | Ho               | ists 📦          | Data Protecti<br>T Policies<br>anage Policies                                                       | on 👌 S                                                                                                    | upport                                       |                                                |                              | <b>9</b> 2 @                                                                                                    |
| AST Status Report<br>State                                                                                                    | ge > FAST<br>▼             | Fnabled                                             | rage 👔       | Ho               | ests 🕡          | Data Protecti<br>T Policies<br>anage Policies<br>Policy Name                                        | ion 👌 S                                                                                                    | upport<br>Tier 1 %                           | Tier 2                                         | Tier 2 %                     | Ng (0)<br>Tier 3                                                                                                    |
| isphere for VMAX<br>home<br>1195700398 > Stora<br>AST Type FAST VP<br>FAST Status Report<br>Settings<br>State<br>Data Movement M                                                                                                    | ge > FAST<br>▼<br>✓        | Enabled<br>Automatic                                | rage         | <b>Ho</b>        | Ists 👔          | Data Protecti<br>T Policies<br>anage Policies<br>Policy Name<br>Istom                               | on (2) S                                                                                                    | upport<br>Tier 1 %<br>10                     | Tier 2<br>VP_R1_FC                             | Tier 2 %<br>50               | Tier 3           VP_R614_                                                                                                    |
| AST Status Report<br>State<br>Data Movement M<br>Current Activities                                                                                                    | ge > FAST<br>▼<br>ode      | Enabled<br>Automatic<br>RunningPlan                 | rage 🛔       | Ho               | ists 📦          | Data Protecti<br>T Policies<br>anage Policies<br>Policy Name<br>Istom<br>2_EFD                      | Tier 1<br>VP_R53_EFD<br>VP_R1_FC                                                                                    | upport<br>Tier 1 %<br>10<br>50               | Tier 2<br>VP_R1_FC<br>VP_R614_SATA             | Tier 2 %<br>50<br>100        | Tier 3<br>VP_R614_<br>N/A                                                                                                    |
| isphere for VMAX<br>Home<br>10195700398 > Stora<br>AST Type FAST VP<br>AST Status Report<br>Settings<br>State<br>Data Movement M<br>Current Activities<br>Time Windows                                                                                                    | ge > FAST<br>▼<br>ode      | Enabled<br>Automatic<br>RunningPlan                 | rage 🛔       | Ho               | ISTS DEFINITION | Data Protecti<br>T Policies<br>anage Policies<br>Policy Name<br>Istom<br>p_EFD<br>stem_Optimization | Tier 1           VP_R53_EFD           VP_R1_FC           VP_R53_EFD                                                 | <b>upport</b><br>Tier 1 %<br>10<br>50<br>100 | Tier 2<br>VP_R1_FC<br>VP_R614_SATA<br>VP_R1_FC | Tier 2 %<br>50<br>100<br>100 | Image: Control of the second second |
| isphere for VMAX<br>Home<br>1155700398 > Stora<br>AST Type FAST VP<br>FAST Status Report<br>Settings<br>State<br>Data Movement M<br>Current Activities<br>Time Windows<br>Performance Time                                                                                                    | ge > FAST<br>▼<br>ode      | Enabled<br>Automatic<br>RunningPlan                 | rage         | <b>Ho</b><br>dit | ISTS DEFINITION | Data Protecti<br>T Policies<br>anage Policies<br>Policy Name<br>Istom<br>_EFD<br>stem_Optimization  | Tier 1           VP_R53_EFD           VP_R1_FC           VP_R53_EFD                                                 | upport<br>Tier 1 %<br>10<br>50<br>100        | Tier 2<br>VP_R1_FC<br>VP_R614_SATA<br>VP_R1_FC | Tier 2 %<br>50<br>100<br>100 | VP_R614_<br>VP_R614_<br>VP_R614_                                                                                                    |
| isphere for VMAX<br>Home<br>10195700398 > Stora<br>FAST Type FAST VP<br>FAST Status Report<br>State<br>Data Movement M<br>Current Activities<br>Time Windows<br>Performance Time<br>Move Time Window                                                                                                    | ge > FAST<br>▼<br>ode      | Enabled<br>Automatic<br>RunningPlan<br>Open         | rage 1       | Ho<br>dit        | ISTS DEFINITION | Data Protecti<br>T Policies<br>anage Policies<br>Policy Name<br>Istom<br>_EFD<br>stem_Optimization  | Tier 1           VP_R53_EFD           VP_R53_EFD           VP_R53_EFD                                               | upport<br>Tier 1 %<br>10<br>50<br>100        | Tier 2<br>VP_R1_FC<br>VP_R614_SATA<br>VP_R1_FC | Tier 2 %<br>50<br>100<br>100 | VP_R614_<br>VP_R614_                                                                                                    |
| isphere for VMAX<br>Home<br>1155700398 > Stora<br>CAST Type FAST VP<br>FAST Status Report<br>State<br>Data Movement M<br>Current Activities<br>Time Windows<br>Performance Time<br>Move Time Window                                                                                                    | ge > FAST<br>▼<br>ode      | Enabled<br>Automatic<br>RunningPlan<br>Open         | rage 1       | <b>Ho</b> Ho     | ISTS DEFINITION | Data Protecti<br>T Policies<br>anage Policies<br>Policy Name<br>Istom<br>_EFD<br>stem_Optimization  | On         O         S           Tier 1         VP_R53_EFD         VP_R1_FC           VP_R53_EFD         VP_R53_EFD | <b>upport</b><br>Tier 1 %<br>10<br>50<br>100 | Tier 2<br>VP_R1_FC<br>VP_R614_SATA<br>VP_R1_FC | Tier 2 %<br>50<br>100<br>100 | VP_R614_<br>VP_R614_<br>VP_R614_                                                                                                    |
| isphere for VMAX<br>Home<br>Home | ge > FAST<br>▼<br>ode      | Enabled<br>Automatic<br>RunningPlan<br>Open<br>Open | rage 1       | <b>Ho</b> Ho     | ISTS            | Data Protecti<br>T Policies<br>anage Policies<br>Policy Name<br>Istom<br>_EFD<br>stem_Optimization  | on (2) 5                                                                                                    | upport<br>Tier 1 %<br>10<br>50<br>100        | Tier 2<br>VP_R1_FC<br>VP_R614_SATA<br>VP_R1_FC | Tier 2 %<br>50<br>100<br>100 | VP_R614_<br>VP_R614_                                                                                                    |

# Creating a Symmetrix storage group

A storage group logically combines Symmetrix devices to be managed together. When creating a storage group, the following information must be known:

- The storage group name
- The Symmetrix devices to be added to the group

Implementing FAST VP for EMC Symmetrix VMAX Series Arrays Technical Notes

78

Once this information has been decided, the storage group is created by clicking the Create button on the Storage Groups subsection page under Storage.

| Jnisphere for VN | Jnisphere for VMAX      |                     |        |                         |                      |         |  |  |  |  |  |
|------------------|-------------------------|---------------------|--------|-------------------------|----------------------|---------|--|--|--|--|--|
| Home             | System 🧊                | Storage 📗 H         | osts 🧃 | Data Protection         | Support              |         |  |  |  |  |  |
| 000195700398 > S | torage > Storage Groups |                     |        |                         |                      |         |  |  |  |  |  |
| Storage Groups   |                         |                     |        |                         |                      | ?       |  |  |  |  |  |
| Name             | Parent FAST Policy      | Capacity (GB) Vo    | lumes  | Masking Views           | Child Storage Groups |         |  |  |  |  |  |
| 👘 licoa036       | N/A                     | 0.04                | 6      | 1                       |                      | 0       |  |  |  |  |  |
| 📾 licoad229_sg   | N/A                     | 251.73              | 11     | 1                       |                      | 0       |  |  |  |  |  |
| 🖚 SBO_CLUSTER    | N/A                     | 2697.46             | 26     | 1                       |                      | 0       |  |  |  |  |  |
| 🕷 stor_LICOA063  | N/A                     | 210.7               | 60     | 0                       |                      | 0       |  |  |  |  |  |
|                  |                         |                     |        |                         |                      |         |  |  |  |  |  |
|                  |                         |                     |        |                         |                      |         |  |  |  |  |  |
|                  |                         |                     |        |                         |                      |         |  |  |  |  |  |
| Create Expan     | d View Details Dele     | te Associate to FAS | ST Rea | ssociate to FAST Policy | Disassociate >>      |         |  |  |  |  |  |
|                  |                         | ~ ~ ~               | _      |                         |                      | -       |  |  |  |  |  |
| ment             | man hun                 | man ma              | June   | m https://              | total total          | wdated: |  |  |  |  |  |

This launches the storage group creation wizard.

On the first page of the wizard, enter a storage group, and choose the method by which devices to be added are to be selected.

Choices for device selection include:

- Regular Volumes
- Virtual Volumes
- Manual Selection
- Cascaded Storage Group

The first two selections result in new devices being created and added to the group. The Manual Selection option allows already existing devices to be chosen and added to the group. Selecting Cascaded Storage Group allows the addition of child storage groups, containing devices, to the parent storage group.

|                                                   | () >                               |
|---------------------------------------------------|------------------------------------|
| 1 Create Storage Group - Welcome                  |                                    |
|                                                   |                                    |
|                                                   |                                    |
| * Storage Group Name                              | VP_ProdApp1                        |
|                                                   |                                    |
| * How would you like to create the Storage Group? | Manual Selection                   |
|                                                   |                                    |
|                                                   |                                    |
|                                                   |                                    |
|                                                   |                                    |
|                                                   |                                    |
|                                                   |                                    |
|                                                   |                                    |
|                                                   |                                    |
|                                                   |                                    |
|                                                   |                                    |
|                                                   |                                    |
|                                                   |                                    |
|                                                   |                                    |
|                                                   |                                    |
|                                                   |                                    |
|                                                   | < Back Next > S Finish Cancel Help |

After choosing the selection method, in this case Manual Selection, click Next.

On the second screen of the wizard, after selecting the appropriate devices, click Add to Group, and then click Next.

|            |              |              |             |           |              |              | ② ×         |
|------------|--------------|--------------|-------------|-----------|--------------|--------------|-------------|
| 2 Create S | torage Gro   | up           |             |           |              |              |             |
|            |              |              |             |           |              |              |             |
|            |              |              |             |           |              |              |             |
|            | ✓ Include vo | lumes in Sto | rage Groups |           |              |              |             |
|            | •            |              | -9          |           |              |              | _           |
|            |              |              |             |           |              |              | Y           |
| *          | Volume       | Config       | Cap (GB)    | Emulation | Storage Grou | ips          |             |
|            | 02B0         | TDEV         | 269.74      | FBA       |              | -            |             |
|            | 02C0         | TDEV         | 269.74      | FBA       | 1            | <b>(</b>     |             |
|            | 02D0         | TDEV         | 269.74      | FBA       | 1            |              |             |
|            | 02E0         | TDEV         | 269.74      | FBA       | 1            | •            |             |
|            | Add to Gro   | up           |             |           |              |              |             |
|            |              |              |             |           |              |              |             |
|            |              |              |             |           |              |              |             |
|            | Volume       | Co           | onfig       | Cap (GB)  | Emulation    | Storage Grou | ips         |
|            | 02E0         | TDEV         | 2           | 69.74     | FBA          | 1            | -           |
|            | 02D0         | TDEV         | 2           | 69.74     | FBA          | 1            |             |
|            | 02C0         | TDEV         | 2           | 69.74     | FBA          | 1            |             |
|            | 02B0         | TDEV         | 2           | 69.74     | FBA          | 1            | •           |
|            | Clear All    |              |             |           |              |              |             |
|            |              |              |             |           |              |              |             |
|            |              |              |             |           |              |              |             |
|            |              |              |             |           |              |              |             |
|            |              |              |             | < Back    | Next >       | Finish       | Cancel Help |

The final screen of the wizard provides a summary of the group being created and the devices being added. Click Finish to create the group.

| Create Storage Grou | ıp - Summary |                   |  |
|---------------------|--------------|-------------------|--|
|                     |              |                   |  |
| Volumes             | Number       | Total Capacity GB |  |
| Existing Volumes    | 4            | 1078.96           |  |
| To be created       | 0            | 0.00              |  |
| Total Volumes       | 4            | 1078.96           |  |
|                     |              |                   |  |
|                     |              |                   |  |
|                     |              |                   |  |
|                     |              |                   |  |
|                     |              |                   |  |
|                     |              |                   |  |
|                     |              |                   |  |
|                     |              |                   |  |
|                     |              |                   |  |
|                     |              |                   |  |
|                     |              |                   |  |
|                     |              |                   |  |
|                     |              |                   |  |
|                     |              |                   |  |
|                     |              |                   |  |
|                     |              |                   |  |
|                     |              |                   |  |

Information on the created storage group can be displayed on the Storage Groups subsection page.

|     | <b>1</b> Home   | System        | Ĩ        | Storage       | 🛢 Hosts | Data Protection | Support              |   |
|-----|-----------------|---------------|----------|---------------|---------|-----------------|----------------------|---|
| 0   | 195700398 > Sto | rage > Storag | e Groups |               |         |                 |                      |   |
| or  | age Groups      |               |          |               |         |                 |                      | ? |
|     | Name            | Parent FAS    | T Policy | Capacity (GB) | Volumes | Masking Views   | Child Storage Groups |   |
| ŝ   | licoa036        | N/A           |          | 0.04          | 6       | 1               |                      | 0 |
| h   | licoad229_sg    | N/A           |          | 251.73        | 11      | 1               |                      | 0 |
| ħ   | SBO_CLUSTER     | N/A           |          | 2697.46       | 26      | 1               |                      | 0 |
| ñ   | stor_LICOA063   | N/A           |          | 210.7         | 60      | 0               |                      | 0 |
| 10. | VP ProdApp1     | N/A           |          | 1078.95       | ; 4     | 0               |                      | 0 |

To verify the correct devices were added to the storage group, doubleclick the storage group name, and click the Volumes related object link.

| Unisphere                                                                                               | Unisphere for VMAX |               |        |                                        |           |                   |                           |               |  |  |  |
|----------------------------------------------------------------------------------------------------|--------------------|---------------|--------|----------------------------------------|-----------|-------------------|---------------------------|---------------|--|--|--|
|                                                                                                    | Home               | System        | 1      | Storage                                | 📮 Hosts   | 📦 Data Protection | 📀 Support                 | ~ {           |  |  |  |
| 000195700398 > Storage > Storage Groups > VP_ProdApp1 > Volumes (Storage Groups)         Volume       ③ |                    |               |        |                                        |           |                   |                           |               |  |  |  |
| Name                                                                                                    | Туре               | Capacity (GB) | Status | Reserved                               | Emulation |                   | Pinned                    | 1             |  |  |  |
| - <b>9</b> - 02B0                                                                                       | TDEV               | 269.74        | Ready  | No                                     | FBA       | Yes               |                           |               |  |  |  |
| - <b>9</b> 02C0                                                                                         | TDEV               | 269.74        | Ready  | No                                     | FBA       | Yes               |                           | <             |  |  |  |
| -😫 02D0                                                                                                 | TDEV               | 269.74        | Ready  | No                                     | FBA       | Yes               |                           | 16            |  |  |  |
| -🕞 02E0                                                                                                 | TDEV               | 269.74        | Ready  | No                                     | FBA       | Yes               |                           | Sec. 12       |  |  |  |
|                                                                                                    |                    |               |        |                                        |           |                   |                           | S             |  |  |  |
| Create                                                                                                  | View D             | etails Add    | Remove | >>                                     |           |                   |                           |               |  |  |  |
| Alerts                                                                                                  | New (5)            | hand          | m      | ~~~~~~~~~~~~~~~~~~~~~~~~~~~~~~~~~~~~~~ | man       | User:             | C:LICOA113\smc Role: Admi | Last Updated: |  |  |  |

## Storage group list information

After additional storage groups have been created, information on all storage groups in the Symmetrix array can be viewed on the Storage Groups subsection page.

Information provided in this display includes:

- The names of all created storage groups
- The number of devices in each storage group

- The name of the FAST policy the group is associated with (if any)
- The number of masking views the storage group is included in

| 001 | 95700398 > Stora | ige > Sto | orage Groups |               |         |               |           |             |   |
|-----|------------------|-----------|--------------|---------------|---------|---------------|-----------|-------------|---|
| ora | ige Groups       |           |              |               |         |               |           |             | 0 |
|     | Name             | Parent    | FAST Policy  | Capacity (GB) | Volumes | Masking Views | Child Sto | rage Groups |   |
| 5   | licoa036         |           | N/A          | 0.04          | 6       | 1             |           |             | 0 |
| þ   | licoad229_sg     |           | N/A          | 251.73        | 11      | 1             |           |             | 0 |
| þ   | SBO_CLUSTER      |           | N/A          | 2697.46       | 26      | 1             |           |             | 0 |
| þ   | stor_LICOA063    |           | N/A          | 210.7         | 60      | 0             |           |             | 0 |
| þ   | VP_Development   |           | N/A          | 539.47        | 2       | 0             |           |             | 0 |
| þ   | VP_ProdApp1      |           | N/A          | 1078.95       | 4       | 0             |           |             | 0 |
| þ   | VP_ProdApp2      |           | N/A          | 1078.95       | 4       | 0             |           |             | 0 |
|     |                  |           |              |               |         |               |           |             |   |

#### Associating a storage group with a FASTVP policy

Associating a storage group with a FAST VP policy brings the devices in the storage group under FAST VP control. All devices in the storage group are considered candidates to have data moved between the tiers included in the policy the storage group is associated with.

When creating a FAST policy association, the following information must be known:

- The FAST policy name
- The storage group name

Once you decide on the information, the association is performed by first selecting the appropriate storage group on the Storage Groups subsection page, then clicking the Associate to FAST.

| Î   | 1 Home           | System 🕤 S           | Storage 📗 H   | losts 🧃 | <b>Data Protection</b> | Support              |   |
|-----|------------------|----------------------|---------------|---------|------------------------|----------------------|---|
| 00  | 195700398 > Stor | age > Storage Groups |               |         |                        |                      |   |
| tor | age Groups       |                      |               |         |                        |                      | ? |
|     | Name             | Parent FAST Policy   | Capacity (GB) | Volumes | Masking Views          | Child Storage Groups |   |
| ŵ   | licoa036         | N/A                  | 0.04          | 6       | 1                      |                      | 0 |
| ŝ   | licoad229_sg     | N/A                  | 251.73        | 11      | 1                      |                      | 0 |
| ŵ   | SBO_CLUSTER      | N/A                  | 2697.46       | 26      | 1                      |                      | 0 |
| ŵ   | stor_LICOA063    | N/A                  | 210.7         | 60      | 0                      |                      | 0 |
| ŵ   | VP_Development   | N/A                  | 539.47        | 2       | 0                      |                      | 0 |
| តតិ | VP_ProdApp1      | N/A                  | 1078.95       | 4       | 0                      |                      | 0 |
| ŵ   | VP_ProdApp2      | N/A                  | 1078.95       | 4       | 0                      |                      | 0 |

In the resulting dialog box, choose the desired FAST policy and click OK.

| Assoc | iate to FAST Pol    | icy                 |              |              | 1    |
|-------|---------------------|---------------------|--------------|--------------|------|
|       |                     |                     |              |              |      |
|       | Select a Fast Polic | y to associate to s | torage group |              |      |
|       | Policy              | Tier                | Tier         | Tier         |      |
|       | Custom              | VP_R53_EFD          | VP_R1_FC     | VP_R614_SATA | *    |
|       | No_EFD              | VP_R1_FC            | VP_R614_SATA | N/A          |      |
|       | System_Optimiz      | VP_R53_EFD          | VP_R1_FC     | VP_R614_SATA |      |
|       |                     |                     |              |              |      |
|       |                     |                     |              |              |      |
|       |                     |                     |              |              |      |
|       |                     |                     |              |              |      |
|       |                     |                     |              |              |      |
|       |                     |                     |              |              |      |
|       |                     |                     |              |              |      |
|       |                     |                     |              |              |      |
|       |                     |                     |              |              |      |
|       |                     |                     |              |              |      |
|       |                     |                     |              |              | Ŧ    |
|       |                     |                     |              |              |      |
|       |                     |                     | ок           | Cancel       | Help |

**Note:** Storage groups are associated to the policy with a default value of 2. The following section describes how to modify a storage group priority within a FAST policy.

To verify the successful association of the storage group to the FAST policy, return to the Storage Groups subsection page.

| •  | <b>1</b> Home    | System       | Storag            | e Hosts       | Da 💦    | ita Protection | Support              |   |
|----|------------------|--------------|-------------------|---------------|---------|----------------|----------------------|---|
| 00 | L95700398 > Stor | age > Storag | e Groups          |               |         |                |                      |   |
| r  | age Groups       |              |                   |               |         |                |                      | ? |
|    | Name             | Parent       | FAST Policy       | Capacity (GB) | Volumes | Masking Views  | Child Storage Groups |   |
| b  | licoa036         | N/           | A                 | 0.04          | 6       | 1              |                      | 0 |
| ħ  | licoad229_sg     | N/           | A                 | 251.73        | 11      | 1              |                      | 0 |
| ħ  | SBO_CLUSTER      | N/           | A                 | 2697.46       | 26      | 1              |                      | 0 |
| ħ  | stor_LICOA063    | N/           | A                 | 210.7         | 60      | 0              |                      | 0 |
| ħ  | VP_Development   | N/           | A                 | 539.47        | 2       | 0              |                      | 0 |
| ħ  | VP_ProdApp1      | Sy           | stem_Optimization | 1078.95       | 4       | 0              |                      | 0 |
| ŝ  | VP_ProdApp2      | N/           | Α                 | 1078.95       | 4       | 0              |                      | 0 |

When additional associations have been made, all storage group associations can be viewed on the Storage Groups subsection page.

| Û  | <b>1</b> Home     | System              | Storage    | ling Hosts    | Da      | ta Protection | 🗿 Supp | ort                  |   |
|----|-------------------|---------------------|------------|---------------|---------|---------------|--------|----------------------|---|
| 00 | 195700398 > Stora | ge > Storage Groups |            |               |         |               |        |                      |   |
| to | age Groups        |                     |            |               |         |               |        |                      | ? |
|    | Name              | Parent FAST P       | Policy     | Capacity (GB) | Volumes | Masking Views |        | Child Storage Groups |   |
| ŵ  | licoa036          | N/A                 |            | 0.04          | 6       | 1             |        |                      | 0 |
| ŝ  | licoad229_sg      | N/A                 |            | 251.73        | 11      | 1             |        |                      | 0 |
| ŵ  | SBO_CLUSTER       | N/A                 |            | 2697.46       | 26      | 1             |        |                      | 0 |
| ŵ  | stor_LICOA063     | N/A                 |            | 210.7         | 60      | 0             |        |                      | 0 |
| ŵ  | VP_Development    | No_EFD              |            | 539.47        | 2       | 0             |        |                      | 0 |
| ŝ  | VP_ProdApp1       | System_Op           | timization | 1078.95       | 4       | 0             |        |                      | 0 |
| ŵ  | VP_ProdApp2       | Custom              |            | 1078.95       | 4       | 0             |        |                      | 0 |

## Modifying a storage group's priority in a FAST policy

When a storage group is associated to a FAST policy in Unisphere, it is added with a default priority of 2. After the association is complete, the priority can be raised to 1, or lowered to 3.

To modify the storage group's priority, double-click the storage group's name on the Storage Group subsection page. Change the value using the drop-down list to the right of FAST priority, then click Apply.

| System System                         | orage 📷 Hosts 👔 Data Protect | tion 👌 Support                    |
|---------------------------------------|------------------------------|-----------------------------------|
| 95700398 > Storage > Storage Groups > | VP_ProdApp1                  |                                   |
| roperties                             |                              | Related Objects                   |
| Name                                  | VP_ProdApp1                  | Contains : Volumes - 4            |
| FAST Policy                           | System_Optimization          | Associated With : FAST Policy - 1 |
| FAST Priority                         | 1 🗸                          |                                   |
| Total Capacity (GB)                   | 1078.95                      |                                   |
| Host Name                             | N/A                          |                                   |
| Volumes                               | 4                            |                                   |
| Masking Views                         | 0                            |                                   |
| Enable FAST VP RDF Coordination       |                              |                                   |
| Last Updated                          | 2012-04-25 14:16:11          |                                   |

#### Enabling/disabling SRDF coordination

By default, SRDF coordination is disabled for any storage group associated with a FAST policy. SRDF coordination may be enabled, however, after the group has been associated.

To enable SRDF coordination during association, double-click the storage group's name on the Storage Group subsection page. Select the checkbox to the right of Enable FAST VP RDF Coordination, then click Apply.

| _ProdApp2             |                                                                                                    |
|-----------------------|----------------------------------------------------------------------------------------------------|
|                       |                                                                                                    |
|                       | Related Objects                                                                                                 |
| VP_ProdApp2           | Contains : Volumes - 4                                                                                          |
| System_Optimization ¥ | Associated With : FAST Policy - 1                                                                               |
| 2 ¥                   |                                                                                                    |
| 1078.95               |                                                                                                    |
| N/A                   | ≣                                                                                                    |
| 4                     |                                                                                                    |
| 0                     |                                                                                                    |
|                       |                                                                                                    |
| 2012-04-25 14:19:34   | •                                                                                                    |
|                       |                                                                                                    |
|                       | ProdApp2<br>VP_ProdApp2<br>System_Optimization ♥<br>2 ♥<br>1078.95<br>N/A<br>4<br>0<br>V<br>2012-04-25 14:19:34 |

# Reassociating a storage group to a different FAST VP policy

To move a storage group from one FAST policy to another, select the storage group on the Storage Groups subsection page, and then click Reassociate to FAST Policy.

| Jnis  | phere for VMA     | <b>K</b>        |                                                                                                    |                  |            |                  |                      |                    |
|-------|-------------------|-----------------|----------------------------------------------------------------------------------------------------|------------------|------------|------------------|----------------------|--------------------|
| Į     | f Home            | System          | J Storage                                                                                                    | e 📗 Hosts        | Da         | ata Protection   | 🙆 Support            |                    |
| 0001  | 195700398 > Stora | age > Storage ( | Groups                                                                                                    |                  |            |                  |                      |                    |
| Stora | age Groups        |                 |                                                                                                    |                  |            |                  |                      | 3                  |
|       | Name              | Parent          | FAST Policy                                                                                                    | Capacity (GB)    | Volumes    | Masking Views    | Child Stor           | age Groups         |
| สร    | licoa036          | N/A             |                                                                                                    | 0.04             | 6          | 1                |                      | 0                  |
| สร    | licoad229_sg      | N/A             |                                                                                                    | 251.73           | 11         | 1                |                      | 0                  |
| ŵ     | SBO_CLUSTER       | N/A             |                                                                                                    | 2697.46          | 26         | 1                |                      | 0                  |
| ŵ     | stor_LICOA063     | N/A             |                                                                                                    | 210.7            | 60         | 0                |                      | 0                  |
| สจ    | VP_Development    | No_E            | FD                                                                                                    | 539.47           | 2          | 0                |                      | 0                  |
| สร    | VP_ProdApp1       | Syste           | em_Optimization                                                                                                    | 1078.95          | 4          | 0                |                      | 0                  |
| ពាំង  | VP_ProdApp2       | Custo           | m                                                                                                    | 1078.95          | 4          | 0                |                      | 0                  |
|       |                   |                 |                                                                                                    |                  |            |                  |                      |                    |
|       |                   |                 |                                                                                                    |                  |            |                  |                      |                    |
| C     | reate Expand      | View Details    | Delete A:                                                                                                    | ssociate to FAST | Reassociat | e to FAST Policy | Disassociate >>      |                    |
|       |                   |                 |                                                                                                    |                  |            |                  |                      |                    |
| pro   | A/ New (5)        | m_m_m_          | Marine Marine Ma | man              | ······     | Jser:            | C:LICOA113\smc Role: | Admin Last Undated |

In the resulting dialog box, choose the new policy the group is to be associated with and click OK.

| Reass | ociate to FAST P    | olicy               |                 |              | 0    |
|-------|---------------------|---------------------|-----------------|--------------|------|
|       |                     |                     |                 |              |      |
|       | Select a Fast Polic | y to reassociate to | o storage group |              |      |
|       | Policy              | Tier                | Tier            | Tier         |      |
|       | No_EFD              | VP_R1_FC            | VP_R614_SATA    | N/A          | *    |
|       | System_Optimia      | VP_R53_EFD          | VP_R1_FC        | VP_R614_SATA |      |
|       |                     |                     |                 |              |      |
|       |                     |                     |                 |              |      |
|       |                     |                     |                 |              |      |
|       |                     |                     |                 |              |      |
|       |                     |                     |                 |              |      |
|       |                     |                     |                 |              |      |
|       |                     |                     |                 |              |      |
|       |                     |                     |                 |              |      |
|       |                     |                     |                 |              |      |
|       |                     |                     |                 |              |      |
|       |                     |                     |                 |              |      |
|       |                     |                     |                 |              | Ŧ    |
|       |                     |                     |                 |              |      |
|       |                     |                     | ОК              | Cancel       | Help |

To verify the successful reassociation of the storage group to the FAST policy, go to the Storage Groups subsection page under Storage.

|    | f Home           | 📲 System 🅤 Storag    | je 📗 Hosts    | 📦 Da    | ta Protection | 3 Support            |    |
|----|------------------|----------------------|---------------|---------|---------------|----------------------|----|
| 00 | 195700398 > Stor | age > Storage Groups |               |         |               |                      |    |
| to | age Groups       |                      |               |         |               |                      | (? |
|    | Name             | Parent FAST Policy   | Capacity (GB) | Volumes | Masking Views | Child Storage Groups |    |
| ŝ  | licoa036         | N/A                  | 0.04          | 6       | 1             |                      | 0  |
| ŵ  | licoad229_sg     | N/A                  | 251.73        | 11      | 1             |                      | 0  |
| ŝ  | SBO_CLUSTER      | N/A                  | 2697.46       | 26      | 1             |                      | 0  |
| ŵ  | stor_LICOA063    | N/A                  | 210.7         | 60      | 0             |                      | 0  |
| ŵ  | VP_Development   | No_EFD               | 539.47        | 2       | 0             |                      | 0  |
| ŵ  | VP_ProdApp1      | System_Optimization  | 1078.95       | 4       | 0             |                      | 0  |
| 68 | VP_ProdApp2      | System_Optimization  | 1078.95       | 4       | 0             |                      | 0  |

By viewing the details of the reassociated storage group, you can confirm that the priority and SRDF coordination attributes remained the same during the reassociation.

| 1195700398 > Storage > Storage Groups > VP                                                                                                    | _ProdApp2                                                                                           |                                                    | 0                              |
|----------------------------------------------------------------------------------------------------|----------------------------------------------------------------------------------------------------|----------------------------------------------------|--------------------------------|
| Properties<br>Name<br>FAST Policy<br>FAST Priority<br>Total Capacity (GB)<br>Host Name<br>Volumes<br>Masking Views<br>Enable FAST VP RDF Coordination<br>Last Updated | VP_ProdApp2<br>System_Optimization V<br>2 V<br>1078.95<br>N/A<br>4<br>0<br>V<br>2012-04-25 14:19:34 | Related Objects<br>Contains :<br>Associated With : | Volumes - 4<br>FAST Policy - 1 |
| Create Expand Delete Apply Carr                                                                                                    | cel                                                                                                 |                                                    |                                |

#### Modifying a Symmetrix tier in a FAST policy

After some time, it may be determined that the upper usage limit of a particular tier within a FAST policy needs to be adjusted. This can be done dynamically in Unisphere.

If any storage groups are associated with the policy being modified, the change in the usage limit cannot cause the sum of the usage limits for all tiers in the policy to fall below 100 percent. In this case, the Custom policy is modified.

To modify the usage limit for a Symmetrix tier within a policy, select the policy on the Manage Policies page, and click View Details.

| 0195700398 > Stor   | age > FAST > | > Manage P | olicies      |          |              |          |                             |   |
|---------------------|--------------|------------|--------------|----------|--------------|----------|-----------------------------|---|
| ST Policies         |              |            |              |          |              |          |                             | ? |
| Policy Name         | Tier 1       | Tier 1 %   | Tier 2       | Tier 2 % | Tier 3       | Tier 3 % | # Associated Storage Groups |   |
| Custom              | VP_R53_EFD   | 10         | VP_R1_FC     | 50       | VP_R614_SATA | 100      |                             | 1 |
| Io_EFD              | VP_R1_FC     | 50         | VP_R614_SATA | 100      | N/A          | 0        |                             | 1 |
| System_Optimization | VP_R53_EFD   | 100        | VP_R1_FC     | 100      | VP_R614_SATA | 100      |                             | 1 |
|                     |              |            |              |          |              |          |                             |   |

On the resulting page, edit the percent value for the desired tier, and click Apply.

| 🚹 Home 📲 System 🍯                | Storage 📗 Hosts 📦 Data Prot | ection 📀 Support     |
|----------------------------------|-----------------------------|----------------------|
| 700398 > Storage > FAST > Manage | Policies > Custom           |                      |
|                                  |                             | 3                    |
| erties                           |                             | Related Objects      |
| icy Name:                        | Custom                      | Contains : Tiers - 3 |
| r 1                              | VP_R53_EFD ¥ 10 %           |                      |
| r 2                              | VP_R1_FC 😝 50 %             |                      |
| r 3                              | VP_R614_SATA ¥ 100 %        |                      |

In this case the percentage of capacity allowed on the V\_R1\_FC tier was increased from 20 percent to 50 percent.

The change can be verified on the Manage Policies page.

| nisphere for VMA    | х            |          |                   |          |              |          |                             |   |
|---------------------|--------------|----------|-------------------|----------|--------------|----------|-----------------------------|---|
| ll 🏦 Home           | System       | s 👔 s    | torage 📗          | Hosts    | 📦 Data Prol  | tection  | Support                     |   |
| 000195700398 > Stor | age > FAST > | Manage P | olicies           |          |              |          |                             |   |
| AST Policies        |              |          |                   |          |              |          |                             | 3 |
| Policy Name         | Tier 1       | Tier 1 % | Tier 2            | Tier 2 % | Tier 3       | Tier 3 % | # Associated Storage Groups |   |
| Custom              | VP_R53_EFD   | 10       | VP_R1_FC          | 50       | VP_R614_SATA | 100      |                             | 0 |
| No_EFD              | VP_R1_FC     | 50       | VP_R614_SATA      | 100      | N/A          | 0        |                             | 1 |
| System_Optimization | VP_R53_EFD   | 100      | VP_R1_FC          | 100      | VP_R614_SATA | 100      |                             | 2 |
|                     |              |          |                   |          |              |          |                             |   |
|                     |              |          |                   |          |              |          |                             |   |
|                     | ails Delete  | Associa  | te Storage Groups |          |              |          |                             |   |

## **Controlling FAST device movement**

Aside from using the FAST controller device movement window, there are several other ways of controlling when device movements can take place. These include:

- Disabling the FAST controller
- Pinning devices under FAST VP control

- Changing the data movement mode
- Modifying data movement windows

#### Monitoring FASTVP status

The current status and current activity of FAST VP can be monitored in Unisphere by using the FAST status report on the FAST subsection page. Information provided by this report includes:

- The FAST VP state
- Degraded reason
- FAST VP Current Activities
- FAST VP Performance Time Window state
- FAST VP Move Time Window state

| 🚹 Home 💾 System         | 🕤 Storage   | lig Hosts | 🕡 Data Protecti     | on 👩 Si        | upport      |                  |               |          |
|-------------------------|-------------|-----------|---------------------|----------------|-------------|------------------|---------------|----------|
| Type FAST VP            |             |           |                     |                |             |                  |               |          |
| T Status Report         |             |           | FAST Policies       |                |             |                  |               |          |
| Settings                |             | Edit      | Manage Policies     |                |             |                  |               |          |
| State 🗸                 | Enabled     | Luit      | Policy Name         | Tier 1         | Tier 1 %    | Tier 2           | Tier 2 %      | Tier 3   |
| Data Movement Mode      | Automatic   |           | Custom              | VP_R53_EFD     | 10 V        | P_R1_FC          | 50 V          | /P_R614_ |
| Current Activities      | RuppingPlan |           | No_EFD              | VP_R1_FC       | 50 V        | P_R614_SATA      | 100 N         | I/A      |
| ma Windows              | Kanningridh |           | System_Optimization | VP_R53_EFD     | 100 V       | P_R1_FC          | 100 V         | /P_R614_ |
| Performance Time Window | Open        | Edit      |                     |                |             |                  |               |          |
| Move Time Window        | Open /      | Edit      |                     |                |             |                  |               |          |
| Hove time window        | open y      | Luic      |                     |                |             |                  |               |          |
|                         |             |           |                     |                |             |                  |               |          |
|                         |             |           | <u>ار ا</u>         |                |             |                  |               | •        |
|                         |             |           |                     |                |             |                  |               |          |
| s Demand Report         |             | ■. □      | Storage Groups unde | r FAST control |             |                  |               |          |
|                         |             | <b></b>   | Storage Group Name  | FAST Po        | olicy Cap   | acity Used Break | Down Per Tier | С.       |
| R0_FTS                  |             | _         | VP_ProdApp2         | Custom         |             |                  |               | <b>o</b> |
|                         |             |           | VP_Development      | No_EFD         |             |                  |               | 0        |
|                         |             |           | VP_ProdApp1         | System_Opti    | imization   |                  |               |          |
|                         |             |           |                     |                |             |                  |               |          |
| 0 20 40                 | 60 A0       | 100       |                     |                |             |                  |               |          |
| R1_FC                   |             |           |                     |                |             |                  |               |          |
|                         |             |           |                     |                |             |                  |               | v        |
|                         |             | <b></b>   |                     |                | iar 1 📕 Tia | 2 Tior 3         | Out of P      | olicy    |
|                         |             |           |                     |                | IIEI        | mero             |               |          |

The FAST VP state is typically Enabled, Disabled, or Degraded. If the state is degraded, a reason is listed.

**Note**: For more information on other possible state values and degraded reason codes, see "*Appendix A: FAST VP state*" on page 180.

FAST VP current activities either display as Idle or Running Plan. An activity of Idle indicates that there are currently no active data movement tasks related to FAST VP in the array. Running Plan indicates

that data is actively being moved at the sub-LUN level for thin devices.

The state of the performance and move time windows are displayed as Open or Closed. Windows are considered open if the current time corresponds to a defined inclusion time window. Similarly, the windows are considered closed if the current time falls outside of any defined inclusion windows.

**Note:** The FAST VP move time window is displayed as closed if the data movement mode is off, regardless of any defined inclusion time windows.

#### Enabling/disabling FASTVP

In order for FAST VP to perform device movements, FAST VP must first be enabled on the Symmetrix array.

The state of the controller can be changed by clicking the Edit link to the right of Settings.

| isphere for VMAX                                                              |      |                                     |   |           | - {                                    |
|-------------------------------------------------------------------------------|------|-------------------------------------|---|-----------|----------------------------------------|
| 🚹 Home 💾 Sys                                                                  | stem | 🅤 Storag                            | e | hosts 📔   | - 🕸 🍐                                  |
| 0195700398 > Storage > F<br>AST Type FAST VP ¥                                | AST  |                                     |   |           | 3                                      |
| AST Status Report                                                             |      |                                     |   |           | FAST                                   |
| Settings<br>State<br>Data Movement Mode<br>Current Activities<br>Time Windows | *    | Enabled<br>Automatic<br>RunningPlan | , | Edit<br>S | Mana<br>Po<br>Custom<br>No_B<br>System |
| Performance Time Window<br>Move Time Window                                   | 1    | Open<br>Open                        | 1 | Edit      |                                        |

If disabled, FAST VP can be enabled by selecting the radio button to the left of Enable.

| FAST VP Settings   |                               |           | ⑦ □  |
|--------------------|-------------------------------|-----------|------|
|                    |                               |           |      |
| Current State      | Pisabled                      |           |      |
| Set State          | 💿 Enable                      | 🔵 Disable |      |
| Current Activities |                               |           |      |
| Data Movement Mode | <ul> <li>Automatic</li> </ul> | Off       |      |
|                    |                               |           |      |
| Show Advanced >>   |                               |           |      |
|                    |                               |           |      |
|                    |                               |           |      |
|                    | OK                            | Cancel    | Help |

If enabled, FAST VP can be disabled by selecting the radio button to the left of Disable.

| FAST VP Settings   |                               |                             | ⑦ □  |
|--------------------|-------------------------------|-----------------------------|------|
|                    |                               |                             |      |
| Current State      | <ul> <li>Enabled</li> </ul>   |                             |      |
| Set State          | 🔘 Enable                      | <ul> <li>Disable</li> </ul> |      |
| Current Activities |                               |                             |      |
| Data Movement Mode | <ul> <li>Automatic</li> </ul> | Off                         |      |
|                    |                               |                             |      |
| Show Advanced >>   |                               |                             |      |
|                    |                               |                             |      |
|                    |                               |                             |      |
|                    | ок                            | Cancel                      | Help |

# Pinning a thin device under FASTVP control

Pinning a device that is associated with a FAST VP policy prevents any data movement for that device. Devices can be pinned individually, or as a storage group, or device group.

To pin an individual device, select a device on any page where individual devices are listed. For example, on the TDEV(Meta) page under Volumes, click >>, and then select Pin.

|    |         |          |                |             |                      |                    |               |           | -       |       | // |
|----|---------|----------|----------------|-------------|----------------------|--------------------|---------------|-----------|---------|-------|----|
|    |         | Home     | Systen         | n 🧊 S       | torage               | Hosts              | 📦 Data Pro    | otection  | Support |       |    |
| 0  | 1957003 | 398 > St | orage > Volume | s > TDEV    | (Meta)               |                    |               |           |         |       |    |
| ta | a Volum | ies      |                |             |                      |                    |               |           |         |       | (? |
|    | Name    | Туре     | Meta Config    | Stripe Size | Status               | Reserved           | Capacity (GB) | Emulation |         | Paths |    |
| 8  | 02B0    | TDEV     | Striped        | 1/1920      | Ready                | No                 | 269.74        | FBA       |         |       | 24 |
| 9  | 02C0    | TDEV     | Striped        | 1/1920      | Ready                | No                 | 269.74        | FBA       |         |       | 24 |
| 9  | 02D0    | TDEV     | Striped        | 1/1920      | Ready                | No                 | 269.74        | FBA       |         |       | 24 |
| 9  | 02E0    | TDEV     | Striped        | 1/1920      | Ready                | No                 | 269.74        | FBA       |         |       | 24 |
| 9  | 03D0    | TDEV     | Striped        | 1/1920      | Ready                | No                 | 269.74        | FBA       |         |       | 24 |
| 9  | 03E0    | TDEV     | Striped        | 1/1920      | VLUN Migration       | ı                  | 269.74        | FBA       |         |       | 24 |
| 9  | 049A    | TDEV     | Concatenated   | N/A         | Unpin                |                    | 300           | FBA       |         |       | 0  |
|    |         |          |                |             | Pin<br>Angian Summer |                    |               |           |         |       |    |
|    |         |          |                |             | Assign Symme         | ic Cache Partition |               |           |         |       |    |
|    |         |          |                |             | Set Volume St        | atus               |               |           |         |       |    |
|    |         |          |                |             | Set Volume Ide       | entifiers          |               |           |         |       |    |
|    |         |          |                |             | Set Volume Atl       | tributes           |               |           |         |       |    |
|    |         |          |                |             | Change Volum         | e Configuration    |               |           |         |       |    |
|    |         |          |                |             | Unmap                |                    |               |           |         |       |    |
|    |         |          |                |             | Мар                  |                    |               |           |         |       |    |
|    |         |          |                |             | Untag for Reco       | verPoint           |               |           |         |       |    |
|    |         |          |                |             | Tag for Recove       | rPoint             |               |           |         |       |    |
|    |         |          |                |             |                      | -                  | =             |           |         |       |    |

To pin all devices in a storage group, select a storage group on the Storage Groups subsection page, click >>, and then select Pin SG.

| J    | 1 Home          | Syste       | m 🅤 Storag          | je 📗 Hosts        | 🛛 🕡 Da      | ata Protection   | Support                              |             |   |
|------|-----------------|-------------|---------------------|-------------------|-------------|------------------|--------------------------------------|-------------|---|
| ora  | 95700398 > Stor | age > Stora | ige Groups          |                   |             |                  |                                      |             | ? |
|      | Name            | Parent      | FAST Policy         | Capacity (GB)     | Volumes     | Masking Views    | Child Sto                            | rage Groups |   |
| ē.   | licoa036        | N           | I/A                 | 0.04              | 6           | 1                |                                      |             | 0 |
| ĥ    | licoad229_sg    | N           | I/A                 | 251.73            | 11          | 1                |                                      |             | 0 |
| ħ    | SBO_CLUSTER     | N           | I/A                 | 2697.46           | 26          | 1                |                                      |             | 0 |
| ĥ    | stor_LICOA063   | N           | I/A                 | 210.7             | 60          | 0                | )                                    |             | 0 |
| ħ    | VP_Development  | N           | lo_EFD              | 539.47            | 2           | 0                | )                                    |             | 0 |
| î în | VP_ProdApp1     | S           | system_Optimization | 1078.95           | 4           | 0                | )                                    |             | 0 |
| ħ    | VP_ProdApp2     | C           | ustom               | 1078.95           | 4           | 0                | )                                    |             | 0 |
|      |                 |             |                     |                   |             |                  | VLUN Migration<br>Unpin SG<br>Pin SG |             |   |
|      |                 |             |                     |                   |             |                  | Rebind SG                            |             |   |
|      |                 |             |                     |                   |             |                  | Unbind SG                            |             |   |
|      |                 |             |                     |                   |             |                  | Untag for RecoverPoint               |             |   |
|      |                 |             |                     |                   |             |                  | Tag for RecoverPoint                 |             |   |
| _    | costo Evenad    | View Deta   | ila Doloto          | According to EAST | Peaceociate | a to EAST Policy | Disassociate                         |             |   |

### Unpinning a thin device under FASTVP control

In order for FAST VP to resume data movements after a device has been pinned, it must be unpinned.

Devices can be unpinned individually, or as a storage group, or device group.

To unpin an individual device, select a device on any page where individual devices are listed. For example, on the TDEV(Meta) page under Volumes, click >>, and then select Unpin.

| 1              | Home       | Syste         | m 🅤 SI                                                            | orage                                                                                                    | 🏣 Hosts                                                                           | 🕡 Data Pro    | tection   | Support |       |    |
|----------------|------------|---------------|-------------------------------------------------------------------|----------------------------------------------------------------------------------------------------|-----------------------------------------------------------------------------------|---------------|-----------|---------|-------|----|
| 01957          | 00398 > St | orage > Volum | es > TDEV(                                                        | Meta)                                                                                                    |                                                                                   |               |           |         |       |    |
| ta Vol         | umes       |               |                                                                   |                                                                                                    |                                                                                   |               |           |         |       | (  |
| Name           | е Туре     | Meta Config   | Stripe Size                                                       | Status                                                                                                    | Reserved                                                                          | Capacity (GB) | Emulation |         | Paths |    |
| <b>∂</b> - 02В | D TDEV     | Striped       | 1/1920                                                            | Ready                                                                                                    | No                                                                                | 269.74        | FBA       |         |       | 24 |
| € 02C          | 0 TDEV     | Striped       | 1/1920                                                            | Ready                                                                                                    | No                                                                                | 269.74        | FBA       |         |       | 24 |
| € 02D          | 0 TDEV     | Striped       | 1/1920                                                            | Ready                                                                                                    | No                                                                                | 269.74        | FBA       |         |       | 24 |
| 02E            | D TDEV     | Striped       | 1/1920                                                            | Ready                                                                                                    | No                                                                                | 269.74        | FBA       |         |       | 24 |
| 03D            | 0 TDEV     | Striped       | 1/1920                                                            | Ready                                                                                                    | No                                                                                | 269.74        | FBA       |         |       | 24 |
| € 03E          | D TDEV     | Striped       | 1/1920 V                                                          | LUN Migratio                                                                                                    | n                                                                                 | 269.74        | FBA       |         |       | 24 |
| <b>}</b> 049   | A TDEV     | Concatenated  | N/A P<br>A<br>A<br>S<br>S<br>S<br>C<br>C<br>U<br>U<br>U<br>U<br>T | Inpin<br>ssign Symmi<br>ssign Dynam<br>et Volume St<br>et Volume Id<br>et Volume At<br>hange Volum<br>Inmap<br>lap<br>Intag for Recove<br>ag for Recove | Cache Partition<br>atus<br>entifiers<br>tributes<br>ee Configuration<br>everPoint | 300           | FBA       |         |       | 0  |

To unpin all devices in a storage group, select a storage group on the Storage Groups subsection page, click >>, and then select Unpin SG.

|      | 1 Home           | Syste        | m 🅤 Stora           | ge 📗 Hosts    | 🕡 Da    | ita Protection | 🙆 Suppo              | rt                   |    |
|------|------------------|--------------|---------------------|---------------|---------|----------------|----------------------|----------------------|----|
|      | 195700398 > Stor | rage > Stora | age Groups          |               |         |                |                      |                      | (? |
|      | Name             | Parent       | FAST Policy         | Capacity (GB) | Volumes | Masking Views  | (                    | Child Storage Groups |    |
| ħ    | licoa036         | Ν            | ¶∕A                 | 0.04          | 6       | 1              |                      |                      | 0  |
| h    | licoad229_sg     | ٩            | I/A                 | 251.73        | 11      | 1              |                      |                      | 0  |
| h    | SBO_CLUSTER      | ٩            | N/A                 | 2697.46       | 26      | 1              |                      |                      | 0  |
| ñ    | stor_LICOA063    | Ν            | N/A                 | 210.7         | 60      | 0              |                      |                      | 0  |
| ŝ    | VP_Development   | N            | No_EFD              | 539.47        | 2       | 0              |                      |                      | 0  |
| តវិត | VP_ProdApp1      | 5            | System_Optimization | 1078.95       | 4       | 0              | 1                    |                      | 0  |
| ŝ    | VP_ProdApp2      | c            | Custom              | 1078.95       | 4       | 0              |                      |                      | 0  |
|      |                  |              |                     |               |         |                |                      |                      |    |
|      |                  |              |                     |               |         |                | VI UN Migration      |                      |    |
|      |                  |              |                     |               |         |                | Unpin SG             |                      |    |
|      |                  |              |                     |               |         |                | Pin SG               | 3                    |    |
|      |                  |              |                     |               |         |                | Rebind SG            |                      |    |
|      |                  |              |                     |               |         |                | Unbind SG            |                      |    |
|      |                  |              |                     |               |         |                | Bind SG              |                      |    |
|      |                  |              |                     |               |         |                | Tag for RecoverPoint |                      |    |
|      |                  |              |                     |               |         | _              | Tag for Recover off  |                      |    |

#### Rebinding a thin device

While FAST VP moves data at the sub-LUN level between device pools, the thin devices associated with a policy still remain bound to a single pool. Any new allocations that occur as the result of a host write come from the bound pool, unless VP allocation by FAST policy is enabled.

The thin device rebind feature allows the binding information for a thin device to be changed, without changing the current allocation of data across pools.

Note: If the devices being rebound are associated with a FAST VP Policy, only pools that are contained within the policy can be specified as the new bind pool.

#### 102

In this example, to rebind thin device 2B0 to the RAID 6 protected SATA thin pool, R6\_SATA\_Pool, select the device on any page that lists Symmetrix devices, click >>, then select Rebind.

| Uni  | sphere  | e for VM/ | 4X                              |                |                    |            |                     | 5               |
|------|---------|-----------|---------------------------------|----------------|--------------------|------------|---------------------|-----------------|
| Ų    |         | Home      | 📲 System 🅤 Storage              | li Hosts       | Data Protection    | 🗿 Support  |                     |                 |
| 000  | 1957003 | 398 > Sta | rage > Storage Groups > VP_Prod | App1 > Volumes | s (Storage Groups) |            |                     | <b>N</b> ,      |
| Volu | me      |           |                                 |                |                    |            | 3                   | Com             |
|      | Name    | Туре      | Capacity (GB) Status Reser      | ved Emulation  |                    | Pinned     |                     | <b>1</b>        |
| 8    | 02B0    | TDEV      | 269.74 Ready No                 | FBA            | No                 |            |                     | 13              |
| 9    | 02C0    | TDEV      | 269.74 Ready No                 | FBA            | No                 |            |                     |                 |
| 0    | 02D0    | TDEV      | Unpin                           | FBA            | No                 |            |                     |                 |
|      | 02E0    | TDEV      | Pin<br>Stor, Allegate (Declaire | FBA            | No                 |            |                     |                 |
|      |         |           | Stop Allocate/Free/Reclaim      |                |                    |            |                     | A               |
|      |         |           | Assian Symmetrix Priority       |                |                    |            |                     |                 |
|      |         |           | Assign Dynamic Cache Partition  |                |                    |            |                     |                 |
|      |         |           | Set Volume Status               |                |                    |            |                     |                 |
|      |         |           | Set Volume Identifiers          |                |                    |            |                     | 1 💵             |
|      |         |           | Set Volume Attributes           |                |                    |            |                     | 1               |
|      |         |           | Change Volume Configuration     |                |                    |            |                     |                 |
|      |         |           | Rebind                          |                |                    |            |                     |                 |
|      |         |           | Unbind <sup>VS</sup>            |                |                    |            |                     | 7               |
|      |         |           | Bind                            |                |                    |            |                     | >               |
|      |         |           | Unmap                           |                |                    |            |                     | $ \rightarrow $ |
|      |         |           | Мар                             |                |                    |            |                     |                 |
|      |         |           | Untag for RecoverPoint          |                |                    |            |                     | 1               |
|      |         |           | Tag for RecoverPoint            |                |                    |            |                     | 0               |
| 0    | Create  | View De   | tails Add Remove >>             |                |                    |            |                     |                 |
|      | Alerts  | New (5)   |                                 | -              | Wser:              | C:LICOA113 | Admin Last-Undated: | Wed             |

The resulting dialog box provides a drop-down list of available pools for the device to be rebound to. Select the pool, and then click OK.

|            |                 |            |           | 0   |
|------------|-----------------|------------|-----------|-----|
|            |                 |            |           |     |
| Pool Nan   | ne R6_SATA_Po   | ol 🖌       |           |     |
| Selected V | /olumes:02B0    |            |           |     |
| << Hide S  | elected Volumes |            |           |     |
| Name 1⊾    | Configuration   | Pool Name  | Cap (GB)  |     |
| 02B0       | TDEV            | R1_FC_Pool | 269.74    |     |
|            |                 |            |           |     |
|            |                 |            |           |     |
|            |                 |            |           |     |
|            |                 |            |           |     |
|            |                 |            |           |     |
|            |                 |            |           |     |
|            |                 |            | OK Cancel | Hel |

In this example, to rebind all the thin devices in the VP\_ProdApp1 storage group to the R6\_SATA\_Pool thin pool, select the group on the Storage Group subsection page, click >>, then select Rebind SG.

|   | 1 Home           | System       | 🕤 Stora           | ge 📗 Hosts    | 📦 Da    | ita Protection | 🛛 👩 Sup         | port                 |   |
|---|------------------|--------------|-------------------|---------------|---------|----------------|-----------------|----------------------|---|
|   | 195700398 > Stor | age > Storag | e Groups          |               |         |                |                 |                      |   |
|   | age Groups       |              |                   |               |         |                |                 |                      | ? |
|   | Name             | Parent       | FAST Policy       | Capacity (GB) | Volumes | Masking Views  |                 | Child Storage Groups |   |
|   | licoa036         | N/           | Α                 | 0.04          | 6       | :              | L               |                      | 0 |
| a | licoad229_sg     | N/           | A                 | 251.73        | 11      | :              | 1               |                      | 0 |
| 9 | SBO_CLUSTER      | N/.          | A                 | 2697.46       | 26      | :              | L               |                      | 0 |
| 5 | stor_LICOA063    | N/.          | Α                 | 210.7         | 60      | (              | )               |                      | 0 |
| b | VP_Development   | No           | _EFD              | 539.47        | 2       | (              | )               |                      | 0 |
| h | VP_ProdApp1      | Sy           | stem_Optimization | 1078.95       | 4       | (              | )               |                      | 0 |
| þ | VP_ProdApp2      | Cu           | stom              | 1078.95       | 4       | (              | )               |                      | 0 |
|   |                  |              |                   |               |         |                |                 |                      |   |
|   |                  |              |                   |               |         | _              |                 |                      |   |
|   |                  |              |                   |               |         |                | VLUN Migration  |                      |   |
|   |                  |              |                   |               |         |                | Pin SG          |                      |   |
|   |                  |              |                   |               |         |                | Rebind SG       | N                    |   |
|   |                  |              |                   |               |         |                | Unbind SG       | 45                   |   |
|   |                  |              |                   |               |         |                | Bind SG         |                      |   |
|   |                  |              |                   |               |         |                | Untag for Recov | verPoint             |   |
|   |                  |              |                   |               |         |                | Tag for Recover | Point                |   |

The resulting dialog box provides a drop-down list of available pools for the device to be rebound to. Select the pool, and then click OK.

| Rebind Thin | Volumes                           |                |           | ⑦ □  |
|-------------|-----------------------------------|----------------|-----------|------|
|             |                                   |                |           |      |
| * Pool Na   | ame R6_SATA_P                     | ool 😽          |           |      |
| Selected    | Volumes:02B0, 02                  | C0, 02D0, 02E0 |           |      |
| << Hide     | Selected Volumes                  |                |           |      |
| Name 1      | <ul> <li>Configuration</li> </ul> | Pool Name      | Cap (GB)  |      |
| 02B0        | TDEV                              | R1_FC_Pool     | 269.74    |      |
| 02C0        | TDEV                              | R1_FC_Pool     | 269.74    |      |
| 02D0        | TDEV                              | R1_FC_Pool     | 269.74    |      |
| 02E0        | TDEV                              | R1_FC_Pool     | 269.74    |      |
|             |                                   |                |           |      |
|             |                                   |                |           |      |
|             |                                   |                |           |      |
|             |                                   |                | OK Cancel | Help |

Implementing FAST VP for EMC Symmetrix VMAX Series Arrays Technical Notes

105

# **Removing FAST** managed objects

The following sections detail the Unisphere interfaces used to break each of the associations, and to remove each of the managed objects.

### Disassociating a storage group from a FAST policy

Disassociating a storage group from a FAST VP policy removes the devices in the storage group from FAST VP control. Devices no longer under FAST VP control will not have data automatically moved between tiers.

To disassociate a storage group from a FAST policy, select the appropriate storage group on the Storage Groups subsection page, then click the Disassociate button.

|             | me 🔛 Syst       | em 🕤 Stora          | ige 🔝 Hosts      | Da 🗊    | ta Protection | 8 Support            |  |
|-------------|-----------------|---------------------|------------------|---------|---------------|----------------------|--|
| 0195700398  | > Storage > Sto | rage Groups         |                  |         |               |                      |  |
| rage Groups |                 |                     |                  |         |               |                      |  |
| Name        | Parent          | FAST Policy         | Capacity (GB)    | Volumes | Masking Views | Child Storage Groups |  |
| iicoa036    |                 | N/A                 | 0.04             | 6       | 1             |                      |  |
| licoad229_s | g               | N/A                 | 251.73           | 11      | 1             |                      |  |
| BB0_CLUS    | ER              | N/A                 | 2697.46          | 26      | 1             |                      |  |
| stor_LICOA  | 063             | N/A                 | 210.7            | 60      | 0             |                      |  |
| VP_Develo   | ment            | No_EFD              | 539.47           | 2       | 0             |                      |  |
| VP_ProdAp   | 1               | System_Optimization | ו <b>1078.95</b> | 4       | 0             |                      |  |
| VP_ProdApp  | 2               | Custom              | 1078.95          | 4       | 0             |                      |  |
|             |                 |                     |                  |         |               |                      |  |
|             |                 |                     |                  |         |               |                      |  |
|             |                 |                     |                  |         |               |                      |  |

#### Removing a Symmetrix tier from a FAST policy

106

As previously stated, the sum of the upper usage limits for each Symmetrix tier contained in a policy must total a minimum of 100

percent. If a policy has associated storage groups, the removal of a tier will fail if it causes the total tier usage limits to drop below 100 percent.

To successfully remove a Symmetrix tier from a FAST policy, the upper usage limits of the remaining tiers must be modified in order that they total more than 100 percent. Alternatively, the Symmetrix tier can be removed if all storage group associations for the policy are removed in advance.

To remove a Symmetrix tier from a FAST policy, click the Manage Policies link on the FAST subsection page.

| Inisphere for VMAX                                                                                                    |                                      |                                                      |                                                                          |                                                |                                                                                                    | 98.                                                       |
|----------------------------------------------------------------------------------------------------|--------------------------------------|------------------------------------------------------|--------------------------------------------------------------------------|------------------------------------------------|----------------------------------------------------------------------------------------------------|-----------------------------------------------------------|
| 🚺 🏠 Home 🔛 System                                                                                                    | n 🅤 Storag                           | je 📗 Hosts                                           | 🕡 Data Protecti                                                          | ion 👩 Su                                       | ipport                                                                                                    |                                                           |
| 000195700398 > Storage > FAST           FAST Type         FAST VP                                                                  |                                      |                                                      |                                                                          |                                                |                                                                                                    |                                                           |
| FAST Status Report                                                                                                    |                                      |                                                      | FAST Policies                                                            |                                                |                                                                                                    |                                                           |
| Settings<br>State •<br>Data Movement Mode<br>Current Activities<br>Time Windows<br>Performance Time Window •<br>Move Time Window • | Enabled<br>Automatic<br>Idle<br>Open | <ul> <li>Edit</li> <li>Edit</li> <li>Edit</li> </ul> | Manage Policie<br>Policy Name<br>Custom<br>No_EFD<br>System_Optimization | Tier 1<br>VP_RS3_EFD<br>VP_R1_FC<br>VP_RS3_EFD | Tier 1 %         Tier 2           10         VP_R1_FC           50         VP_R614_SATA           100         VP_R1_FC | Tier 2 % Tier 3<br>50 VP_R614_<br>100 N/A<br>100 VP_R614_ |
| Tiers Demand Report                                                                                                    |                                      |                                                      | Storage Groups unde                                                      | er FAST control                                |                                                                                                    |                                                           |
| VP_R0_FTS                                                                                                    | A                                    |                                                      | Storage Group Name                                                       | FAST Pol                                       | licy Capacity Used Bre                                                                                                 | ak Down Per Tier C.                                       |

Next, select the policy to be modified, and click View Details.

| <b>1</b> Home    | Systen        | ı 🗍 S    | storage 📗                | Hosts           | 🕡 Data Prot  | ection   | 🗿 Sup | port         |                |  |
|------------------|---------------|----------|--------------------------|-----------------|--------------|----------|-------|--------------|----------------|--|
| 0195700398 > Sto | rage > FAST > | Manage I | Policies                 |                 |              |          |       |              |                |  |
| ST Policies      |               |          |                          |                 |              |          |       |              |                |  |
|                  | Time          | Total    | <b>T</b> = 0             | <b>T</b> = 0.01 | <b>T</b> = 0 | T        |       |              | -              |  |
| Policy Name      | Her 1         | Her 1 %  | Tier 2                   | Tier 2 %        | Her 3        | 11er 3 % |       | # Associated | Storage Groups |  |
| Justom           | VP_R53_EFD    | 50       | VP_R1_FC<br>VP_R614_SATA | 100             | N/A          | 0        |       |              |                |  |
|                  | VP_R53_EFD    | 100      | VP_R1_FC                 | 100             | VP_R614_SATA | 100      |       |              |                |  |
|                  |               |          |                          |                 |              |          |       |              |                |  |
|                  |               |          |                          |                 |              |          |       |              |                |  |
|                  |               |          |                          |                 |              |          |       |              |                |  |
|                  |               |          |                          |                 |              |          |       |              |                |  |

To remove a tier from the policy, select N/ A from the drop-down menu for the tier being removed, and click Apply.

| 95700398 > Storage > FAST > Manage Policies | > System_Optimization |              |   |                   |                    |
|---------------------------------------------|-----------------------|--------------|---|-------------------|--------------------|
| roperties                                   |                       |              |   | Related Objects — |                    |
| Policy Name:                                | System_Optimizati     | on           |   | Contains :        | Tiers - 3          |
| lier 1                                      | VP_R53_EFD            | <b>v</b> 100 | % | Associated With : | Storage Groups - 1 |
| Tier 2                                      | VP_R1_FC              | <b>v</b> 100 | % |                   |                    |
| Tier 3                                      | N/A                   | <b>∀</b> 0   | % |                   |                    |
|                                             |                       |              |   |                   |                    |

## Deleting a FAST policy

A FAST policy may not be deleted if any storage groups are associated with it. Prior to deleting the policy, all storage group associations should

108
be removed. Also, prior to deleting a policy, all tiers contained in the policy should be removed.

To delete a FAST policy, go to the Manage Policies page. Select the policy to be deleted, then click Delete.

| Home                | Systen       | n 🇊 S      | torage 📗          | Hosts    | 🕡 Data Prot  | ection   | Support                     |   |
|---------------------|--------------|------------|-------------------|----------|--------------|----------|-----------------------------|---|
| 00195700398 > Stor  | age > FAST : | > Manage P | olicies           |          |              |          |                             |   |
| AST Policies        |              |            |                   |          |              |          |                             | ? |
| Policy Name         | Tier 1       | Tier 1 %   | Tier 2            | Tier 2 % | Tier 3       | Tier 3 % | # Associated Storage Groups |   |
| Custom              | VP_R53_EFD   | 10         | VP_R1_FC          | 50       | VP_R614_SATA | 100      |                             | 1 |
| No_EFD              | VP_R1_FC     | 50         | VP_R614_SATA      | 100      | N/A          | 0        |                             | 1 |
| System_Optimization | VP_R53_EFD   | 100        | VP_R1_FC          | 100      | N/A          | 0        |                             | 0 |
|                     |              |            |                   |          |              |          |                             |   |
|                     |              |            |                   |          |              |          |                             |   |
|                     |              |            |                   |          |              |          |                             |   |
|                     |              |            |                   |          |              |          |                             |   |
|                     |              |            |                   |          |              |          |                             |   |
| Create View Det     | ails Delete  | Associa    | te Storage Groups |          |              |          |                             |   |

# Deleting a Symmetrix VP tier

If you want to delete a VP tier, it cannot be included within any FAST policy on the Symmetrix array.

To delete a VP tier, go to the Tiers subsection page. Select the tier to be deleted, and then click Delete.

| home         | System                    | Storage    | li Hosts      | 🕡 Data I  | Protection 👩 S | upport |               |             |
|--------------|---------------------------|------------|---------------|-----------|----------------|--------|---------------|-------------|
|              | orage > Tiers             |            |               |           |                |        |               |             |
| rs           |                           |            |               |           |                |        |               | (           |
| Name         | Туре                      | Technology | Disk Location | Emulation | Used Capacity  |        | Capacity (GB) | Protection  |
| VP_R0_FTS    | VP - Virtual Provisioning | N/A        | External      | FBA       |                | 0 %    | 195           | Unprotected |
| VP_R1_FC     | VP - Virtual Provisioning | FC         | Internal      | FBA       |                | 9 %    | 10723         | RAID-1      |
| VP_R53_EFD   | VP - Virtual Provisioning | EFD        | Internal      | FBA       |                | 3 %    | 4395          | RAID-5(3+1) |
| VP_R614_SATA | VP - Virtual Provisioning | SATA       | Internal      | FBA       |                | 4 %    | 24539         | RAID-6(14+2 |
|              |                           |            |               |           |                |        |               |             |
|              |                           |            |               |           |                |        |               |             |
| -            |                           |            |               |           |                | Used ( | Capacity Fre  | e Capacity  |
|              |                           |            |               |           |                |        |               |             |

# Deleting a storage group

Before deleting a storage group, ensure that the group is not associated with any FAST VP policy.

To delete a storage group, go to the Storage Groups subsection page, select the storage group to be deleted, and then click Delete.

Implementing FAST VP for EMC Symmetrix VMAX Series Arrays Technical Notes

110

| Ŷ    | 1 Home           | System        | 🅤 Sta    | orage 🔝       | Hosts 👔 | 👂 Data Prote  | ction - 🧕 | Support           |     |
|------|------------------|---------------|----------|---------------|---------|---------------|-----------|-------------------|-----|
| 00   | 195700398 > Stor | age > Storage | Groups   |               |         |               |           |                   |     |
| tor  | age Groups       |               |          |               |         |               |           |                   | (?  |
|      | Name             | Parent FAS    | T Policy | Capacity (GB) | Volumes | Masking Views |           | Child Storage Gro | ups |
| ŵ    | licoa036         | N/A           |          | 0.04          | 6       | 1             |           |                   | 0 - |
| ŵ    | licoad229_sg     | N/A           |          | 251.73        | 11      | 1             |           |                   | 0   |
| ŵ    | SBO_CLUSTER      | N/A           |          | 2697.46       | 26      | 1             |           |                   | 0   |
| ŵ    | stor_LICOA063    | N/A           |          | 210.7         | 60      | 0             |           |                   | 0   |
| ŵ    | VP_Development   | N/A           |          | 539.47        | 2       | 0             |           |                   | 0   |
| ŝ    | VP_ProdApp1      | N/A           |          | 1078.95       | 4       | 0             |           |                   | 0   |
| a în | VP_ProdApp2      | N/A           |          | 1078.95       | 4       | 0             |           |                   | 0   |

**Note:** Since storage groups may also be used for the purposes of FAST and Auto-provisioning, prior to deleting the storage group, you must delete any masking views that use the storage group.

# Management interface: SYMCLI

Solutions Enabler provides features and functionality for managing FAST VP in both Open Systems and mainframe environments.

There are five Solutions Enabler SYMCLI commands that can be used for the purposes of managing FAST VP:

- symtier
- symfast
- symoptmz
- symtw
- symsg

The symtier command provides the ability to create and manage Symmetrix tiers to be used with FAST policies.

The symfast command allows for the creation and management of FAST policies, including their associations with storage groups and Symmetrix tiers. The command also provides management control of the FAST controller, including modifying settings, and enabling or disabling

the controller.

The symoptmz command is used to create and manage legacy time windows, for both performance and data movement.

The symtw command is used to create and manage enhanced time windows, for both performance and data movement.

The symsg command is used to create and manage storage groups on the Symmetrix array for the purpose of being used with FAST.

**Note:** The symaccess command introduced in Solutions Enabler V7.0 can also be used to create storage groups for use with FAST. The symsg command may also be used to create storage groups to be used in creating masking views as a part of Auto-provisioning Groups.

The following sections detail the use of all of these commands in building, managing, and enabling a FAST VP environment using the Solutions Enabler SYMCLI.

# Examining Symmetrix Virtual Provisioning thin pools

Prior to configuration of the FAST controller, and configuring Symmetrix tiers and FAST policies, it is important to understand the existing configuration of the Symmetrix array. Solutions Enabler SYMCLI can inventory the existing thin pools within the array. This can be done with the following command:

#### symcfg -sid 0398 list -pools -thin -mb

Symmetrix ID: 000195700398

SYMMETRIX POOLS

| Pool         | Flags | Dev         | Usable    | Free      | Used    | Full |
|--------------|-------|-------------|-----------|-----------|---------|------|
| Name         | PTESL | Config      | MBs       | MBs       | MBs     | (%)  |
|              |       |             |           |           |         |      |
| R53_EFD_Pool | TEFEI | RAID-5(3+1) | 71999616  | 71987820  | 11796   | 0    |
| R1_FC_Pool   | TFFEI | 2-Way Mir   | 175680000 | 172478388 | 3201612 | 1    |
| R57 FC Pool  | TFFEI | RAID-5(7+1) | 175680000 | 175680000 | 0       | 0    |

```
R6 SATA Pool TSFEI RAID-6(14+2) 402044928
                                          382260876
                                                      19784052
                                                                  4
R0 FTS Pool T-FEX Unprotected
                                  3200040
                                             3200040
                                                             0
                                                                  0
Total
                               ----- ----- ------ ------
MBs
                                 51787827 50351341
                                                                  3
                                                      1436453
Legend:
  (P)ool Type:
   S = Snap, R = Rdfa DSE T = Thin
  (T)echnology:
   S = SATA, F = Fibre Channel, E = Enterprise Flash Drive, M = Mixed, - = N/A
 Dev (E) mulation:
   F = FBA, A = AS400, 8 = CKD3380, 9 = CKD3390, - = N/A
  (S)tate:
   E = Enabled, D = Disabled, B = Balancing
 Disk (L)ocation:
   I = Internal, X = External, M = Mixed, - = N/A
```

The output for each thin pool shows the technology type, emulation, and location of the pool. It also shows the usable capacity of the pool (the free and used capacity), as well as the percentage allocated for the pool.

Running the command without the -mb option shows similar information, but the capacity values are displayed in tracks, rather than megabytes (MBs).

**Note:** To use a thin pool for FAST VP, all data devices in the pool must be configured on the same drive technology.

To see more information on an individual thin pool, including the data devices in the pool and the thin devices bound to the pool, run:

symcfg -sid 0398 show -pool R1\_FC\_Pool -thin -detail -mb

```
Symmetrix ID: 000195700398
```

| Symmetrix ID      | : | 000195700398 |
|-------------------|---|--------------|
| Pool Name         | : | R1_FC_Pool   |
| Pool Type         | : | Thin         |
| Disk Location     | : | Internal     |
| Technology        | : | FC           |
| Dev Emulation     | : | FBA          |
| Dev Configuration | : | 2-Way Mir    |
| Pool State        | : | Enabled      |
|                   |   |              |

| # of Devices in Pool              | : 160       |  |  |  |  |
|-----------------------------------|-------------|--|--|--|--|
| # of Enabled Devices in Pool      | : 160       |  |  |  |  |
| # of Usable Tracks in Pool        | : 175680000 |  |  |  |  |
| # of Allocated Tracks in Pool     | : 10148976  |  |  |  |  |
| # of Shared Tracks in Pool        | : 0         |  |  |  |  |
| Pool Utilization (%)              | : 0         |  |  |  |  |
| Max. Subscription Percent         | : None      |  |  |  |  |
| Rebalance Variance                | : 1%        |  |  |  |  |
| Max devs per rebalance scan : 256 |             |  |  |  |  |
| Pool Reserved Capacity : None     |             |  |  |  |  |

Enabled Devices(160):

{

| Sym<br>Dev | Usable<br>MBs | Alloc<br>MBs | Free<br>MBs | Full<br>(%) | FLG<br>S | Device<br>State |
|------------|---------------|--------------|-------------|-------------|----------|-----------------|
| 00F0       | 68625         | 8207         | 60419       | 11          | •        | Enabled         |
| 00F1       | 68625         | 8210         | 60416       | 11          |          | Enabled         |
| 00F2       | 68625         | 8194         | 60431       | 11          |          | Enabled         |
|            |               |              |             |             |          |                 |
| 018D       | 68625         | 8198         | 60427       | 11          |          | Enabled         |
| 018E       | 68625         | 8187         | 60438       | 11          |          | Enabled         |
| 018F       | 68625         | 8222         | 60403       | 11          |          | Enabled         |
|            |               |              |             |             |          |                 |
| MBs        | 10980000      | 1315357      | 9664643     | 11          |          |                 |

```
}
```

Pool Bound Thin Devices(10):

{

|      |     | Poc    | ol  | Pool   |     | Total   |     |
|------|-----|--------|-----|--------|-----|---------|-----|
| Sym  | FLG | Total  | Sub | Alloca | ted | Writter | n   |
| Dev  | Т   | MBs    | (%) | MBs    | (%) | MBs     | (%) |
| 02B0 | в   | 276210 | 3   | 77650  | 28  | 81729   | 30  |
| 02C0 | В   | 276210 | 3   | 81275  | 29  | 81921   | 30  |
| 02D0 | В   | 276210 | 3   | 78875  | 29  | 81761   | 30  |
| 02E0 | В   | 276210 | 3   | 82926  | 30  | 82688   | 30  |
| 02F0 | В   | 276210 | 3   | 110594 | 40  | 110379  | 40  |
| 0300 | В   | 276210 | 3   | 110594 | 40  | 110121  | 40  |

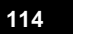

| 0310 | В | 276210  | 3  | 110505  | 40  | 110031  | 40  |
|------|---|---------|----|---------|-----|---------|-----|
| 0320 | В | 276210  | 3  | 110506  | 40  | 110041  | 40  |
| 03D0 | В | 276210  | 3  | 276216  | 100 | 276207  | 100 |
| 03E0 | В | 276210  | 3  | 276216  | 100 | 276207  | 100 |
|      |   |         |    |         |     |         |     |
| MBs  |   | 2762100 | 25 | 1315357 | 48  | 1321084 | 48  |
| }    |   |         |    |         |     |         |     |

Legend:

```
Enabled devices FLG:
 (S)hared Tracks : X = Shared Tracks , . = No Shared Tracks
Bound Devices FLG:
 S(T)atus : B = Bound, I = Binding, U = Unbinding, A = Allocating,
 D = Deallocating, R = Reclaiming, . = Unbound
```

Running the command without the -mb option shows similar information, but the capacity values are displayed in tracks, rather than megabytes (MBs).

# Configuring the Symmetrix FAST controller

There are multiple FAST VP settings and parameters that affect the behavior of the FAST controller. These include:

- FAST VP Data Movement Mode
- Workload Analysis Period
- Initial Analysis Period
- Pool Reserved Capacity (PRC)
- FAST VP Relocation Rate
- VP Allocation by FAST Policy
- Performance Time Window
- Data Movement Time Window

The following sections detail the SYMCLI commands used to list and modify each of these settings.

### FAST controller settings list information

To view the existing FAST controller settings, the symfast list command can be used with the -control parms option:

#### symfast -sid 0398 list -control\_parms

Symmetrix ID: 000195700398 Optimizer and FAST Control Parameters: Data Movement Mode : User\_Approve Max Simultaneous Device Moves : 8 Max Device Moves Per Day : 200 Optimizer, FAST and FAST VP Control Parameters: Min Initial Workload Period(hrs) : 8 Workload Analysis Period(hrs) : 168 FAST Control Parameters: Swap Not Visible Devices : Disabled Allow Only Swap : Disabled FAST VP Control Parameters: FAST VP Control Parameters: FAST VP Control Parameters: FAST VP Data Movement Mode : NONE FAST VP Data Relocation Rate : 5 Thin Pool Reserved Capacity(%) : 10 VP Allocation By FAST policy : Disabled

## Setting the FASTVP Data Movement Mode

There are two possible values for the Data Movement Mode: Automatic (AUTO) and Off (NONE). The default value is NONE.

To set the mode to Automatic, run:

symfast -sid 0398 set -control\_parms -vp\_data\_move\_mode AUTO

Execute SET CONTROL PARAMETERS operation for FAST (y/[n]) ? y

The FAST SET CONTROL PARAMETERS operation finished successfully

To set the mode to Off, run:

Implementing FAST VP for EMC Symmetrix VMAX Series Arrays Technical Notes

116

#### symfast -sid 0398 set -control parms -vp\_data\_move\_mode\_NONE

Execute SET CONTROL PARAMETERS operation for FAST (y/[n]) ? y

The FAST SET CONTROL PARAMETERS operation finished successfully

#### Setting the Workload Analysis Period

The Workload Analysis Period is shared with Optimizer and FAST. It can be set between 2 hours and 4 weeks, but its value is specified in hours. The default value is 168 hours (1 week).

To set the Workload Analysis Period for FAST, run:

symfast -sid 0398 set -control\_parms -workload\_period 72

Execute SET CONTROL PARAMETERS operation for FAST (y/[n]) ? y

The FAST SET CONTROL PARAMETERS operation finished successfully

# Setting the Initial Analysis Period

The Initial Analysis Period is a shared parameter with Optimizer and FAST. It can be set between 2 hours and 4 weeks. The default value is 8 hours.

To set the Initial Analysis Period for FAST, run:

#### symfast -sid 0398 set -control\_parms -min\_perf\_period 24

Execute SET CONTROL PARAMETERS operation for FAST (y/[n]) ? y

The FAST SET CONTROL PARAMETERS operation finished successfully

#### Setting the system-wide FAST VP Pool Reserved Capacity

The FAST VP Pool Reserved Capacity (PRC) is specified as a percentage and can be set to be between 1 and 80. The default value is 10.

To set the PRC, run:

#### symfast -sid 0398 set -control\_parms -pool\_resv\_cap 5

Execute SET CONTROL PARAMETERS operation for FAST (y/[n]) ? y

```
The FAST SET CONTROL PARAMETERS operation finished successfully
   Setting the pool-level FASTVP Pool Reserved Capacity
               The pool-level FAST VP Pool Reserved Capacity (PRC) can be used to
               override the system-wide setting for each individual pool. At the pool-
               level, the PRC can be set between 1 and 80 percent, or NONE. The
               default value is NONE.
               The value of NONE indicates that the system-wide setting should be
               used for the pool.
               To set or change the PRC at the pool level, run:
   symconfigure -sid 0398 -cmd "set pool R53_EFD_Pool, type=thin,
   pool_resv_cap=1;" commit -v
   Execute a symconfigure operation for symmetrix '000195700398' (y/[n]) ? y
   A Configuration Change operation is in progress. Please wait...
       Establishing a configuration change session.....Established.
       {
         set pool R53 EFD Pool type=thin, pool resv cap=1;
       }
       Performing Access checks.....Allowed.
       Checking Device Reservations......Allowed.
       Committing configuration changes......Reordering.
       Setting pool attributes .....Done.
       Committing configuration changes.....Committed.
       Terminating the configuration change session.....Done.
   The configuration change session has successfully completed.
               To set or change the PRC back to NONE, run:
   symconfigure -sid 0398 -cmd "set pool R53 EFD Pool, type=thin,
   pool resv cap=NONE;" commit
   Execute a symconfigure operation for symmetrix '000195700398' (y/[n]) ? y
```

Implementing FAST VP for EMC Symmetrix VMAX Series Arrays Technical Notes

118

A Configuration Change operation is in progress. Please wait...

```
Establishing a configuration change session.....Established.
{
   set pool R53_EFD_Pool type=thin, pool_resv_cap=NONE;
}
```

Performing Access checks.....Allowed. Checking Device Reservations.....Allowed. Committing configuration changes.....Reordering. Setting pool attributes .....Done. Committing configuration changes.....Committed. Terminating the configuration change session.....Done.

The configuration change session has successfully completed.

#### Setting the FASTVP Relocation Rate

The FAST VP Relocation Rate can be set to be between 1 and 10. The default value is 5.

To set the Relocation Rate, run:

symfast -sid 0398 set -control parms -vp reloc rate 8

Execute SET CONTROL PARAMETERS operation for FAST (y/[n]) ? y

The FAST SET CONTROL PARAMETERS operation finished successfully

#### Setting VP allocation by FAST policy

VP allocation by FAST policy can be set to enabled or disabled. The default value is disabled.

To enable VP allocation by FAST policy, run:

#### symfast -sid 0398 set -control\_parms -vp\_allocation\_by\_fp ENABLE

Execute SET CONTROL PARAMETERS operation for FAST (y/[n]) ? y

The FAST SET CONTROL PARAMETERS operation finished successfully

To disable VP allocation by FAST policy, run:

#### symfast -sid 0398 set -control\_parms -vp\_allocation\_by\_fp DISABLE

Execute SET CONTROL PARAMETERS operation for FAST (y/[n]) ? y

The FAST SET CONTROL PARAMETERS operation finished successfully

#### Modifying all FAST controller settings

Alternatively, all settings can be modified at the same time with the following single command:

symfast -sid 0398 set -control\_parms -vp\_data\_move\_mode AUTO
-workload\_period 72 -min\_perf\_period 24 -vp\_reloc\_rate 8 -pool\_resv\_cap 5
-vp\_allocation\_by\_fp ENABLE

Execute SET CONTROL PARAMETERS operation for FAST (y/[n]) ? y

The FAST SET CONTROL PARAMETERS operation finished successfully

#### Verifying FAST controller settings

When all changes have been made to the FAST controller settings, the changes can be verified by listing all the control settings:

#### symfast -sid 0398 list -control parms

Symmetrix ID: 000195700398

Optimizer and FAST Control Parameters:

Data Movement Mode : User\_Approve Max Simultaneous Device Moves : 8 Max Device Moves Per Day : 200 Optimizer, FAST and FAST VP Control Parameters: Min Initial Workload Period(hrs) : 2 Workload Analysis Period(hrs) : 72 FAST Control Parameters:

120

```
Swap Not Visible Devices: DisabledAllow Only Swap: DisabledFAST VP Control Parameters:FAST VP Data Movement Mode: AUTOFAST VP Data Relocation Rate: 8Thin Pool Reserved Capacity(%): 5VP Allocation By FAST policy: Enabled
```

#### Legacy time window management

Management of the legacy time windows is managed through the SYMCLI symoptmz command.

For the management of FAST VP, it is recommended to use enhanced time window management.

**Note**: For information on managing legacy time windows, refer to the *Managing Legacy Time Windows* appendix in the *EMC Solutions Enabler Symmetrix Array Controls CLI* product guide available at http://powerlink.emc.com.

### Converting time window type from legacy to enhanced

On the Symmetrix VMAX Series array, in order to use the enhanced time window definitions, it is necessary to first convert the legacy time windows to the new format. This conversion is performed using the symtw command.

The following guidelines apply to convert to the enhanced time window format:

- Only the time windows defined during the 7-day period, beginning with the start, are converted. All inclusive time windows defined that do not include this period of time are deleted.
- If the enhanced time window format is defined as ONCE, exclusive time windows previously defined for a future date are converted to the enhanced format.
- The time windows' start and end time are rounded to the half hour. The start time is rounded down to the previous half hour, and the end time is rounded up to the next half hour.
- If the legacy time window definitions cannot be translated to the

enhanced format, an error returns indicating that a specific window is either non-convertible or partially convertible. In either case, the force option can be specified to complete a best-effort conversion.

**Note:** Following a successful conversion, the symoptmz is no longer supported for the management of time windows.

To perform a conversion of the time windows to the enhanced format, run:

#### symtw -sid 0398 convert -date 04012012

Execute symtw 'CONVERT' operation (y/[n]) ? y

Execute conversion of legacy time windows for Symmetrix 000195700398

Evaluating Performance Time Window 'DEFAULT\_PERF\_TW': Expired Evaluating Performance Time Window 'Negate\_Default': Convertible Evaluating Performance Time Window 'Production\_Day': Convertible Evaluating Move DP Time Window 'DEFAULT\_SWAP\_TW': Expired Evaluating Move VP Time Window 'DEFAULT\_THIN\_SWAP\_TW': Expired Evaluating Move VP Time Window 'Production Day': Convertible

Converting Performance Time Window 'DEFAULT\_PERF\_TW': Skipped Converting Performance Time Window 'Negate\_Default': Done Converting Performance Time Window 'Production\_Day': Done Converting Move DP Time Window 'DEFAULT\_SWAP\_TW': Skipped Converting Move VP Time Window 'DEFAULT\_THIN\_SWAP\_TW': Skipped Converting Move VP Time Window 'Production Day': Done

Conversion of legacy time windows successfully completed

# Enhanced time window list information

Management of the enhanced time windows is available through the SYMCLI symtw command.

To view existing enhanced time windows configured on the Symmetrix (both performance and data movement), the following command can be run:

122

# symtw -sid 0398 list

Symmetrix ID: 000195700398

DP Data Movement Time Windows

| Sunday       | :       | None    |     |       |
|--------------|---------|---------|-----|-------|
| Monday       | :       | None    |     |       |
| Tuesday      | :       | None    |     |       |
| Wednesday    | :       | None    |     |       |
| Thursday     | :       | None    |     |       |
| Friday       | :       | None    |     |       |
| Saturday     | :       | None    |     |       |
| Exclusive    | Time N  | Windows | 5   | (0)   |
| VP Data Move | ement ' | Time W: | ind | dows  |
| Sunday       | :       | 07:00   | _   | 19:00 |
| Monday       | :       | 07:00   | _   | 19:00 |
| Tuesday      | :       | 07:00   | _   | 19:00 |
| Wednesday    | :       | 07:00   | -   | 19:00 |
| Thursday     | :       | 07:00   | -   | 19:00 |
| Friday       | :       | 07:00   | -   | 19:00 |
| Saturday     | :       | 07:00   | -   | 19:00 |
| Exclusive    | Time    | Windows | 5   | (0)   |
| Performance  | Time 1  | Windows | 5   |       |
| Sunday       | :       | 07:00   | _   | 19:00 |
| Monday       | :       | 07:00   | -   | 19:00 |
| Tuesday      | :       | 07:00   | -   | 19:00 |
| Wednesday    | :       | 07:00   | -   | 19:00 |
| Thursday     | :       | 07:00   | -   | 19:00 |
| Friday       | :       | 07:00   | -   | 19:00 |
| Saturday     | :       | 07:00   | -   | 19:00 |
| Exclusive    | Time 1  | Windows | 5   | (0)   |

# Adding enhanced FASTVP time windows

To add an enhanced time window to be used by FAST VP, the following information needs to be decided:

• Time window type (performance or data movement)

- Whether the time windows are inclusive or exclusive
- Days of the week the window will be used (inclusive only)
- Times of the day the window will be used (inclusive only)
- Time period for which the time window is valid (exclusive only) In this example, to add an inclusive performance time window that collects performance metrics between 5 a.m. and 7 a.m., Monday through Friday, run:

symtw -sid 0398 -inclusive -type perf add -days MON,TUE,WED,THU,FRI
-start time 05:00 -end time 07:00

Execute symtw 'ADD' operation (y/[n]) ? y

The Time Window ADD operation finished successfully

In this example, to add an inclusive VP data movement time window that allows FAST VP data movement between 5 a.m. and 7 a.m., Monday through Friday, run:

symtw -sid 0398 -inclusive -type move\_vp add -days MON,TUE,WED,THU,FRI -start time 05:00 -end time 07:00

Execute symtw 'ADD' operation (y/[n]) ? y

The Time Window ADD operation finished successfully

**Note:** For inclusive time windows, the start and end time must be specified in 30-minute increments, from 00:00 to 24:00, based on the 24-hour clock format.

The start time and end time cannot be extended to the previous or next day, and the end time must be greater than the start time. Any time windows that extend to the next day need to be defined separately.

In this example, to add an exclusive VP performance time window that prevents FAST VP performance collection from 5 p.m. on April 20, 2012 until 5 a.m. on April 23, 2012, run:

symtw -sid 0398 -exclusive -type perf add -start\_day 04202012:1700
-end\_day 04232012:0500

Execute symtw 'ADD' operation (y/[n]) ? y

The Time Window ADD operation finished successfully

In this example, to add an exclusive VP data movement time window that prevents FAST VP data movement from 5 p.m. on April 20, 2012 until 5 a.m. on April 23, 2012, run:

symtw -sid 0398 -exclusive -type move\_vp add -start\_day 04202012:1700
-end\_day 04232012:0500

Execute symtw 'ADD' operation (y/[n]) ? y

The Time Window ADD operation finished successfully

**Note:** For exclusive time windows, the start day/ time and end day/ time are specified in the format MMDDYYYY:HHMM. The start and end times must be specified in 30-minute increments and are based on the 24-hour clock format.

To view the changes, run:

#### symtw -sid 0398 list

Symmetrix ID: 000195700398

DP Data Movement Time Windows

| Sunday       | : None             |
|--------------|--------------------|
| Monday       | : None             |
| Tuesday      | : None             |
| Wednesday    | : None             |
| Thursday     | : None             |
| Friday       | : None             |
| Saturday     | : None             |
| Exclusive    | Time Windows (0)   |
| VP Data Move | ement Time Windows |
| Sunday       | : 07:00 - 19:00    |
| Monday       | : 05:00 - 19:00    |
| Tuesday      | : 05:00 - 19:00    |

Implementing FAST VP for EMC Symmetrix VMAX Series Arrays Technical Notes

125

```
Wednesday : 05:00 - 19:00
    Thursday : 05:00 - 19:00
    Friday : 05:00 - 19:00
Saturday : 07:00 - 19:00
Exclusive Time Windows (1)
      {
         Fri Apr 20 17:00:00 2012 - Mon Apr 23 05:00:00 2012
        }
  Performance Time Windows
    Sunday: 07:00 - 19:00Monday: 05:00 - 19:00Tuesday: 05:00 - 19:00Wednesday: 05:00 - 19:00
    Thursday
                  : 05:00 - 19:00
                  : 05:00 - 19:00
    Friday
                  : 07:00 - 19:00
    Saturday
    Exclusive Time Windows (1)
        {
         Fri Apr 20 17:00:00 2012 - Mon Apr 23 05:00:00 2012
        }
```

## Removing enhanced FASTVP time windows

To remove an enhanced time window used by FAST VP, the following information needs to be decided:

- Time window type (performance or data movement)
- Whether the time windows are inclusive or exclusive
- Days of the week the window will be removed from (inclusive only)
- Times of the day the window will be removed from (inclusive only)
- Time period for which the time window will be removed (exclusive only)

When removing a time window, the time periods specified may include all or part of existing time windows. Partially removing an existing time window may generate additional time windows on either side of the removed time period.

In this example, to remove an inclusive performance time window that currently collects performance metrics between 11 a.m. and 1 p.m., Monday and Friday, run:

# symtw -sid 0398 -inclusive -type perf remove -days MON,FRI -start\_time 11:00 end\_time 13:00

Execute symtw 'REMOVE' operation (y/[n]) ? y

The Time Window REMOVE operation finished successfully

To remove an inclusive VP data movement time window that currently allows FAST VP data movement between 5 a.m. and 7 a.m., Monday and Friday, run:

symtw -sid 0398 -inclusive -type move\_vp remove -days MON,FRI -start\_time 11:00 end\_time 13:00

Execute symtw 'REMOVE' operation (y/[n]) ? y

The Time Window REMOVE operation finished successfully

**Note:** For inclusive time windows, the start and end time must be specified in 30-minute increments, from 00:00 to 24:00, based on the 24-hour clock format.

In this example, to remove an exclusive VP performance time window that is defined to prevent FAST VP performance collection from 5 p.m. on April 21, 2012 until 5 a.m. on April 22, 2012, run:

symtw -sid 0398 -exclusive -type perf remove -start\_day 04212012:1700
-end\_day 04222012:0500

Execute symtw 'REMOVE' operation (y/[n]) ? y

The Time Window REMOVE operation finished successfully

In this example, to remove an exclusive VP data movement time window that is defined to prevent FAST VP data movement from 5 p.m. on April 21, 2012 until 5 a.m. on April 22, 2012, run:

symtw -sid 0398 -exclusive -type move\_vp remove -start\_day 04212012:1700

#### -end\_day 04222012:0500

```
Execute symtw 'REMOVE' operation (y/[n]) ? y
```

The Time Window REMOVE operation finished successfully

**Note:** For exclusive time windows, the start day/ time and end day/ time are specified in the format MMDDYYYY:HHMM. The start and end times must be specified in 30-minute increments and are based on the 24-hour clock format.

To view the changes, run:

```
symtw -sid 0398 list
```

```
Symmetrix ID: 000195700398
```

DP Data Movement Time Windows

| Sunday    | : None |
|-----------|--------|
| Monday    | : None |
| Tuesday   | : None |
| Wednesday | : None |
| Thursday  | : None |
| Friday    | : None |
| Saturdav  | : None |

Exclusive Time Windows (0)

VP Data Movement Time Windows

| Sunday    | : | 07:00 | - | 19:00 |
|-----------|---|-------|---|-------|
| Monday    | : | 05:00 | - | 11:00 |
|           |   | 13:00 | - | 19:00 |
| Tuesday   | : | 05:00 | - | 19:00 |
| Wednesday | : | 05:00 | - | 19:00 |
| Thursday  | : | 05:00 | - | 19:00 |
| Friday    | : | 05:00 | - | 11:00 |
|           |   | 13:00 | - | 19:00 |
| Saturday  | : | 07:00 | - | 19:00 |

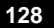

```
Exclusive Time Windows (2)
{
    Fri Apr 20 17:00:00 2012 - Sat Apr 21 17:00:00 2012
    Sun Apr 22 05:00:00 2012 - Mon Apr 23 05:00:00 2012
}
```

Performance Time Windows

| Sunday         | :   | 07:00 -  | 19:0 | 0 |     |     |    |          |      |
|----------------|-----|----------|------|---|-----|-----|----|----------|------|
| Monday         | :   | 05:00 -  | 11:0 | 0 |     |     |    |          |      |
|                |     | 13:00 -  | 19:0 | 0 |     |     |    |          |      |
| Tuesday        | :   | 05:00 -  | 19:0 | 0 |     |     |    |          |      |
| Wednesday      | :   | 05:00 -  | 19:0 | 0 |     |     |    |          |      |
| Thursday       | :   | 05:00 -  | 19:0 | 0 |     |     |    |          |      |
| Friday         | :   | 05:00 -  | 11:0 | 0 |     |     |    |          |      |
|                |     | 13:00 -  | 19:0 | 0 |     |     |    |          |      |
| Saturday       | :   | 07:00 -  | 19:0 | 0 |     |     |    |          |      |
|                |     |          |      |   |     |     |    |          |      |
| Exclusive Time | e 1 | Windows  | (2)  |   |     |     |    |          |      |
| {              |     |          |      |   |     |     |    |          |      |
| Fri Apr 20     | )   | 17:00:00 | 2012 | - | Sat | Apr | 21 | 17:00:00 | 2012 |
| Sun Apr 22     | 2   | 05:00:00 | 2012 | - | Mon | Apr | 23 | 05:00:00 | 2012 |
| }              |     |          |      |   |     |     |    |          |      |

# Viewing the FASTVP time window summary

A week time window summary can also be displayed. This summary displays the current week, starting on Sunday, and indicates the actions that are performed in increments of 30 minutes for that week.

The actions displayed indicate when performance data is collected, or not collected, and when data movement occurs for both FAST DP and FAST VP.

It also displays time periods when these actions are explicitly overridden by an exclusion window.

To view the time window summary, run:

#### symtw -sid 0398 list -summary

Symmetrix ID: 000195700398

Time Window Summary |------| | SUN | MON | TUE | WED | THU | FRI | SAT |

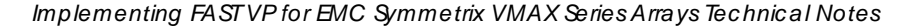

129

|               |           | 1     | 1       |                                       |           | 11           |
|---------------|-----------|-------|---------|---------------------------------------|-----------|--------------|
|               |           |       |         |                                       |           |              |
|               |           | IDVP  | IDVP    |                                       | PUVP      |              |
| 00.00 - 00.30 | <br>      | <br>  |         |                                       |           |              |
| 00.30 - 01.00 | • • •<br> |       |         |                                       |           |              |
| 00.30 - 01.30 | • • •     |       |         |                                       |           |              |
| 01.30 - 02.00 | • • •     |       |         |                                       |           |              |
| 02:00 - 02:30 | • • •     |       |         |                                       |           |              |
| 02:00  02:00  | • • •     |       |         |                                       |           |              |
| 02.30 - 03.30 | • • •     |       |         |                                       |           |              |
| 03.00 - 04.00 | • • •     |       |         | • • •   • •                           |           |              |
| 03.30 04.00   | • • •     |       |         |                                       |           |              |
| 04.00 04.00   | · · · ·   |       |         |                                       | •   • • • |              |
| 04:30 = 05:00 | • • •     |       |         |                                       | •   • • • |              |
| 05:00 = 05:30 | • • •     | • V P | • V P   | • • • • • • • • • • • • • • • • • • • | P   . V P |              |
| 05:30 - 06:00 | • • •     | . V P | • V P   | . V P   . V                           | P   . V P | • • •        |
| 06:00 - 06:30 | • • •     | . V P | • V P   | . V P   . V                           | P   . V P |              |
| 06:30 - 07:00 |           | . V P | . V P   | . V P   . V                           | P   . V P | • • •        |
| 07:00 - 07:30 | . V P     | . V P | . V P   | . V P   . V                           | P   . V P |              |
| 0/:30 - 08:00 | . V P     | . V P | . V P   | . V P   . V                           | P   . V P |              |
| 08:00 - 08:30 | . V P     | . V P | . V P   | . V P   . V                           | P   . V P |              |
| 08:30 - 09:00 | . V P     | . V P | . V P   | . V P   . V                           | P   . V P | <b>.</b> E E |
| 09:00 - 09:30 | . V P     | . V P | . V P   | . V P   . V                           | P   . V P | <b>.</b> E E |
| 09:30 - 10:00 | . V P     | . V P | . V P   | . V P   . V                           | P   . V P | <b>.</b> E E |
| 10:00 - 10:30 | . V P     | . V P | . V P   | . V P   . V                           | P   . V P | . E E        |
| 10:30 - 11:00 | . V P     | . V P | . V P   | . V P   . V                           | P   . V P | . E E        |
| 11:00 - 11:30 | . V P     |       | . V P   | . V P   . V                           | P         | <b>.</b> E E |
| 11:30 - 12:00 | . V P     |       | . V P   | . V P   . V                           | P         | <b>.</b> E E |
| 12:00 - 12:30 | . V P     |       | . V P   | . V P   . V                           | P         | <b>.</b> E E |
| 12:30 - 13:00 | . V P     |       | . V P   | . V P   . V                           | P         | <b>.</b> E E |
| 13:00 - 13:30 | . V P     | . V P | . V P   | . V P   . V                           | P   . V P | . E E        |
| 13:30 - 14:00 | . V P     | . V P | . V P   | . V P   . V                           | P   . V P | . E E        |
| 14:00 - 14:30 | . V P     | . V P | . V P   | . V P   . V                           | P   . V P | . E E        |
| 14:30 - 15:00 | . V P     | . V P | . V P   | . V P   . V                           | P   . V P | . E E        |
| 15:00 - 15:30 | . V P     | . V P | . V P   | . V P   . V                           | P   . V P | . E E        |
| 15:30 - 16:00 | . V P     | . V P | . V P   | . V P   . V                           | P   . V P | . E E        |
| 16:00 - 16:30 | . V P     | . V P | . V P   | . V P   . V                           | P   . V P | . E E        |
| 16:30 - 17:00 | . V P     | . V P | . V P   | . V P   . V                           | P   . V P | . E E        |
| 17:00 - 17:30 | . V P     | . V P | . V P   | . V P   . V                           | P   . E E | . V P        |
| 17:30 - 18:00 | . V P     | . V P | . V P - | ->. V P< V                            | P   . E E | . V P        |
| 18:00 - 18:30 | . V P     | . V P | . V P   | . V P   . V                           | P   . E E | . V P        |
| 18:30 - 19:00 | I.VP      | I.VP  | .VP     | . V P   . V                           | P   . E E | . V P        |

130

19:00 - 19:30 | . . . | . . . | . . . . . . | . . . | . . . | 19:30 - 20:00 | . . . | . . . | . . . . . . | . . . . . . 20:00 - 20:30 | . . . | . . . | . . . | . . . . . . . . 20:30 - 21:00 | . . . | . . . | . . . | . . . | . . . | . . . | . . . | 21:00 - 21:30 | . . . | . . . | . . . . . . 21:30 - 22:00 | . . . | . . . . . | . . . . 22:00 - 22:30 | . . . | 1 1 . \_\_\_\_\_ . 22:30 - 23:00 | . . . | . . . | . . . | . . . | . . . | . . . | . . . | 23:00 - 23:30 | . . . | . . . | . . . | . . . | . . . | . . . | . . . | 23:30 - 24:00 | . . . | . . . | . . . | . . . | . . . | . . . | . . . | |-----|----|-----|-----| Legend: D = Disk Group Provisioning Movement Time Window V = Virtual Provisioning Movement Time Window P = Performance Time Window E = Time Windows Overridden by the Exclusive Time Windows

**Note:** The time slot marked with the -> and <- symbols indicates the time slot during which the time window summary was displayed.

To see the summary for a specific week in the future, the -date option may also be specified.

# Creating FAST managed objects

There are three managed objects related to the use of FAST VP in the Symmetrix VMAX Series array. They are:

- Symmetrix VP tiers
- FAST policies
- Storage groups

When created, storage groups can be associated with a FAST policy, which in turn associates the devices in the storage group with up to three VP tiers, while defining the upper usage limit for the storage group in each tier.

The following sections detail the SYMCLI commands used to create each of the managed objects, and the methods for associating them. Information is also shown for removing these associations, and removing each of the objects.

#### Creating a Symmetrix VP tier

A Symmetrix VP tier may contain between one and four Virtual

Provisioning thin pools. When creating a VP tier, the following information must be known:

- The tier name
- The desired protection type of the tier
- The drive technology, or location, to be used for the tier
- The thin pool(s) to be added to the tier

Once this information has been decided, the tier can be created.

#### Creating an internal tier

To create an internal tier, run:

```
symtier -sid 0398 create -name VP_R1_FC -tgt_raid1 -technology FC -vp
```

This command created an empty Symmetrix VP tier, with target protection type of RAID 1, and disk technology of Fibre Channel (FC). The Symmetrix tier name was chosen to indicate the RAID protection type (RAID 1), the drive type (FC), and the fact that it is a VP tier, VP\_R1\_FC.

The symtier list command can be used to verify the successful creation of the Symmetrix VP tier.

```
symtier -sid 0398 list -vp
```

| Symmetrix ID                                | : 000195700398                                                                 |   |
|---------------------------------------------|--------------------------------------------------------------------------------|---|
|                                             |                                                                                |   |
|                                             | LII                                                                            |   |
|                                             | 0 Target n                                                                     |   |
| Tier Name                                   | Type C Tech Protection Emul c                                                  |   |
|                                             |                                                                                |   |
| VP_R1_FC                                    | VP I FC RAID-1 FBA S                                                           |   |
| Legend:<br>Tier Type :<br>Disk (Loc)ation : | DP = Disk Group Provisioning, VP = Virtual Pools<br>I = Internal, X = External | 5 |

Inc Type : S = Static, D = Dynamic

Once the empty tier has been created, thin pools can be added to it, again using the symtier command.

To add a thin pool to the tier, run:

symtier -sid 0398 add -tier\_name VP\_R1\_FC -pool R1\_FC\_Pool

To add more than one thin pool to the tier, the following can be run:

symtier -sid 0398 add -tier\_name VP\_R1\_FC -pool R1\_FC\_Pool1,R1\_FC\_Pool2

Once the pool, or pools, has been added, details on the tier can be seen by using the symtier show command, as follows:

# symtier -sid 0398 show -tier\_name VP\_R1\_FC

| Symmetrix ID      | : | 000195700398 |
|-------------------|---|--------------|
| Tier Name         | : | VP_R1_FC     |
| Tier Type         | : | VP           |
| Disk Location     | : | Internal     |
| Technology        | : | FC           |
| Target Protection | : | RAID-1       |
| Emulation         | : | FBA          |
| Include Type      | : | Static       |

Thin Pools(1)

{

| t i        |      |         |            |      |      |
|------------|------|---------|------------|------|------|
|            | Dev  | Logical | Capacities | (GB) | Full |
| Pool Name  | Emul | Enabled | Free       | Used | (%)  |
| R1_FC_Pool | FBA  | 10723   | 9438       | 1285 | 11   |
| Total<br>} |      | 10723   | 9438       | 1285 |      |

#### Legend:

Tier Type

# pe : DP = Disk Group Provisioning, VP = Virtual Pools

#### Creating an external tier

To create an external tier, run:

#### symtier -sid 0398 create -name VP\_R0\_FTS -tgt\_unprotected -external -vp

This command created an empty Symmetrix VP tier, with target protection type of unprotected, with an external location.

**Note**: External tiers can only have a RAID level of unprotected. Also, drive technology is not specified, only location.

The Symmetrix tier name was chosen to indicate the RAID protection type (RAID 0), the drive type (FTS), and the fact that it is a VP tier, VP\_R0\_FTS.

The symtier list command can be used to verify the successful creation of the Symmetrix VP tier.

symtier -sid 0398 list -vp

| Symmetrix ID      |   | : 000  | )19 | 957003 | 398           |        |      |        |      |       |
|-------------------|---|--------|-----|--------|---------------|--------|------|--------|------|-------|
|                   |   |        |     |        |               |        |      |        |      |       |
|                   |   |        | L   |        |               |        | I    |        |      |       |
|                   |   |        | 0   |        | Target        |        | n    |        |      |       |
| Tier Name         |   | Туре   | С   | Tech   | Protection    | Emul   | С    |        |      |       |
|                   |   | ·      | -   |        |               |        | -    |        |      |       |
| VP_R0_FTS         |   | VP     | Х   | N/A    | Unprotected   | N/A    | S    |        |      |       |
| VP_R1_FC          |   | VP     | Ι   | FC     | RAID-1        | FBA    | S    |        |      |       |
| Legend:           |   |        |     |        |               |        |      |        |      |       |
| Tier Type :       | : | DP = I | Dis | sk Gro | oup Provision | ing, ' | VP = | · Virt | tual | Pools |
| Disk (Loc)ation : | : | I = Ir | nte | ernal  | , X = Externa | 1      |      |        |      |       |
| Inc Type :        | : | S = St | at  | tic, I | D = Dynamic   |        |      |        |      |       |

Once the empty tier has been created, thin pools can be added to it, again using the symtier command.

To add a thin pool to the external tier, run:

symtier -sid 0398 add -tier\_name VP\_R0\_FTS -pool R0\_FTS\_Pool

134

To add more than one thin pool to the tier, the following can be run:

symtier -sid 0398 add -tier\_name VP\_R0\_FTS -pool R0\_FTS\_Pool1,R0\_FTS\_Pool2

Once the pool, or pools, has been added, details on the tier can be seen by using the symtier show command, as follows:

# symtier -sid 0398 show -tier\_name VP\_R0\_FTS

| Symmetrix ID      | : | 000195700398 |
|-------------------|---|--------------|
| Tier Name         | : | VP_R0_FTS    |
| Tier Type         | : | VP           |
| Disk Location     | : | External     |
| Technology        | : | N/A          |
| Target Protection | : | Unprotected  |
| Emulation         | : | FBA          |
| Include Type      | : | Static       |
|                   |   |              |

Thin Pools(1)

|   | r |  |
|---|---|--|
| , |   |  |
| 1 |   |  |
|   |   |  |

|             |      | Logical | Capacities | (GB) |      |
|-------------|------|---------|------------|------|------|
|             | Dev  |         |            |      | Full |
| Pool Name   | Emul | Enabled | Free       | Used | (%)  |
|             |      |         |            |      |      |
| R0_FTS_Pool | FBA  | 195     | 195        | 0    | 0    |
|             |      |         |            |      |      |
| Total       |      | 195     | 195        | 0    |      |
| }           |      |         |            |      |      |

#### Legend:

Tier Type : DP = Disk Group Provisioning, VP = Virtual Pools

#### Symmetrix tier list information

After additional VP tiers have been created, information on all the VP tiers in the Symmetrix can be viewed by running:

## symtier -sid 0398 list -vp

| Symme | trix | ID | : 00 | 019   | 957003 | 398        |      |       |
|-------|------|----|------|-------|--------|------------|------|-------|
|       |      |    |      | <br>- |        |            |      | <br>- |
|       |      |    |      | Ц     |        |            |      | T     |
|       |      |    |      | 0     |        | Target     |      | n     |
| Tier  | Name |    | Туре | С     | Tech   | Protection | Emul | С     |

```
VP_R0_FTSVPXN/AUnprotectedFBASVP_R1_FCVPIFCRAID-1FBASVP_R53_EFDVPIEFDRAID-5(3+1)FBASVP_R614_SATAVPISATARAID-6(14+2)FBASLegend:TierType:DP = Disk Group Provisioning, VP = Virtual Pools
```

```
Ther Type : DP = Disk Group Provisioning, VP = Virtual Pools
Disk (Loc)ation : I = Internal, X = External
Inc Type : S = Static, D = Dynamic
```

More verbose details, including the pools contained in each tier, can be viewed by running:

#### symtier -sid 0398 list -vp -v

```
Symmetrix ID : 000195700398
Tier Name : VP_R0_FTS
Tier Type : VP
Tier Type:VPDisk Location:External
Technology
               : N/A
Target Protection: UnprotectedEmulation: FBAInclude Type: Static
Thin Pools(1)
  {
   _____
                  Logical Capacities (GB)
            Dev ----- Full
   Pool Name Emul Enabled Free Used (%)
   ----- ---- ----- ------ ------ -----
  R0_FTS_Pool FBA 195 195 0 0
                ----- ------ ------
                   195 195 0
   Total
   }
```

```
Tier Name: VP_R1_FCTier Type: VPDisk Location: Internal
```

136

Technology : FC Target Protection : RAID-1 Emulation : FBA Include Type : Static Thin Pools(1) { \_\_\_\_\_ Logical Capacities (GB) Dev ----- Full Enabled Free Used (%) Pool Name Emul ----- ---- ----- ------ ------ -----9438 1285 11 R1 FC Pool FBA 10723 ----- ----- ------10723 9438 1285 Total } : VP\_R53\_EFD : VP Tier Name Tier Type : Internal Disk Location : EFD Technology Target Protection : RAID-5(3+1) Emulation : FBA Include Type : Static Thin Pools(1) { \_\_\_\_\_ Logical Capacities (GB) Dev ----- Full Pool Name Emul Enabled Free Used (%) ----- ----- ----- ------ ------R53\_EFD\_Pool FBA 4395 4394 1 Ω ----- ------ ------4395 4394 1 Total } : VP\_R614\_SATA Tier Name : VP Tier Type : Internal Disk Location Technology : SATA Target Protection : RAID-6(14+2) Emulation : FBA Include Type : Static

Thin Pools(1)

Implementing FAST VP for EMC Symmetrix VMAX Series Arrays Technical Notes

137

```
{
_____
          Logical Capacities (GB)
      Dev ----- Full
Pool Name Emul Enabled Free Used (%)
----- ----- ------ ------
R6_SATA_Pool FBA 24539 23877 662
                          2
        ----- ------ ------
           24539 23877
Total
                      662
}
```

Legend:

Tier Type : DP = Disk Group Provisioning, VP = Virtual Pools

The Free column indicates the sum of the unallocated space of all the thin pools included in the tier.

The Used column displays the total pool-allocated capacity for all thin pools in the tier.

The Enabled column is total enabled capacity for all thin pools in the tier.

Note: For the Used values, all allocated capacity is counted, including capacity allocated on data devices that may be disabled. In this case, it is possible for the Used value to be greater than the Enabled value.

# Creating a Symmetrix FAST policy

A FAST policy defines the upper usage limits for up to three tiers for any storage groups associated with the policy.

When creating a FAST policy, the following information must be known:

- The FAST policy name
- The VP tiers (maximum three) to be used in the policy

• The upper usage limits for each of the VP tiers being added

Once this information has been decided, the FAST policy can be created by running:

symfast -sid 0398 -fp create -name System Optimization

Symmetrix tiers can then be added, one at a time, by running:

symfast -sid 0398 -fp -fp\_name System\_Optimization add -tier\_name VP\_R1\_FC
symfast -sid 0398 -fp -fp\_name System\_Optimization add -tier\_name VP\_R53\_EFD
-max\_sg\_percent 100

symfast -sid 0398 -fp -fp\_name System\_Optimization add -tier\_name
VP R614 SATA -max sg percent 100

**Note:** The -max\_sg\_percentage parameter is optional. If not included in the command, the percentage value defaults to 100 percent.

The creation of the FAST policy can be verified by running:

#### symfast -sid 0398 show -fp\_name System\_Optimization

| Symmetrix ID | : 000195700398        |
|--------------|-----------------------|
| Policy Name  | : System_Optimization |
| Emulation    | : FBA                 |

Tiers(3) {

|              |      | Max SG O       | Target       |
|--------------|------|----------------|--------------|
| Tier Name    | Туре | Percent C Tech | n Protection |
|              |      |                |              |
| VP_R53_EFD   | VP   | 100 I EFD      | RAID-5(3+1)  |
| VP_R1_FC     | VP   | 100 I FC       | RAID-1       |
| VP_R614_SATA | VP   | 100 I SATA     | RAID-6(14+2) |
| }            |      |                |              |

j

No Storage Groups associated with Policy System\_Optimization

Legend:

Tier Type : DP = Disk Group Provisioning, VP = Virtual Pools Disk (Loc)ation : I = Internal, X = External

## **FAST**policy list information

After additional policies have been created, information on all FAST

policies in the Symmetrix array can be viewed by running:

#### symfast -sid 0398 list -fp

Symmetrix ID : 000195700398

| Policy Name         | Tiers | Assocs |
|---------------------|-------|--------|
|                     |       |        |
| Custom              | 3     | 0      |
| No_EFD              | 2     | 0      |
| System_Optimization | 3     | 0      |

# Creating a Symmetrix storage group

A storage group logically combines Symmetrix devices to be managed together. The creation and management of storage groups are performed using the symsg command.

When creating a storage group, the following information must be known:

- The storage group name
- The Symmetrix devices to be added to the group

Once this information has been decided, the storage group can be created by running:

```
symsg -sid 0398 create VP_ProdApp1
```

Devices can be added to the storage group in a number of ways:

• One device at a time

```
symsg -sid 0398 -sg VP_ProdApp1 add dev 2B0
```

• A contiguous range of devices

symsg -sid 0398 -sg VP\_ProdApp1 addall devs -range 2B0:2E0

• A comma-separated list of devices

symsg -sid 0398 -sg VP\_ProdApp1 addall devs -devs 2B0,2C0,2D0,2E0

• A comma-separated list of devices and device ranges

symsg -sid 0398 -sg VP\_ProdApp1 addall devs -devs 2B0,2C0:2E0

• A device file

symsg -sid 0398 -sg VP\_ProdApp1 addall devs -file mydevices.txt

To verify the successful creation of the storage group, and the addition of the devices, run:

#### symsg -sid 0398 show VP\_ProdApp1

Name: VP ProdApp1

| Symmet  | rix ID            | :<br>:<br>:<br>: | 000195700398 |          |      |          |      |        |  |
|---------|-------------------|------------------|--------------|----------|------|----------|------|--------|--|
| Last up | pdated at         |                  | Mon          | Apr      | 16   | 15:53:40 | 2012 |        |  |
| Masking | g Views           |                  | No           |          |      |          |      |        |  |
| FAST Po | olicy             |                  | No           |          |      |          |      |        |  |
| Number  | of Storage Groups |                  | 0            |          |      |          |      |        |  |
| Storage | e Group Names     |                  | N/A          |          |      |          |      |        |  |
| Device: | s (4):            |                  |              |          |      |          |      |        |  |
| Svm     |                   |                  |              | De       | evi  | ce       |      | Сар    |  |
| Dev     | Pdev Name         |                  |              | С        | onfi | ig       | Sts  | (MB)   |  |
| 02B0    | N/A               | 1                |              | т.<br>Т1 | DEV  |          | RW   | 276210 |  |
| 02C0    | N/A               |                  |              | T        | DEV  |          | RW   | 276210 |  |
| 02D0    | N/A               |                  |              | TI       | DEV  |          | RW   | 276210 |  |
| 02E0    | N/A               |                  |              | TI       | DEV  |          | RW   | 276210 |  |
| }       |                   |                  |              |          |      |          |      |        |  |

# Storage group list information

The symsg list command is available with several options to provide information for storage groups, including:

• The names of all created storage groups

- The number of devices in each storage group
- Whether the storage group is associated with a FAST policy
- Whether the storage group is used in a masking view

#### symsg -sid 0398 list

STORAGE GROUPS

| Symmetrix ID:                                                               | 0001957003                            |                               |                                 |                          |                               |
|-----------------------------------------------------------------------------|---------------------------------------|-------------------------------|---------------------------------|--------------------------|-------------------------------|
| Storage Group Name                                                          | Number<br>Devices                     | Child<br>SGs                  | Flags<br>FMS                    |                          |                               |
| licoa036<br>SBO_CLUSTER<br>VP_Development<br>VP_ProdApp1<br>VP_ProdApp2     | 6<br>26<br>2<br>4<br>4                | 0<br>0<br>0<br>0<br>0         | .X.<br>.X.<br>.X.<br>.X.<br>.X. |                          |                               |
| Legend:<br>Flags:<br>(F)ast Policy,<br>(M)asking View,<br>Cascade (S)tatus, | X = Assoc<br>X = Conta<br>, P = Paren | iated w<br>ined in<br>t SG, C | ith Fast<br>Mask Vi<br>= Child  | Policy,<br>ew(s),<br>SG, | . = N/A<br>. = N/A<br>. = N/A |

# Associating a storage group with a FASTVP policy

Associating a storage group with a FAST VP policy brings the devices in the storage group under FAST VP control. All devices in the storage group are considered candidates to have data moved between the tiers included in the policy the storage group is associated with.

When creating a FAST policy association, the following information must be known:

- The FAST policy name
- The storage group name
- The priority of the storage group within the policy

Once this information has been decided, the association is performed by running:

```
symfast -sid 0398 -fp_name System_Optimization associate -sg VP_ProdApp1
-priority 2
```

To verify the successful association of the storage group to the FAST policy, run:

| symf                                        | ast                          | -sid                   | 0398                      | show        | -associa                                 | ation                            | -sg VP                           | ProdApp1                                  | L                        |                   |                                       |   |
|---------------------------------------------|------------------------------|------------------------|---------------------------|-------------|------------------------------------------|----------------------------------|----------------------------------|-------------------------------------------|--------------------------|-------------------|---------------------------------------|---|
| Symm                                        | etri                         | x ID                   |                           | :           | 000195                                   | 700398                           |                                  |                                           |                          |                   |                                       |   |
| Stor                                        | age                          | Group                  |                           | :           | VP_Prod                                  | dApp1                            |                                  |                                           |                          |                   |                                       |   |
| Thin                                        | Dev<br>{                     | ices(                  | 4)                        |             |                                          |                                  |                                  |                                           |                          | _                 |                                       |   |
|                                             | Sym                          | Flgs<br>P              | Dev<br>Emul               |             | Total<br>Tracks                          | Bound<br>Pool                    | l<br>Name                        | Allocat<br>Trac                           | cec<br>cks               | 1                 |                                       |   |
|                                             | 02B0<br>02C0<br>02D0<br>02E0 | N<br>N<br>N<br>N       | FBA<br>FBA<br>FBA<br>FBA  |             | 4419360<br>4419360<br>4419360<br>4419360 | R1_FC<br>R1_FC<br>R1_FC<br>R1_FC | _Pool<br>_Pool<br>_Pool<br>_Pool | 13268<br>13268<br>13268<br>13268<br>13268 | 316<br>316<br>316<br>316 |                   |                                       |   |
|                                             | Tota<br>Trac<br>G<br>}       | l<br>ks<br>Bs          |                           |             | .7677440<br>1079                         |                                  |                                  | 53072                                     | 264<br>324               | -<br> -           |                                       |   |
| Policy Name<br>Priority<br>RDF Coordination |                              | :<br>:<br>:            | System_0<br>2<br>Disabled | Optimi<br>d | zation                                   |                                  |                                  |                                           |                          |                   |                                       |   |
| Tier                                        | s(3)<br>{                    |                        |                           |             |                                          |                                  |                                  |                                           |                          |                   |                                       | _ |
|                                             | Tier                         | Name                   |                           |             |                                          |                                  | Туре                             | Max SG<br>Percent                         | L<br>O<br>C              | Tech              | Target<br>Protection                  |   |
|                                             | VP_R<br>VP_R<br>VP_R         | 53_EF<br>1_FC<br>614_S | <br>D<br>ATA              |             |                                          |                                  | VP<br>VP<br>VP<br>VP             | 100<br>100<br>100                         | I<br>I<br>I              | EFD<br>FC<br>SATA | RAID-5(3+1)<br>RAID-1<br>RAID-6(14+2) | - |

```
Legend:
Tier Type: DP = Disk Group Provisioning, VP = Virtual Pools
Device Flags:
  (P)inned : Y = Device is Pinned, N = Device is not Pinned
Tier Flags:
  Disk (Loc)ation : I = Internal, X = External
```

When additional associations have been made, all storage groups associations can be viewed by running:

```
symfast -sid 0398 list -association
```

}

144

```
Symmetrix ID : 000195700398
_____
Storage Group Name
               Policy Name
                               Pri Flgs
                                 R
_____
VP Development
               No EFD
                               2
                                  .
VP ProdApp1
               System_Optimization
                               2
                                  .
                               2
VP_ProdApp2
              Custom
                                  .
```

```
Legend:
Flgs:
  (R)DF Coordination : X = Enabled, . = Disabled
```

# Modifying a storage group's priority in a FAST policy

After a storage group has been associated with a FAST policy, it is possible to modify the priority of the storage group within the policy using the symfast command.

To modify the storage group's priority in the FAST policy, run the following command:

```
symfast -sid 0398 -fp_name System_Optimization modify -sg VP_ProdApp1 -
priority 1
```
To verify the priority of the storage group was changed successfully, run:

```
symfast -sid 0398 list -association
```

: 000195700398 Symmetrix ID \_\_\_\_\_ Pri Flqs Storage Group Name Policy Name R \_\_\_\_\_ No\_EFD System\_Optimization Custom 2 VP Development . VP ProdApp1 1 . 2 VP ProdApp2 . Legend:

Flgs: (R) DF Coordination : X = Enabled, . =

## Enabling/disabling SRDF coordination

By default, SRDF coordination is disabled for any storage group associated with a FAST policy. SRDF coordination may be enabled on a storage group while it is being associated with a policy, or it may be enabled after the group has been associated.

To enable SRDF coordination during association, run:

```
symfast -sid 0398 -fp_name Custom associate -sg VP_ProdApp2
-priority 2 -rdf_coordination ENABLE
```

To enable SRDF coordination after the association, run:

```
symfast -sid 0398 -fp_name Custom modify -sg VP_ProdApp2
-rdf coordination ENABLE
```

To verify that SRDF coordination has been enabled, run:

```
symfast -sid 0398 list -association
```

| Storage Group Name | Policy Name    | Pri | Flgs<br>R |  |
|--------------------|----------------|-----|-----------|--|
| Symmetrix ID       | : 000195700398 |     |           |  |

VP\_Development No\_EFD 2 • 1 VP ProdApp1 System Optimization . VP ProdApp2 Custom 2 X

```
Legend:
Flgs:
   (R)DF Coordination : X = Enabled, . =
```

To disable SRDF coordination on a storage group associated with a policy, run:

symfast -sid 0398 -fp\_name Custom modify -sg VP\_ProdApp2 -rdf\_coordination DISABLE

# Reassociating a storage group to a different FASTVP policy

To move a storage group from one FAST policy to another, run:

symfast -sid 0398 -sg VP ProdApp2 reassociate -fp name System Optimization

To verify the successful reassociation of the storage group to the FAST policy, run:

### symfast -sid 0398 show -association -sg VP\_ProdApp2

| Symmetrix      | K ID    |      | : | 000195  | 700398     |           |
|----------------|---------|------|---|---------|------------|-----------|
| Storage (      | Group   |      | : | VP_Prod | dApp2      |           |
| Thin Devi<br>{ | lces (4 | 4)   |   |         |            |           |
|                | Flgs    | Dev  |   | Total   | Bound      | Allocated |
| Sym            | Ρ       | Emul |   | Tracks  | Pool Name  | Tracks    |
|                |         |      | · |         |            |           |
| 02F0           | Ν       | FBA  | 4 | 4419360 | R1_FC_Pool | 1769508   |
| 0300           | Ν       | FBA  | 4 | 4419360 | R1_FC_Pool | 1769508   |

146

| 0310 N FE<br>0320 N FE                                                                 | BA 4419360 R1_FC<br>BA 4419360 R1_FC                                              | C_Pool<br>C_Pool        | 1768080<br>1768092                          |                                       |
|----------------------------------------------------------------------------------------|-----------------------------------------------------------------------------------|-------------------------|---------------------------------------------|---------------------------------------|
| Total<br>Tracks<br>GBs<br>}                                                            | 17677440<br>1079                                                                  | _                       | 7075188<br>432                              |                                       |
| Policy Name<br>Priority<br>RDF Coordinatior                                            | : System_Optimi<br>: 2<br>: Enabled                                               | ization                 |                                             |                                       |
| Tiers(3)<br>{                                                                          |                                                                                   |                         |                                             |                                       |
| Tier Name                                                                              |                                                                                   | Туре                    | L<br>Max SG O<br>Percent C Tech             | Target<br>Protection                  |
| VP_R53_EFD<br>VP_R1_FC<br>VP_R614_SATF<br>}                                            | 4                                                                                 | VP<br>VP<br>VP<br>VP    | 100 I EFD<br>100 I FC<br>100 I SATA         | RAID-5(3+1)<br>RAID-1<br>RAID-6(14+2) |
| Legend:<br>Tier Type: DP =<br>Device Flags:<br>(P)inned<br>Tier Flags:<br>Disk (Loc)at | <pre>= Disk Group Provisio<br/>: Y = Device is Pir<br/>tion : I = Internal,</pre> | oning, ined, N $X = Ex$ | VP = Virtual Po<br>= Device is no<br>ternal | ols<br>t Pinned                       |

**Note:** During the reassociation, any attributes of the association, such as priority or SRDF coordination, that have been changed from the default are maintained with the new policy.

# Modifying a Symmetrix tier in a FAST policy

After some time, it may be determined that the upper usage limit of a particular tier within a FAST policy needs to be adjusted. This can be done dynamically through the symfast command.

If any storage groups are associated with the policy being modified, the change in the usage limit cannot cause the sum of the usage limits for all tiers in the policy to fall below 100 percent. In this case, the Custom

policy is modified. The current tier percentages can be viewed by running:

symfast -sid 0398 show -fp\_name Custom Symmetrix ID : 000195700398 Policy Name : Custom Emulation : FBA Emulation : FBA Tiers(3) { \_\_\_\_\_ L Max SG O Target Tier Name Type Percent C Tech Protection 
 VP
 10 I EFD
 RAID-5(3+1)

 VP
 20 I FC
 RAID-1

 VP
 100 I SATA
 RAID-6(14+2)
 VP R53 EFD VP R1 FC VP R614 SATA } Storage Groups(1) { -----Pri Storage Group Name ----- ---VP ProdApp2 2 } Legend: Tier Type : DP = Disk Group Provisioning, VP = Virtual Pools Disk (Loc)ation : I = Internal, X = External To modify the usage limit for a Symmetrix tier within a policy, run:

symfast -sid 0398 -fp -fp\_name Custom modify -tier\_name VP\_R1\_FC
-max\_sg\_percent 50

Implementing FAST VP for EMC Symmetrix VMAX Series Arrays Technical Notes

In this case, the percentage of capacity allowed on the V\_R1\_FC tier was increased from 20 percent to 50 percent.

To verify the change was successful, run:

## symfast -sid 0398 show -fp\_name Custom Symmetrix ID : 000195700398 : Custom Policy Name Emulation : FBA Tiers(3) { \_\_\_\_\_ L Max SG O Target Type Percent C Tech Protection Tier Name ----- - ---- - ---- - ----VP 10 I EFD RAID-5(3+1) VP 50 I FC RAID-1 VP R53 EFD VP R1 FC VP 100 I SATA RAID-6(14+2) VP R614 SATA } Storage Groups(1) { -----Storage Group Name Pri ----- ---VP ProdApp2 2 } Legend: Tier Type : DP = Disk Group Provisioning, VP = Virtual Pools Disk (Loc)ation : I = Internal, X = External

## **Controlling FAST device movement**

Aside from using the FAST controller device movement window, there are several other ways of controlling when device movements can take place. These include:

- Disabling the FAST controller
- Pinning devices under FAST VP control
- Changing the data movement mode

Modifying data movement windows

## Monitoring FASTVP status

The current status and current activity of FAST VP can be monitored using SYMCLI by means of the FAST status report. Information provided by this report includes:

- The FAST VP state
- Degraded reason
- FAST VP Current Activities
- FAST VP Performance Time Window state
- FAST VP Move Time Window state

To display the FAST status report, run:

# symfast -sid 0398 list -state -vp

```
Symmetrix ID: 000195700398

FAST VP State : Enabled

Reason(s) : N/A

FAST VP Current Activities : Idle

FAST VP Perf Time Window : Open

FAST VP Move Time Window : Open
```

The FAST VP state is typically Enabled, Disabled, or Degraded. If the state is degraded, a reason is listed.

**Note**: For more information on possible state values and degraded reason codes, see "*Appendix A: FAST VP state*" on page 180.

FAST VP current activities are displayed as either Idle or Running Plan. An activity of Idle indicates that there are currently no active data movement tasks related to FAST VP in the array. Running Plan indicates that data is actively being moved at the sub-LUN level for thin devices.

The state of the performance and move time windows are displayed as Open or Closed. Windows are considered open if the current time corresponds to a defined inclusion time window. Similarly, the windows are considered closed if the current time falls outside of any defined inclusion windows.

**Note:** The FAST VP move time window is displayed as closed if the data movement mode is off, regardless of any defined inclusion time windows.

## Enabling/disabling FASTVP

In order for FAST VP to perform device movements, it must first be enabled on the Symmetrix array.

The state of the controller can be changed using the symfast command.

If disabled, FAST VP can be enabled by running:

#### symfast -sid 0398 enable -vp

Execute ENABLE operation for FAST (y/[n]) ? y

The FAST ENABLE operation finished successfully

If enabled, the FAST controller can be disabled by running:

#### symfast -sid 0398 disable -vp

Execute DISABLE operation for FAST (y/[n]) ? y

The FAST DISABLE operation finished successfully

## Pinning a thin device under FASTVP control

Pinning a device that is associated with a FAST VP policy prevents any data movement for that device. Devices can be pinned individually, by device range, or device file, using the symdev command. Devices may also be pinned by storage group or device group using the symsg and symdg commands, respectively.

To pin an individual device, run:

symdev -sid 0398 pin 2B0

Execute a 'Pin' Device operation for device '2B0' (y/[n]) ? y 'Pin' Device operation successfully completed for the device.

## To pin a range of devices, run:

#### symdev -sid 0398 pin -range 2B0:2E0

Execute a 'Pin' operation for devices in range '2b0' to '2e0' (y/[n]) ? y 'Pin' operation succeeded for devices in RANGE 2B0:2E0.

#### To pin all the devices in a device file, run:

#### symdev -sid 0398 pin -file my\_devices.txt

Execute a 'Pin' operation for devices in file 'my devices.txt' (y/[n])? y

'Pin' operation succeeded for devices in file 'my devices.txt'.

#### To pin all devices in a storage group, run:

#### symsg -sid 0398 -sg VP\_ProdApp1 pin

Execute a 'Pin' Device operation for all devices in storage group 'VP\_ProdApp1' (y/[n]) ? y

'Pin' Device operation successfully completed for the storage group.

#### To pin all devices in a device group, run:

#### symdg -g VP\_ProdApp1 pin

Execute a 'Pin' Device operation for all devices in device group 'VP\_ProdApp1' (y/[n]) ? y

'Pin' Device operation successfully completed for the device group.

## 152

#### Unpinning a thin device under FASTVP control

After a device has been pinned, in order for FAST VP to resume data movements on the device it must be unpinned.

Devices can be unpinned individually, by device range, or device file using the symdev command. Devices may also be unpinned by storage group or device group using the symsg and symdg commands, respectively.

To unpin an individual device, run:

#### symdev -sid 0398 unpin 2B0

Execute a 'Unpin' Device operation for device '2B0' (y/[n]) ? y

'Unpin' Device operation successfully completed for the device.

#### To unpin a range of devices, run:

#### symdev -sid 0398 unpin -range 2B0:2E0

Execute a 'Unpin' operation for devices in range '2b0' to '2e0' (y/[n]) ? y

'Unpin' operation succeeded for devices in RANGE 2B0:2E0.

#### To unpin all the devices in a device file, run:

#### symdev -sid 0398 unpin -file my\_devices.txt

Execute a 'Unpin' operation for devices in file 'my devices.txt' (y/[n]) ? y

'Unpin' operation succeeded for devices in file 'my devices.txt'.

#### To unpin all devices in a storage group, run:

### symsg -sid 0398 unpin -sg VP\_ProdApp1

Execute a 'Unpin' Device operation for all devices
in storage group 'VP\_ProdApp1' (y/[n]) ? y

'Unpin' Device operation successfully completed for the storage group.

To unpin all devices in a device group, run:

## symdg -g VP\_ProdApp1 unpin

Execute a 'Unpin' Device operation for all devices in device group 'VP\_ProdApp1' (y/[n]) ? y

'Unpin' Device operation successfully completed for the device group.

### Modifying the copy pace of a FAST device movement

As previously stated, Symmetrix Quality of Service (QoS) tools can be used to control the pace at which data is copied for individual devices during FAST VP data movements. This is in addition to the system-wide relocation rate setting that applies to all thin devices associated with a FAST VP policy. The QoS setting that needs to be changed is the VLUN copy pace.

To change this setting, the sympos command can be run against a device group or a storage group.

To change the VLUN QoS setting on all devices in a device group, run:

# symqos -g VP\_ProdApp1 set VLUN pace 8

To verify the change was successful, run:

## symqos -g VP\_ProdApp1 list

```
Device Group (DG) Name: VP_ProdApp1
DG's Type : REGULAR
DG's Symmetrix ID : 000195700398
```

| Sym Physical Config BCV RDF M                                   | MIR CLN VI        | LN          |
|-----------------------------------------------------------------|-------------------|-------------|
| 2B0 Not VisibleTDEV002B1 Not VisibleTDEV002B2 Not VisibleTDEV00 | 0 0<br>0 0<br>0 0 | 8<br>8<br>8 |

• • •

# 154

| 2ED Not | Visible | TDEV | 0 | 0 | 0 | 0 | 8 |
|---------|---------|------|---|---|---|---|---|
| 2EE Not | Visible | TDEV | 0 | 0 | 0 | 0 | 8 |
| 2EF Not | Visible | TDEV | 0 | 0 | 0 | 0 | 8 |

#### Rebinding a thin device

While FAST VP moves data at the sub-LUN level between device pools, the thin devices associated with a policy still remain bound to a single pool. Any new allocations that occur as the result of a host write come from the bound pool.

The thin device rebind feature allows the binding information for a thin device to be changed, without changing the current allocation of data across pools.

**Note:** If the devices being rebound are associated with a FAST VP Policy, only pools that are contained within the policy can be specified as the new bind pool.

In this example, to rebind thin device 2B0 to the RAID 6 protected SATA thin pool, R6\_SATA\_Pool, run:

#### symconfigure -sid 0398 -cmd "rebind tdev 90D to pool R6 SATA Pool;" commit

In this example, to rebind a range of thin devices, 2B0 through 2E0, to the R6\_SATA\_Pool thin pool, run:

symconfigure -sid 0398 -cmd "rebind tdev 90D:925 to pool R6\_SATA\_Pool;" commit

In this example, to rebind all the thin devices in the VP\_ProdApp1 storage group to the R6\_SATA\_Pool thin pool, run:

symconfigure -sid 0398 -cmd "rebind tdev in SG VP\_ProdApp1 to pool R6\_SATA\_Pool;"
commit

In this example, to rebind all the thin devices in the VP\_ProdApp1 device group to the R6\_SATA\_Pool thin pool, run:

symconfigure -sid 0398 -cmd "rebind tdev in DG VP\_ProdApp1 to pool R6\_SATA\_Pool;"
commit

## **Removing FAST** managed objects

The following sections detail the SYMCLI commands used to break each

of the associations, and to remove each of the managed objects.

### Disassociating a storage group from a FAST policy

Disassociating a storage group from a FAST VP policy removes the devices in the storage group from FAST VP control. Devices no longer under FAST VP control will not have data automatically moved between tiers.

To disassociate a storage group from a FAST policy, run:

## symfast -sid 0398 -fp\_name System\_Optimization disassociate -sg VP\_ProdApp1

### Removing a Symmetrix tier from a FAST policy

As previously stated, the sum of the upper usage limits for each Symmetrix tier contained in a policy must total a minimum of 100 percent. If a policy has associated storage groups, the removal of a tier will fail if in doing so causes the total tier usage limits to drop below 100 percent.

To successfully remove a Symmetrix tier from a FAST policy, the upper usage limits of the remaining tiers must be modified in order that they total more than 100 percent. Alternatively, the Symmetrix tier can be removed if all storage group associations for the policy are removed in advance.

To remove a Symmetrix tier from a FAST policy, run:

## symfast -sid 0398 -fp -fp\_name System\_Optimization remove -tier\_name VP\_R1\_FC

## **Deleting a FASTpolicy**

A FAST policy may not be deleted if any storage groups are associated with the policy. Prior to deleting the policy, all storage group associations should be removed. Also, prior to deleting a policy, all tiers contained in the policy should be removed.

To delete a FAST policy, run:

symfast -sid 0398 delete -fp -fp\_name System\_Optimization

#### **Deleting a Symmetrix VP tier**

If you want to delete a VP tier, it cannot be included within any FAST policy on the Symmetrix array.

To delete a VP tier, run:

symtier -sid 0398 delete -tier\_name VP\_R53\_EFD

#### Deleting a storage group

Before deleting a storage group, the group should not be associated with any FAST VP policy.

To delete a storage group, run:

#### symsg -sid 0398 delete VP\_ProdApp1

A storage group that contains devices may be deleted by adding the – force option to the symsg delete command.

**Note:** Since storage groups may also be used for the purposes of FAST and Auto-provisioning, prior to deleting the storage group, you must delete any masking views that use the storage group.

# Reporting

Both Solutions Enabler and Unisphere for VMAX provide two types of capacity utilization reports to assist in monitoring the FAST VP environment: Compliance reports and technology demand reports.

The compliance report displays tier utilization for all storage groups associated with FAST policies, DP, or VP. The report displays compliance for each storage group individually. The compliance report does not account for competition among storage groups sharing a policy, or capacity consumed by devices not under FAST control.

The technology demand report provides detail on thin capacity utilization and demand from the point of view of the technology type and tier definitions.

There are also reports that show the allocation of thin devices across multiple pools, due to FAST VP data movements, as well as the utilization of capacity within a thin pool for devices not bound to that pool.

The following sections discuss each of these reports.

# Compliance reporting

As previously stated, a storage group is considered to be compliant with the FAST policy it is associated with when all the devices in the storage group are fully configured within the bounds of the upper usage limits for each tier contained with the policy.

The information contained in the compliance report includes:

- FAST policy name
- Associated storage group name
- Associated Symmetrix tiers
- Storage group usage of associated Symmetrix tiers

Each compliance report output contains the following values for each tier included in the policy:

- Type: Indicates whether the tiers included in the policy are disk group provisioning (DP) or Virtual Provisioning (VP). All tiers in a FAST policy can only be of a single type.
- Target Prot: Displays the RAID protection associated with the tier, based on the thin pools that are included in the tier.
- Max SG Percent: Indicates the maximum usage limit, as a percentage, of the storage group's configured capacity per tier. This upper usage limit is as defined in the FAST policy.
- Max SG Demand: Shows the calculated upper limit, in GB, for the storage group on the tier, based on the configured capacity of the storage group.
- FAST SG Usage: Shows the current occupancy of the storage group's allocated capacity in a Symmetrix tier.
- Growth: Indicates how much additional capacity of the storage group can be added to that tier, as determined by the FAST policy.

**Note:** If the growth value is negative, the storage group has exceeded the capacity limit for the tier, and is considered to be non-compliant.

# SYMCL

The symfast command can be run with certain options to determine current capacity usage by storage groups of the Symmetrix tiers contained within their associated FAST policies. The report indicates the compliance of the storage group within the FAST policy, or any noncompliance, including storage that is out of policy.

To list the association, and storage demand, of all storage groups under FAST VP control, the following command can be run:

```
symfast -sid 0398 list -association -demand
```

```
Symmetrix Id : 000195700398
Policy Name : Custom
Storage Group : VP_ProdApp2
Priority : 2
RDF Coordination : Enabled
Tiers (3)
  {
  _____
                           Logical Capacities (GB)
                Ту
                        Max -----
                p Target SG Max SG FAST SG
                e Prot () Demand Usage
 Name
                                           Growth
  VP_R53_EFDVP R5(3+1)1010873VP_R1_FCVP R150540201VP_R614_SATAVP R6(14+2)1001079300
                                                +35
                                              +339
                                              +779
    Total
                            _____
                                1727 574
  }
Policy Name : No_EFD
Storage Group : VP_Development
Priority : 2
RDF Coordination : Disabled
Tiers (2)
  {
         _____
                            Logical Capacities (GB)
```

Implementing FAST VP for EMC Symmetrix VMAX Series Arrays Technical Notes

```
Ту
                              Max ------
  p Target SG Max SG FAST SG
Name e Prot () Demand Usage Growth

        VP_R1_FC
        VP R1
        50
        270
        230
        +40

        VP_R614_SATA
        VP R6(14+2)
        100
        539
        169
        +370

     Total
                                    809
                                                  399
  }
Policy Name : System_Optimization
Storage Group : VP_ProdApp1
Priority : 2
RDF Coordination : Disabled
Tiers (3)
  {
  _____
                                   Logical Capacities (GB)
                         Max ------
                     Ту
                     p Target SG Max SG FAST SG
                    e Prot () Demand Usage Growth
  Name
  VP R5(3+1)1001079108VP R11001079191VP R6(14+2)1001079328
                                                        +971
  VP R53 EFD
  VP R1 FC
                                                           +888
  VP_R614_SATA VP_R6(14+2) 100
                                                          +751
     Total
                                   _____
                                        3237
                                                  627
  }
Legend:
 Tier Type : DP = Disk Group Provisioning, VP = Virtual Pools
              The compliance report can also be run for an individual storage group
              by running:
symfast -sid 0398 list -association -demand -sg VP_ProdApp1
Symmetrix Id : 000195700398
```

```
160
```

```
Policy Name : System_Optimization
Storage Group : VP_ProdApp1
Priority : 2
RDF Coordination : Disabled
Tiers (3)
  {
  _____
                                    Logical Capacities (GB)
                      Ту Мах -----
                                      Max SG FAST SG
                      p Target SG
  Name
                      e Prot
                                ()
                                      Demand Usage
                                                          Growth
  VP R53 EFD
                    VP R5(3+1) 100
                                         1079
                                                   108
                                                              +971

        VP R5(3+1)
        100
        1079
        108

        VP R1
        100
        1079
        192

        VP R6(14+2)
        100
        1079
        327

  VP R1 FC
                                                              +887
  VP R614 SATA
                                                             +752
      Total
                                     -----
                                         3237 627
  }
Legend:
 Tier Type
             : DP = Disk Group Provisioning, VP = Virtual Pools
              To see the compliance report for all storage groups associated with a
              particular FAST policy, run:
symfast -sid 0398 list -association -demand -fp_name Custom
Symmetrix Id : 000195700398
Policy Name : Custom
Storage Group : VP_ProdApp2
Priority : 2
RDF Coordination : Enabled
Tiers (3)
  {
  _____
                                    Logical Capacities (GB)
                               Max -----
                      Ту
                     p Target SG
e Prot ()
                                      Max SG FAST SG
  Name
                                      Demand Usage
                                                          Growth
  VP R5(3+1) 10
  VP R53 EFD
                                          108
                                                    61
                                                               +47

        VP R1
        50
        540
        193

        VP R6(14+2)
        100
        1079
        320

  VP R1 FC
                                                             +347
  VP_R614_SATA
                                                              +759
```

Implementing FAST VP for EMC Symmetrix VMAX Series Arrays Technical Notes

```
Total

1727 574

}

Legend:

Tier Type : DP = Disk Group Provisioning, VP = Virtual Pools
```

# Unisphere for VMAX

Similar reports can be viewed in Unisphere for each individual storage group. When looking at the properties for a storage group, the FAST Compliance report is shown in the lower half of the window.

| operties                                       |                                               |                         |                               |                                  |                                 |                                       |                 | (2)               |
|------------------------------------------------|-----------------------------------------------|-------------------------|-------------------------------|----------------------------------|---------------------------------|---------------------------------------|-----------------|-------------------|
|                                                |                                               |                         |                               |                                  |                                 | <ul> <li>Related Objects —</li> </ul> |                 |                   |
| Name                                           |                                               |                         | VP ProdApp2                   |                                  |                                 | Contains :                            | Volumes - 4     |                   |
| AST Policy                                     |                                               |                         | VF_FT00App2                   | istom V                          |                                 | Associated With :                     | FAST Policy - 1 |                   |
| AST Priority                                   |                                               |                         | 2 ¥                           |                                  |                                 |                                       |                 |                   |
| otal Capacity (Gl                              | 3)                                            |                         | 1078.95                       |                                  |                                 |                                       |                 |                   |
| Host Name                                      |                                               |                         | N/A                           |                                  |                                 |                                       |                 |                   |
| /olumes                                        |                                               |                         | 4                             |                                  |                                 |                                       |                 |                   |
| Masking Views                                  |                                               |                         | 0                             |                                  |                                 |                                       |                 |                   |
| Enable FAST VP R                               | DF Coordination                               |                         | <b>&gt;</b>                   |                                  |                                 |                                       |                 |                   |
| ast Updated                                    |                                               |                         | 2012-04-16 15:3               | 0:58                             |                                 |                                       |                 |                   |
| reate Exnan                                    | d Delete                                      | Apply Cance             | :1                            |                                  |                                 |                                       |                 |                   |
|                                                |                                               |                         |                               |                                  |                                 |                                       |                 | _                 |
| Compliance R                                   | eport                                         |                         |                               | *****                            |                                 |                                       |                 |                   |
| Compliance R                                   | eport<br>Protection                           | Technology              | Max SG Demand (%)             | Limit (GB)                       | Fast SG Used (GI                | 3) Gi                                 | owth (GB)       |                   |
| Compliance R<br>Tier<br>VP_R53_EFD             | eport<br>Protection<br>RAID-5 (3+1)           | Technology<br>EFD       | Max SG Demand (%)<br>10       | Limit (GB)<br>+107.89            | Fast SG Used (GI<br>+60         | 3) Gi<br>0.62                         | owth (GB)       | +47.28            |
| Compliance R<br>Tier<br>VP_R53_EFD<br>VP_R1_FC | eport<br>Protection<br>RAID-5 (3+1)<br>RAID-1 | Technology<br>EFD<br>FC | Max SG Demand (%)<br>10<br>50 | Limit (GB)<br>+107.89<br>+539.47 | Fast SG Used (GI<br>+6(<br>+19: | 3) Gi<br>0.62<br>2.39                 | owth (GB)       | +47.28<br>+347.08 |

# Technology demand reporting

Technology demand reporting exists to display capacity usage from the perspective of the disk technologies and defined Symmetrix tiers.

The technology demand report can be used to detect possible contention for tier resources among the thin devices under FAST VP control.

The information contained in the technology demand report for FAST VP, includes:

- Tier: Shows the names of all Symmetrix tiers that have been created on the technology type.
- Attr: Shows the status of the Symmetrix tier on the technology type. Possible values are:
  - F: In a FAST policy associated with a storage group
  - P: In a FAST policy, or policies, but none of the FAST policies are associated with a storage group
  - N: Not in any FAST policy
- Target Prot: Indicates the target protection of the tier.
- Logical Tier Enabled: Indicates the total capacity for all enabled data devices in the thin pools included in the tier.
- Logical Tier Free: Displays the amount of unallocated space available in the tier. This is calculated as the difference between the logical tier enabled value and the logical tier used value, with a minimum value of 0 (zero).
- Logical Tier Used: Shows the total capacity allocated on all data devices in the thin pools included in the tier.

**Note:** The allocated capacity in a thin pool may include tracks allocated on data devices that are not currently enabled (inactive or draining). As a result, the logical tier used capacity may actually be greater than the logical tier enabled capacity.

- Logical FAST SG Usage This is the sum of the allocated capacity residing on the VP tier from the thin devices in all storage groups associated with FAST policies containing that tier.
- Logical FAST Available Indicates the maximum logical capacity available in the tier to FAST VP. This is calculated as the sum of the logical SG usage and the logical tier free, minus the capacity reserved by the PRC value.
- Logical Max SG Demand Displays the total amount of capacity

required for all thin devices in storage groups associated with policies containing the tier to occupy the maximum allotted quota, based on the limit defined on the FAST policy.

**Note:** If -allocated is specified, the Max SG Demand is calculated using allocated instead of configured capacity.

• Logical Excess: Displays the difference between the available value and the max SG demand value. A positive value indicates that there is sufficient capacity to satisfy the maximum demand. A negative value indicates that there is contention among storage groups for capacity in that tier.

# SYMCLI

The symfast command can be run with certain options to determine the current FAST VP technology demands within a Symmetrix array.

To list the thin demand for all technologies, run:

**Note:** The -vp option is required to see information pertinent to FAST VP. Leaving out -vp option shows information related to FAST DP.

```
symfast -sid 0398 list -demand -tech ALL -vp
```

```
Symmetrix ID : 000195700398
Technology : N/A
Disk Location : External
```

VP Tiers (1)

| {                  |                    |                 |              |              |                  |               |                  |        |
|--------------------|--------------------|-----------------|--------------|--------------|------------------|---------------|------------------|--------|
|                    | A<br>T             |                 | Lc           | ogical (     | Capacitie        | s (GB)        |                  |        |
| Tier               | T Target<br>R Prot | Tier<br>Enabled | Tier<br>Free | Tier<br>Used | FAST SG<br>Usage | FAST<br>Avail | Max SG<br>Demand | Excess |
| VP_R0_FTS<br>Total | N Unprot           | 195             | 195          | 0            | 0                | 0             |                  |        |
| }                  |                    | 195             | 195          | 0            | 0                | 0             | 0                | 0      |

164

Technology : EFD Disk Location : Internal VP Tiers (1) { \_\_\_\_\_ А Logical Capacities (GB) \_\_\_\_\_ Т T Target Tier Tier Tier FAST SG FAST Max SG Excess Tier R Prot Enabled Free Used Usage Avail Demand VP R53 EFD F R5(3+1) 4395 4094 301 300 4350 1187 +3163 ----- ----- ------ ------ ------Total 4395 4094 301 300 4350 1187 +3163 } Technology : FC Disk Location : Internal VP Tiers (1) { \_\_\_\_\_ Α Logical Capacities (GB) -----Т Tier Tier Tier FAST SG FAST Max SG Excess Enabled Free Used Usage Avail Demand T Target Tier R Prot VP\_R1\_FC F R1 10723 10110 613 613 9650 1888 +7762 ----- ----- ------ ------ ------Total 10723 10110 613 613 9650 1888 +7762 } Technology : SATA Disk Location : Internal VP Tiers (1) { \_\_\_\_\_ А Logical Capacities (GB) Т \_\_\_\_\_ T Target Tier Tier FAST SG FAST Max SG Excess R Prot Enabled Free Used Usage Avail Demand Tier VP R614 SATA F R6(14+2) 24539 23201 1338 686 21433 2697 +18736 Total ----- ----- ------ ------ ------24539 23201 1338 686 21433 2697 +18736 } Legend: : F = Tier in a FAST policy associated with SG(s) ATTR : P = Tier in a FAST policy unassociated with SG(s)

Implementing FAST VP for EMC Symmetrix VMAX Series Arrays Technical Notes

```
: N = Tier not in any FAST policy
```

The thin demand report can also be run for a single technology type (EFD, FC, or SATA) by running:

```
symfast -sid 0398 list -demand -tech EFD -vp
Symmetrix ID : 000195700398
           : EFD
Technology
Disk Location : Internal
VP Tiers (1)
  {
  _____
             А
                                  Logical Capacities (GB)
             Т
                      -----
  T Target Tier Tier Tier FAST SG FAST Max SG Excess
Tier R Prot Enabled Free Used Usage Avail Demand
            - - ------
                      _____
                               ____ -
                                     ____
                                           _____
  ____
                                                 _____ ___
  VP R53 EFD F R5(3+1) 4395 4189 206 205 4350 1187 +3163
  Total
                      4395 4189 206 205 4350 1187 +3163
  }
Legend:
        : F = Tier in a FAST policy associated with SG(s)
 ATTR
         : P = Tier in a FAST policy unassociated with SG(s)
         : N = Tier not in any FAST policy
               The -v option can be added to the previous command to provide more
               detailed information on the storage groups that are associated with each
               of the tiers that contain the disk groups of a particular technology. The
               -v option also provides summary information for each technology and
               each tier:
symfast -sid 0398 list -tech EFD -demand -vp -v
Symmetrix ID
                                   : 000195700398
Technology
                                   : EFD
```

166

Logical Tier Enabled Total (GB) 4395 : Logical Tier Free Total (GB) : Logical Tier Used Total (GB) : Logical FAST SG Usage Total (GB) : Logical FAST Available Total (GB) : Logical Max SG Demand Total (GB) : Logical Excess (GB) : 4185 210 209 4350 4350 1187 +3163 Logical Excess (GB) : VP Tiers (1) { : VP\_R53\_EFD Tier Name : R5(3+1) Target Prot Logical Tier Enabled (GB) : 4395 Logical Tier Free (GB) : Logical PRC Total (GB) : Logical Tier Used (GB) : 4185 44 210 Logical FAST SG Usage Total (GB) : 209 209 4350 Logical FAST Available (GB) : Logical Max SG Demand Total (GB) : 1187 Logical Excess (GB) : +3163 Tier Status : Tier in a FAST policy associated with SG(s) Storage Groups (2) { \_\_\_\_\_ P FAST SG Max SG FAST r Usage Demand SG Name Policy i Log (GB) Log (GB) VP\_ProdApp2 Custom 2 89 Custom Optim\* 2 120 108 1079 ----- ------Total 209 1187 }

#### Unisphere for VMAX

In Unisphere, the technology demand reports can be accessed by the FAST view, located under Storage. The demand report can be viewed graphically in a chart or as a table.

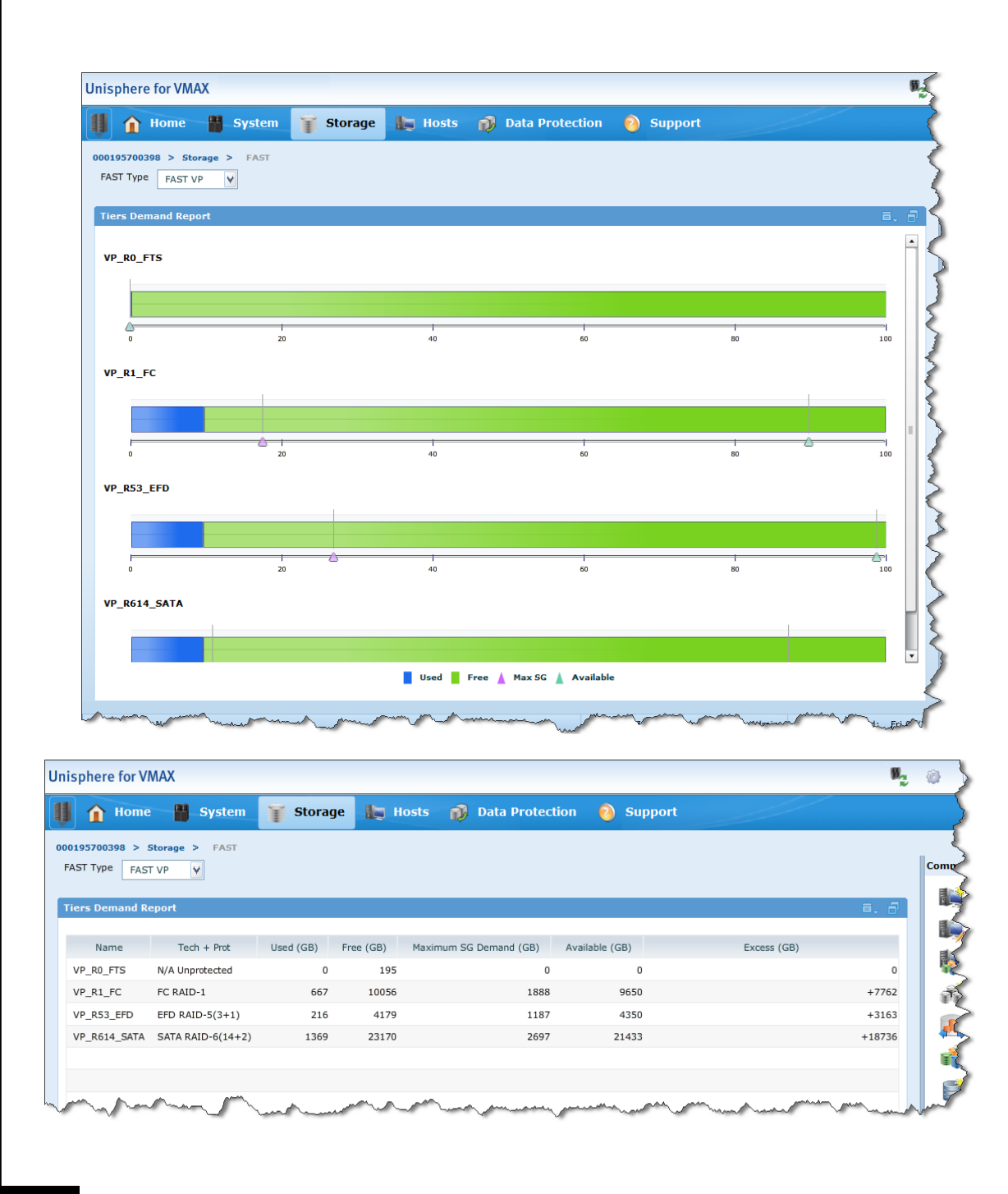

### Implementing FAST VP for EMC Symmetrix VMAX Series Arrays Technical Notes

# Thin pool utilization

As FAST VP migrates data between thin pools at the sub-LUN level, the thin devices that are under FAST VP control remain bound to a single pool. Each thin pool in the Symmetrix array has the possibility of having data allocated not only from the devices bound to it, but also from thin devices bound to other pools.

The thin pool utilization report can be used to determine how much capacity of the pool is currently allocated. The report provides a breakdown of the capacity allocated to devices bound to the thin pool. It also details information on the allocation to thin devices bound to other pools (capacity allocated as a result of FAST VP data movements).

The information contained in the thin pool utilization report includes:

- Pool Name: The name of pool for which the report was generated.
- Pool Type: The type of pool being viewed (in this case, it is thin).
- Dev Emulation: The device emulation of the data devices contained in the pool.
- Dev Configuration: The RAID protection type of the data devices contained in the pool.
- Pool State: The overall state of the pool, Enabled or Disabled.
- # of Devices in Pool: The total number of data devices contained in the pool.
- # of Enabled Devices in Pool: The total number of enabled data devices contained in the pool.
- Max. Subscription Percent: Indicates the maximum capacity of thin devices that can be bound to the pool. It is expressed in terms of a percentage of the total enabled capacity of the pool.
- Rebalance Variance: A target percentage for the variance in utilization of any one data device as measured against the thin pool's utilization.
- Max devs per rebalance scan: The maximum number of data devices in a thin pool that the rebalancing algorithm can work on concurrently.
- Enabled Devices: A listing of the enabled data devices contained in the pool.

List includes:

- SymDev: The Symmetrix device number for the data device.
- Total Tracks: The total capacity of the data device, expressed

in 64 KB tracks.

- Alloc Tracks: The number of 64 KB tracks currently allocated from the data device to thin devices.
- Free Tracks: The number of 64 KB tracks not currently allocated from the data device.
- Full (%): The percent capacity currently allocated from the data device.
- Device State: The current data device state.
- Pool Bound Thin Devices: A listing of the thin devices bound to the pool.

List includes:

- SymDev: The Symmetrix device number for the thin device.
- Total Tracks: The total capacity of the thin device, expressed in 64KB tracks.
- Pool Subs (%): Indicates the subscribed percentage of the thin device to the pool. This is the ratio of the capacity of the thin device to the total enabled capacity of the pool.
- Pool Allocated Tracks: The number of tracks allocated for the thin device in the thin pool.
- Pool Allocated (%): The percentage of the thin devices tracks that are allocated in the thin pool.
- Total Written Tracks: The total number of written tracks for the thin device.
- Total Written (%): The percentage of the thin device tracks that have been written to.
- Other Pool Bound Thin Devices: A listing of the thin devices that are bound to other thin pools, but have data allocated in the thin pool being viewed.

List includes:

- SymDev: The Symmetrix device number for the thin device.
- Bound Pool Name: The name of the pool the thin device is actually bound to.
- Total Tracks: The total capacity of the thin device, expressed in 64 KB tracks.
- Pool Allocated Tracks: The number of tracks allocated for the thin device in the thin pool being viewed.

• Pool Allocated (%): The percentage of the thin devices tracks that are allocated in the thin pool being viewed.

# SYMCLI

To view the thin pool utilization report for a particular pool using SYMCLI, run:

symcfg -sid 0398 show -pool R53\_EFD\_Pool -thin -detail

Symmetrix ID: 000195700398

| Symmetrix ID                  | : 000195700398 |
|-------------------------------|----------------|
| Pool Name                     | : R53_EFD_Pool |
| Pool Type                     | : Thin         |
| Disk Location                 | : Internal     |
| Technology                    | : EFD          |
| Dev Emulation                 | : FBA          |
| Dev Configuration             | : RAID-5(3+1)  |
| Pool State                    | : Enabled      |
| # of Devices in Pool          | : 32           |
| # of Enabled Devices in Pool  | : 32           |
| # of Usable Tracks in Pool    | : 71999616     |
| # of Allocated Tracks in Pool | : 4094784      |
| # of Shared Tracks in Pool    | : 0            |
| Pool Utilization (%)          | : 0            |
| Max. Subscription Percent     | : None         |
| Rebalance Variance            | : 1%           |
| Max devs per rebalance scan   | : 256          |
| Pool Reserved Capacity        | : 1            |

| Enabled | Devices(32): |      |      |
|---------|--------------|------|------|
| {       |              |      |      |
|         |              | <br> | <br> |

| Sym<br>Dev       | Usable<br>Tracks   | Alloc<br>Tracks  | Free<br>Tracks     | Full<br>(%) | FLG<br>S | Device<br>State    |
|------------------|--------------------|------------------|--------------------|-------------|----------|--------------------|
| 00D0<br>00D1     | 2249988<br>2249988 | 127152<br>127536 | 2122836<br>2122452 | 5<br>5      | •        | Enabled<br>Enabled |
| • • •            |                    |                  |                    |             |          |                    |
| OOEE             | 2249988            | 126936           | 2123052            | 5           |          | Enabled            |
| OOEF             | 2249988            | 127584           | 2122404            | 5           | •        | Enabled            |
| -<br>Tracks<br>} | 71999616           | 4094784          | 67904832           | 5           |          |                    |

Pool Bound Thin Devices(1):

{ \_\_\_\_\_ PoolPoolTotalSymFLGTotal SubAllocatedWrittenDevTTracks (%)Tracks (%)Tracks (%) \_\_\_\_\_ 276210 0 11784 4 0430 B 11315 4 ----- --- ---- --- ---- ----276210 0 11784 4 11315 4 Tracks } Other-Pool Bound Thin Devices(6): { -----Pool Bound Total Allocated Sym Pool Name Tracks Tracks (%) Allocated \_\_\_\_\_ 02B0 R1\_FC\_Pool44193607837681802C0 R1\_FC\_Pool441936046140102D0 R1\_FC\_Pool4419360144948302E0 R1\_FC\_Pool441936013664043102F0 R1\_FC\_Pool4419360110527225 0300 R1 FC Pool 4419360 636456 14 ----- ---- ----26516160 4082988 15 Tracks } Legend: Enabled devices FLG: (S) hared Tracks : X = Shared Tracks , . = No Shared Tracks Bound Devices FLG: S(T)atus : B = Bound, I = Binding, U = Unbinding, A = Allocating, D = Deallocating, R = Reclaiming, . = Unbound

# Unisphere for VMAX

In Unisphere, the pool utilization report can be accessed through the Thin Pools view, located under Storage.

| nisphere for VI  | XAN            |                 |           |       |                    |               |          |
|------------------|----------------|-----------------|-----------|-------|--------------------|---------------|----------|
| 📕 🏠 Home         | Syste          | em 🅤 Stor       | age 📗     | Hosts | Data Protection    | Support       |          |
| 000195700398 > 5 | Storage > Thin | Pools           |           |       |                    |               |          |
| hin Pools        |                |                 |           |       |                    |               | ?        |
| Name             | Technology     | Configuration   | Emulation |       | Allocated Capacity | Capacity (GB) |          |
| R0_FTS_Pool      | N/A            | Unprotected     | FBA       |       | 0 %                |               | 195.31   |
| R1_FC_Pool       | FC             | 2-Way Mir       | FBA       |       | 5 %                |               | 10722.66 |
| R53_EFD_Pool     | EFD            | RAID-5 (3 + 1)  | FBA       |       | 5 %                |               | 4394.51  |
| R57_FC_Pool      | FC             | RAID-5 (7 + 1)  | FBA       |       | 0 %                |               | 10722.66 |
| R6_SATA_Pool     | SATA           | RAID-6 (14 + 2) | FBA       |       | 5 %                |               | 24538.88 |
| small_pool       | FC             | 2-Way Mir       | FBA       |       |                    |               | 268.07   |

More detail on individual pools can be seen by double-clicking a pool name and selecting one of the related objects.

| 95700398 > Storage > Thin Pools | > R53_EFD_Pool |   |                                       |                              |
|---------------------------------|----------------|---|---------------------------------------|------------------------------|
| operties                        |                |   | <ul> <li>Related Objects —</li> </ul> |                              |
| Name                            | R53_EFD_Pool   |   | Contains :                            | DATA Volumes - 32            |
| RAID Protection                 | RAID-5 (3 + 1) |   | Associated With :                     | Bound Volumes - 1            |
| Гуре                            | Thin           | = |                                       | Other Pool Bound Volumes - 6 |
| Technology                      | EFD            |   |                                       |                              |
| Emulation                       | FBA            |   |                                       |                              |
| Total Capacity (GB)             | 4394.51        |   |                                       |                              |
| Free Capacity (GB)              | 4140.63        |   |                                       |                              |
| Thin Volumes                    | 1              |   |                                       |                              |
| Enabled Volumes                 | 32             | • |                                       |                              |

|         | Home 💾          | System 🧊 Stora          | age 📗 Hosts        | Data Protection | 🗿 Support        |       |
|---------|-----------------|-------------------------|--------------------|-----------------|------------------|-------|
| 0195700 | 398 > Storage   | > Thin Pools > R53_EFD_ | Pool > Other Bound | Volumes         |                  |       |
| er Volu | mes For Thin Po | ool                     |                    |                 |                  | Ċ     |
| Name    | Pool Name       | % Allocated             |                    | Allocat         | ed Capacity (GB) |       |
| 2B0     | R1_FC_Pool      |                         | 14 %               |                 |                  | 36.9  |
| 2C0     | R1_FC_Pool      |                         | 0 %                |                 |                  | 0.91  |
| 2D0     | R1_FC_Pool      |                         | 2 %                |                 |                  | 4.67  |
| 2E0     | R1_FC_Pool      |                         | 29 %               |                 |                  | 79.55 |
| 2F0     | R1_FC_Pool      |                         | 24 %               |                 |                  | 64.27 |
| 300     | R1_FC_Pool      |                         | 11 %               |                 |                  | 29.32 |

# Thin device distribution

As mentioned previously, a thin device associated with a FAST VP policy may have track extents allocated across multiple pools. However, it always remains bound to a single pool.

The thin device distribution report can be used to determine both the thin pool a thin device is bound to and any other pools that have tracks allocated for that device.

The information contained in the thin device distribution report is:

- Sym: The Symmetrix device number for the thin device.
- Pool Name: The name of pool to which the thin device is bound, or the pool the device has tracks allocated in.
- Flags EM: Indicates the emulation of the thin device (E), and if there are multi-pool allocations for the thin device (M).
- Total Tracks: The total capacity of the thin device, expressed in 64 KB tracks.
- Pool Subs (%): Indicates the subscribed percentage of the thin device to the pool. This is the ratio of the capacity of the thin device to the total enabled capacity of the pool.
- Pool Allocated Tracks: The number of tracks allocated for the thin device in the thin pool.

- Pool Allocated (%): The percentage of the thin devices tracks that are allocated in the thin pool.
- Total Written Tracks: The total number of written tracks for the thin device. It is only shown for the pool the thin device is bound to.
- Total Written (%): The percentage of the thin device tracks that have been written to. It is only shown for the pool the thin device is bound to.
- Status: Indicates whether the device is bound or unbound. If bound, the pool the thin device is bound to is listed first.

#### SYMCL

To view the thin device allocation report for all thin devices using SYMCLI, run:

```
symcfg -sid 0398 list -tdev -detail
```

Symmetrix ID: 000195700398

Enabled Capacity (Tracks) : 838235112 Bound Capacity (Tracks) : 73826310

SYMMETRIX THIN DEVICES

|         |              |       |           | Deel | De 4     | . 1     |          |         |
|---------|--------------|-------|-----------|------|----------|---------|----------|---------|
|         |              |       |           | POOL | POC      | ) T     | 100      | .aı     |
|         | Bound        | Flags | Total     | Subs | Alloca   | ated    | Writ     | ten     |
| Sym<br> | Pool Name    | ESPT  | Tracks    | (%)  | Tracks   | (%)<br> | Tracks   | (%)<br> |
| 02B0    | R1_FC_Pool   | FB    | 4419360   | 3    | 437256   | 10      | 2037532  | 46      |
|         | R53_EFD_Pool |       | -         | -    | 926292   | 21      | -        | -       |
|         | R6_SATA_Pool |       | -         | -    | 1164024  | 26      | -        | -       |
| 02C0    | R1_FC_Pool   | FB    | 4419360   | 3    | 1171332  | 27      | 2030317  | 46      |
|         | R53_EFD_Pool |       | -         | -    | 83160    | 2       | -        | -       |
|         | R6_SATA_Pool |       | -         | -    | 1163964  | 26      | -        | -       |
| 02D0    | R1_FC_Pool   | FB    | 4419360   | 3    | 1016688  | 23      | 2027570  | 46      |
|         | R53_EFD_Pool |       | -         | -    | 217836   | 5       | -        | -       |
|         | R6_SATA_Pool |       | -         | -    | 1184208  | 27      | -        | -       |
|         |              |       |           |      |          |         |          |         |
| 04B4    | R6_SATA_Pool | FB    | 1638405   | 0    | 619032   | 38      | 222044   | 14      |
| 04B5    | R6_SATA_Pool | FB    | 1638405   | 0    | 624696   | 38      | 223593   | 14      |
| 04B6    | R6_SATA_Pool | FB    | 1638405   | 0    | 630252   | 38      | 224578   | 14      |
| Total   | L            |       |           |      |          |         |          |         |
| Tracl   | ks           |       | 113600550 | 14   | 38061804 | 5       | 24464742 | 3       |

Legend: Flags: (E)mulation : A = AS400, F = FBA, 8 = CKD3380, 9 = CKD3390 (S)hared Tracks : S = Shared Tracks Present, . = No Shared Tracks (P)ersistent Allocs : A = All, S = Some, . = None S(T)atus : B = Bound, I = Binding, U = Unbinding, A = Allocating, D = Deallocating, R = Reclaiming, . = Unbound

To view the thin device allocation report for a single thin device, or a range of devices, run:

symcfg -sid 0398 list -tdev -RANGE 2B0:2C0 -detail

Symmetrix ID: 000195700398

Enabled Capacity (Tracks) : 838235112 Bound Capacity (Tracks) : 8838720

|       | S Y I         | M M E T R<br> | . I X T  | H I N   | DEVIC       | C E S |               |      |
|-------|---------------|---------------|----------|---------|-------------|-------|---------------|------|
|       |               |               |          | Pool    | Poc         | ol    | Tot           | cal  |
|       | Bound         | Flags         | Total    | Subs    | Alloca      | ated  | Writ          | ten  |
| Sym   | Pool Name     | ESPT          | Tracks   | (%)     | Tracks      | (%)   | Tracks        | (%)  |
| 02B0  | R1_FC_Pool    | <br>FВ        | 4419360  | 3       | 273348      | 6     | 2037613       | 46   |
|       | R53_EFD_Pool  |               | -        | -       | 1217532     | 28    | -             | -    |
|       | R6 SATA Pool  |               | -        | -       | 1036692     | 23    | -             | -    |
| 02C0  | R1_FC_Pool    | FB            | 4419360  | 3       | 1050540     | 24    | 2030457       | 46   |
|       | R53_EFD_Pool  |               | -        | -       | 209496      | 5     | -             | -    |
|       | R6_SATA_Pool  |               | -        | -       | 1158420     | 26    | -             | -    |
| Tota  | 1             |               |          |         |             |       |               |      |
| Trac  | ks            |               | 8838720  | 1       | 4946028     | 1     | 4068070       | C    |
| Lege: | nd:           |               |          |         |             |       |               |      |
| Fla   | gs: (E)mulat: | ion : A =     | AS400, F | = FBA,  | 8 = CKD33   | 380,  | 9 = CKD3390   | )    |
|       | (S)hared      | Tracks :      | S = Shar | ed Trac | cks Present | , .   | = No Shared   | d Tr |
|       | (P)ersis      | tent Allc     | cs: A =  | All, S  | = Some, .   | = No  | ne            |      |
|       | S(T)atus      | : B =         | Bound, I | = Bind  | ling, U = U | Jnbin | ding, $A = A$ | Allc |
|       |               | D =           | Dealloca | ting, F | R = Reclaim | ning, | . = Unbour    | nd   |

176

**Note:** To display information for a single device, specify the same device number for both the start and end device in the range. An example is 2B0:2B0.

To view the thin device allocation report for all the thin devices in a storage group, run:

### symcfg -sid 0398 list -tdev -sg VP\_ProdApp1 -detail

Symmetrix ID: 000195700398

Enabled Capacity (Tracks) : 838235112 Bound Capacity (Tracks) : 17677440

SYMMETRIX THIN DEVICES

|       | Bound         | Flags    | Total      | Pool    | Poc           | )l    | Tot           | al    |
|-------|---------------|----------|------------|---------|---------------|-------|---------------|-------|
| Sym   | Pool Name     | ESPT     | Tracks     | (%)     | Tracks        | (%)   | Tracks        | (%)   |
| о2во  | R1 FC Pool    | <br>FВ   | 4419360    | 3       | 401676        |       | 2037550       | 46    |
|       | R53_EFD_Pool  |          | -          | -       | 992472        | 22    | -             | -     |
|       | R6_SATA_Pool  |          | -          | -       | 1133424       | 26    | -             | -     |
| 02C0  | R1_FC_Pool    | FB       | 4419360    | 3       | 1152072       | 26    | 2030344       | 46    |
|       | R53_EFD_Pool  |          | -          | -       | 102420        | 2     | -             | -     |
|       | R6_SATA_Pool  |          | -          | -       | 1163964       | 26    | -             | -     |
| )2D0  | R1_FC_Pool    | FB       | 4419360    | 3       | 990036        | 22    | 2027606       | 46    |
|       | R53_EFD_Pool  |          | -          | -       | 255108        | 6     | -             | -     |
|       | R6_SATA_Pool  |          | -          | -       | 1173588       | 27    | -             | -     |
| )2E0  | R1_FC_Pool    | FB       | 4419360    | 3       | 5760          | 0     | 2038445       | 46    |
|       | R53_EFD_Pool  |          | -          | -       | 1419552       | 32    | -             | -     |
|       | R6_SATA_Pool  |          | -          | -       | 1482036       | 34    | -             | -     |
| [ota] | 1             | -        |            |         |               |       |               |       |
| [rac] | ks            |          | 17677440   | 2       | 10272108      | 1     | 8133945       | 1     |
| Leger | nd:           |          |            |         |               |       |               |       |
| Flag  | gs: (E)mulat: | ion : A  | = AS400, F | = FBA,  | 8 = CKD33     | 380,  | 9 = CKD3390   | )     |
|       | (S)hared      | Tracks   | : S = Shar | ed Trac | cks Present   |       | = No Shared   | d Tra |
|       | (P)ersist     | tent All | ocs : A =  | All, S  | = Some, .     | = No  | ne            |       |
|       | S(T)atus      | : B      | = Bound, I | = Bind  | ding, $U = U$ | Jnbin | ding, $A = A$ | Alloc |
|       |               | D        | = Dealloca | ting, H | R = Reclaim   | ning, | . = Unbour    | nd    |

Implementing FAST VP for EMC Symmetrix VMAX Series Arrays Technical Notes

# Unisphere for VMAX

In Unisphere, the pool utilization report can be accessed by the Other Pool Info related object, which is available when viewing the properties of a specific thin device.

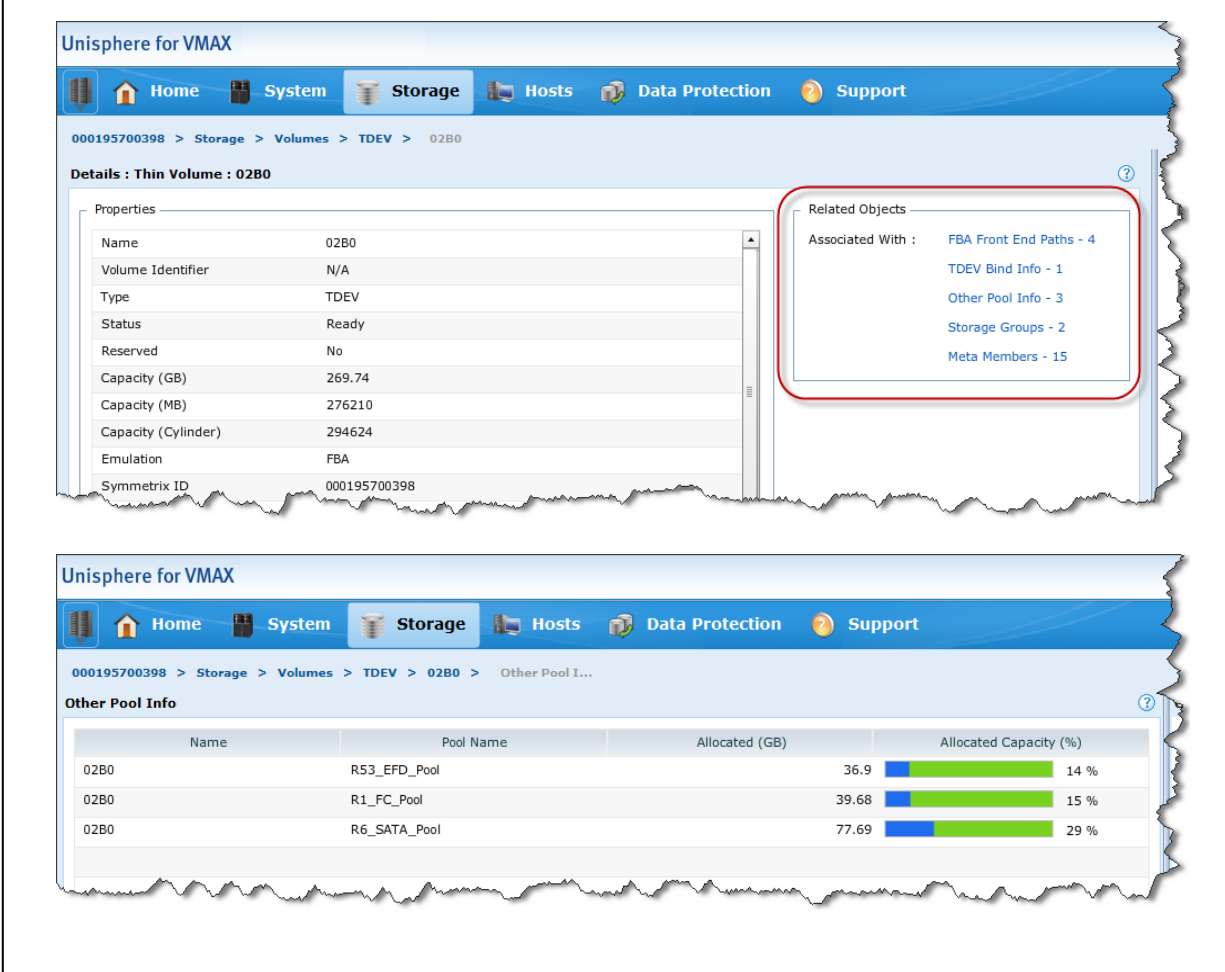

# **Conclusion**

EMC Symmetrix VMAX FAST VP for Virtual Provisioning environments automates the identification of active or inactive application data for the purposes of reallocating that data across different performance/ capacity tiers within an array. FAST VP proactively monitors workloads at both the LUN and sub-LUN level in order to identify busy data that would benefit from being moved to higher-performing drives. FAST VP also identifies less-busy data that could be moved to higher-capacity drives, without existing performance being affected. This promotion/ demotion activity is based on policies that associate a storage group to multiple drive technologies, or RAID protection schemes, by way of thin storage pools, as well as the performance requirements of the application contained within the storage group. Data movement executed during this activity is performed non-disruptively, without affecting business continuity and data availability.

# Appendix A: FASTVP state

There are five possible states that the FAST controller can be reported in. These are:

- Enabled: All FAST VP functions are performed. Performance data collection, performance data analysis, data movement request generation, and data movement execution.
- Disabled: Only performance data collection is performed. Data analysis is not performed, and data movement is not executed.
- Disabling: The transition of the FAST controller from Enabled to Disabled.
- Disabled with Error: The FAST controller has stopped operation due to an internal error. Statistics collection and FAST VP performance data movements continue to be performed, however, FAST VP compliance movements are not performed.
- Degraded: FAST VP can perform some or all of its functions. However, it cannot perform each function fully.

## Enabled state

When the state of the FAST controller is queried, and the state is Enabled, the current activity being performed by the controller is also displayed. Valid activities include:

- Idle: The FAST controller is currently idle.
- RunningPlan: There are currently active data movement tasks running, moving thin device data between tiers.

## Degraded state

When the state of the FAST controller is Degraded, a reason code is displayed when the FAST state is queried, and it indicates the cause of the degraded state.

These reason codes include:

• Invalid Swap/ Performance time windows: At least one of the defined time windows is invalid. To correct, each time window
should be checked, and any invalid time windows should be deleted or modified.

- Invalid device attributes: One or more storage groups have an invalid priority in a FAST policy. To correct, each storage group's priority should be checked in the FAST policy they are associated with. Any invalid priority should be modified to a valid value.
- Invalid FAST parameters: One or more of the FAST controller configuration settings are invalid. To correct, each configuration setting should be checked and set to a valid value.
- Performance time window is not present or does not extend into the future: No performance time window, default or user-defined, exists, or any that do exist have expired. To correct, a valid, inclusion performance time window should be created.
- FAST thin move time window is not present or does not extend into the future: No thin data movement time window, default or user-defined, exists, or any that do exist have expired. To correct, a valid, inclusion thin data movement time window should be created.
- FAST VP compliance movement failed: The most recent attempt to perform a FAST VP compliance movement was not successful. EMC customer service should be contacted to investigate the reason for the failure. If a subsequent attempt to perform a compliance movement is successful, the degraded state is cleared.
- FAST VP performance movement policy update failed: The most recent attempt to generate a data movement policy failed. EMC customer service should be contacted to investigate. If a subsequent attempt to generate a movement policy is successful, the degraded state is cleared.
- FAST VP is not licensed: An entitlement file including FAST VP has not been loaded to the Symmetrix array. To correct, the appropriate entitlement file should be obtained from EMC and loaded to the Symmetrix array.
- Statistics collection is failing for thin devices No Performance movement will happen: Performance statistics are not being collected for thin devices under FAST VP control. EMC Customer Service should be contacted to investigate. If a subsequent attempt to collect statistics is successful, the degraded state is cleared.
- Timed out attempting to communicate with the FAST controller: Either the FAST controller running on the service processor is unavailable, or the service processor itself is unavailable. EMC Customer Service should be contacted to investigate.

## Appendix B: Feature support

The following table describes the minimum Enginuity and management interface levels needed to support various FAST VP features.

| Feature                      | Enginuity   | Management Interface    |
|------------------------------|-------------|-------------------------|
| FAST VP (Base)               | 5875.135.91 | Solutions Enabler 7.3   |
|                              |             | SMC 7.3                 |
|                              |             | Unisphere for VMAX 1.0  |
| Setting PRC per pool         | 5875.198.38 | Solutions Enabler 7.3.1 |
|                              |             | SMC 7.3.1               |
|                              |             | Unisphere for VMAX 1.0  |
| VP allocation by FAST policy | 5876.82.57  | Solutions Enabler 7.4   |
|                              |             | Unisphere for VMAX 1.0  |
| FAST VP SRDF coordination    | 5876.82.57  | Solutions Enabler 7.4   |
|                              |             | Unisphere for VMAX 1.0  |
| External tier (FTS)          | 5876.82.57  | Solutions Enabler 7.4   |
|                              |             | Unisphere for VMAX 1.0  |
| Storage group reassociation  | 5876.82.57  | Solutions Enabler 7.4   |
|                              |             | Unisphere for VMAX 1.0  |
| FAST VP for CKD              | 5876.82.57  | Solutions Enabler 7.4   |
|                              |             | Unisphere for VMAX 1.0  |
| FAST VP for IBM i            | 5876.82.57  | Solutions Enabler 7.4   |
|                              |             | Unisphere for VMAX 1.0  |

Implementing FAST VP for EMC Symmetrix VMAX Series Arrays Technical Notes

## References

- EMC Solutions Enabler Symmetrix Array Controls CLI Product Guide
- EMC Solutions Enabler Symmetrix Array Management CLI Product Guide
- EMC Solutions Enabler Symmetrix CLI Command Reference HTML Help
- EMC Solutions Enabler Installation Guide
- EMC Symmetrix VMAX Series Product Guide
- FAST VP for EMC<sup>®</sup> Symmetrix<sup>®</sup> VMAX<sup>™</sup> Theory and Best Practices for Planning and Performance
- Best Practices for Fast, Simple Capacity Allocation with EMC Symmetrix Virtual Provisioning Technical Note
- z/OS and Virtual Provisioning Best Practices
- Design and Implementation Best Practices for EMC Symmetrix Federated Tiered Storage (FTS) Technical Note
- Best Practices for Nondisruptive Tiering via EMC Symmetrix Virtual LUN Technical Note

## Copyright © 2012 EMC Corporation. All Rights Reserved.

EMC believes the information in this publication is accurate as of its publication date. The information is subject to change without notice.

THE INFORMATION IN THIS PUBLICATION IS PROVIDED "AS IS." EMC CORPORATION MAKES NO REPRESENTATIONS OR WARRANTIES OF ANY KIND WITH RESPECT TO THE INFORMATION IN THIS PUBLICATION, AND SPECIFICALLY DISCLAIMS IMPLIED WARRANTIES OF MERCHANTABILITY OR FITNESS FOR A PARTICULAR PURPOSE.

Use, copying, and distribution of any EMC software described in this publication requires an applicable software license.

For the most up-to-date listing of EMC product names, see EMC Corporation Trademarks on EMC.com.

All other trademarks used herein are the property of their respective owners.